# 4D View

# ユーザリファレンス

Windows  ${}^{\scriptscriptstyle \mathbb{R}}$  and  $Mac {}^{\scriptscriptstyle \mathbb{M}}OS$ 

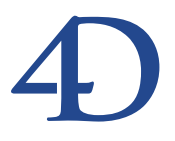

## 4D View ユーザリファレンス Windows<sup>®</sup> and Mac<sup>™</sup> OS

Copyright© 1995 - 2002 4D SA All rights reserved.

このマニュアルに記載されている事項は、将来予告なしに変更されることがあり、いかなる変更に関しても 4D SA は一切の責任を負いかねます。このマニュアルで説明されるソフトウェアは、本製品に同梱のLicense Agreement (使用許諾契約書)のもとでのみ使用することができます。

ソフトウェアおよびマニュアルの一部または全部を、ライセンス保持者がこの契約条件を許諾した上での個人使 用目的以外に、いかなる目的であれ、電子的、機械的、またどのような形であっても、無断で複製、配布するこ とはできません。

4th Dimension、4D Server、4D、4D ロゴ、4D ロゴ、およびその他の4D 製品の名称は、4D SA の商標または登録 商標です。

Microsoft と Windows は Microsoft Corporation 社の登録商標です。

Apple, Macintosh, Mac, Power Macintosh, Laser Writer, Image Writer, ResEdit, QuickTimeはApple Computer Inc.の登録 商標または商標です。

その他、記載されている会社名、製品名は、各社の登録商標または商標です。

注意

このソフトウェアの使用に際し、本製品に同梱のLicense Agreement(使用許諾契約書)に同意する必要があり ます。ソフトウェアを使用する前に、License Agreementを注意深くお読みください。

目次

| 第1章         | 4 D View <b>とは・・・・・・・・・・・・・・・・・・・</b> 9                                                                                                    |
|-------------|----------------------------------------------------------------------------------------------------|
|             | 4D View                                                                                                    |
|             | 4D View:4Dのビルトインスプレッドシート ・・・・・・9                                                                                                    |
|             | 4D View:完全なるスプレッドシート ・・・・・・9                                                                                                    |
|             | 4D View:強力なリストエディタ ・・・・・・・・・・10                                                                                                    |
|             | 4D View と 4th Dimension                                                                                                    |
|             | このマニュアルについて ・・・・・・・・・・・・・・・・11                                                                                                    |
|             | Windows <sup>®</sup> $/$ Mac <sup>TM</sup> OS · · · · · · · · · · · · · · · · · ·                                                                                                    |
|             | マニュアル内容 ・・・・・・・・・・・・・・・・・・・・・11                                                                                                    |
| <b>第</b> 2章 | <b>インタフェース ・・・・・</b> 13                                                                                                    |
|             | はじめに ・・・・・13                                                                                                    |
|             | 4D Viewのウインドウ ・・・・・・・・・・・・・・・13                                                                                                    |
|             | 4D Viewのウインドウを分割する ・・・・・・・・・・14                                                                                                    |
|             | メニューバーとツールバー ・・・・・・16                                                                                                    |
|             | メニューバーやツールバーの移動 ・・・・・・・・・・17                                                                                                    |
|             | バーを隠す ・・・・・18                                                                                                    |
|             | バーの再表示 ・・・・・19                                                                                                    |
|             | 4D Viewのメニュー                                                                                                    |
|             | 「ファイル」メニュー ・・・・・・・・・・・・・・・・・・・・・・・21                                                                                                    |
|             | 「編集」メニュー ・・・・・・・・・・・・・・・・・・・・・・・・・・・・・・24                                                                                                    |
|             | 「表示」メニュー ・・・・・・・・・・・・・・・・・・・・・・・29                                                                                                    |
|             | 「挿入」メニュー ・・・・・・・・・・・・・・・・・・・・・31                                                                                                    |
|             | 「スタイル」メニュー ・・・・・・・・・・・・・・・・・・32                                                                                                    |
|             | 「ツール」メニュー35                                                                                                    |
|             | データベース」メニュー ・・・・・・・・・・・・・・・37                                                                                                    |
|             | $4D \operatorname{View} \mathcal{O} \mathcal{Y} - \mathcal{V} \mathcal{N} - \cdots \cdots \cdots \cdots \cdots \cdots \cdots \cdots \cdots \cdots \cdots \cdots \cdots \cdots \cdots \cdots \cdots \cdots $ |
|             | 「標準」ツールバー ・・・・・・・・・・・・・・・・・・40                                                                                                    |
|             | 「数値」ツールバー ・・・・・・・・・・・・・・・・・・45                                                                                                    |
|             | スタイル」ツールバー ·····46                                                                                                    |
|             | 枠線」 ツールバー ・・・・・・・・・・・・・・・・48                                                                                                    |
|             | フォーミュラ」ツールバー ・・・・・・・・・・・・・・・・・49                                                                                                    |

## **第3章** 4D View **ドキュメントの管理** ・・・・・・・・・・・・・・・51

|              | ドキュメントのフォーマット ・・・・・・・・・・・・52            |
|--------------|-----------------------------------------|
|              | MacOSとWindowsのドキュメント対応 ・・・・・・53         |
|              | プラグインウインドウで4D Viewドキュメントを開く ・・・・54      |
|              | 複数のドキュメントを開く ・・・・・・・・・・・・・55            |
|              | ウインドウサイズを調整する ・・・・・・・・・・・・56            |
|              | フルスクリーン表示 ・・・・・・・・・・・・・・・・・・56          |
|              | ドキュメントを閉じる ・・・・・・・・・・・・・・・・・57          |
|              | フォームに4D Viewエリアを作成する ・・・・・・・・・57        |
|              | 4D Viewエリアを作成する ・・・・・・・・・・・・・58         |
|              | フォームで4D Viewを使用する ・・・・・・・・・・・・62        |
|              | 新規ドキュメントの作成 ・・・・・・・・・・・・・・・・・63         |
|              | 4D View内でドキュメントを開く ・・・・・・・・・・・63        |
|              | 4D View ドキュメントの保存 ・・・・・・・・・・・・・・・・64    |
|              | ドキュメントをレコードと一緒に保存する ・・・・・・・64           |
|              | ファイルとしてドキュメントを保存する ・・・・・・・・65           |
|              | テンプレートとしてドキュメントを保存する ・・・・・・66           |
|              | 環境設定の定義 ・・・・・・・・・・・・・・・・・・・・・・・69       |
|              | ドキュメント情報の管理 ・・・・・・・・・・・・・・・・・・・・・.70    |
|              |                                         |
| <b>弗</b> 4 早 |                                         |
|              | 選択、入力、移動の基本 ・・・・・・・・・・・・・・・・・・・・1       |
|              | 選択71                                    |
|              | 入力と移動 ······72                          |
|              | セルのコピーと移動 ・・・・・・・・・・・・・・・・・・73          |
|              | セルを隣接するセルにコピーする ・・・・・・・・・・・73           |
|              | セルの移動 ・・・・・73                           |
|              | 検索と置き換え ・・・・・・・・・・・・・・・・・・・・・・・・・・・・    |
|              | 検索                                      |
|              | 「次を検索」 ・・・・・・・・・・・・・・・・・・・・・・・・・・・・・・77 |
|              | 置き換え                                    |
|              | 次を置き換え」 ・・・・・・・・・・・・・・・・・・・.78          |
|              | 名前設定」 ・・・・・78                           |
|              | 移動  ・・・・・・・・・・・・・・・・・・・・・・・・・・・・        |

## 並べ替えの実行 ・・・・・・81

## 第5章

## 4D View ドキュメントのフォーマット化 ・・・・・ 85

スプレッドシートのセル ・・・・・85

スプレッドシートのサイズ変更 ・・・・・86

「最後のセルに移動」 .....80

# 目次

| データ入力エリアのサイズ変更 ・・・・・・・・・・・・・86        |
|---------------------------------------|
| セルの種類 ・・・・・87                         |
| セルのコンテンツ ・・・・・・・・・・・・・・・・・・・・・・.87    |
| セルの特性 ・・・・・88                         |
| セルの属性 ・・・・・88                         |
| セルの外観の設定 ・・・・・89                      |
| フォントタブ ・・・・・89                        |
| カラータブ ・・・・・90                         |
| 行揃えタブ ・・・・・92                         |
| フォーマットタブ ・・・・・・・・・・・・・・・・・・・・・・・      |
| 属性タブ ・・・・・98                          |
| セルの枠線の設定 ・・・・・100                     |
| スタイルシートの使用 ・・・・・・・・・・・・・・・・・・・・・100   |
| デフォルトのスタイルシート ・・・・・・・・・・・101          |
| カスタマイズスタイルシート ・・・・・・・・・・・・102         |
| スタイルの優先順位 ・・・・・・・・・・・・・・・・・・・103      |
| ピクチャの使用 ・・・・・104                      |
| ピクチャ属性 ・・・・・105                       |
| 列の管理 ・・・・・・・・・・・・・・・・・・・・・・・・・・・・・107 |
| 幅                                     |
| 自動幅 ••••••108                         |
| デフォルトの幅 ・・・・・108                      |
| 隠す ・・・・・108                           |
| 表示 ・・・・・109                           |
| 行の管理 ・・・・・・109                        |
| 高さ                                    |
| 自動高さ調整 ・・・・・110                       |
| デフォルトの高さ ・・・・・・・・・・・・・・・・・・・・110      |
| 隠す ・・・・・110                           |
| 表示 ・・・・・110                           |
| セルおよびセルのコンテンツの保護 ・・・・・・・・・111         |
| セルのコンテンツを非表示にする ・・・・・・・・・・111         |
| セルのロック ・・・・・111                       |
|                                       |
| フェーミョニ 湾軍工 ナペニンドレ閉物・・・・イイク            |

## **第6章 フォーミュラ、演算子、オペランドと関数・・・・・113** フォーミュラまたは関数の入力 ・・・・・・113

| フォーミュフまたは関数の人力 ・・・・・・・・・・113 |
|------------------------------|
| 演算子、オペランド、定数 ・・・・・114        |
| データタイプ ・・・・・114              |
| 演算子 ・・・・・114                 |
| 定数                           |
|                              |

| ※照の使用 ・・・・・・  |                                                                                                    | •••••117                                                                                                    |
|---------------|----------------------------------------------------------------------------------------------------|----------------------------------------------------------------------------------------------------|
| 相対参照          |                                                                                                    |                                                                                                    |
| 絶対参照          |                                                                                                    | 118                                                                                                    |
| 参照に関する注意 ・・・・ |                                                                                                    | •••••119                                                                                                    |
|               |                                                                                                    | 121                                                                                                    |
| 算術関数          |                                                                                                    |                                                                                                    |
| 文字列関数         | •••••                                                                                                    | 124                                                                                                    |
| 論理関数          | ••••••                                                                                                    |                                                                                                    |
| 日付と時間関数 ・・・・・ | • • • • • • • • • • • • • • • • • • • •                                                                                                    |                                                                                                    |
| 三角関数          | ••••••                                                                                                    |                                                                                                    |
| 財務関数          | ••••••                                                                                                    |                                                                                                    |
| セルの参照         | • • • • • • • • • • • • • • • • • • • •                                                                                                    |                                                                                                    |
| Eval4D ·····  |                                                                                                    |                                                                                                    |
| 「ジェクトの使用・     | • • • • • • • • • • • • •                                                                                                    | ••••• 1 3 5                                                                                                    |
| の読み込み ・・・・・   |                                                                                                    | •••••136                                                                                                    |
| フィールドの読み込み    |                                                                                                    |                                                                                                    |
| レポートの読み込み ・・  |                                                                                                    |                                                                                                    |
| -ルドのダイナミック    | 参照                                                                                                    | •••••143                                                                                                    |
| ピクチャの挿入 ・・・・・ |                                                                                                    | 145                                                                                                    |
| フィールド参照の表示    | •••••                                                                                                    | 147                                                                                                    |
| プラグインウインドウク   | )フィールド参照                                                                                                    | 148                                                                                                    |
| -ミックリンク ・・・・  | • • • • • • • • • • • • • • • • • • •                                                                                                    | •••••148                                                                                                    |
| セルとフィールドや変数   | 女とのリンク ・・・・                                                                                                    | 149                                                                                                    |
| 列とフィールドや配列と   | このリンクの作成 ·                                                                                                    | 154                                                                                                    |
| -ミック参照の計算 ・   | • • • • • • • • • • • • • • • • • • •                                                                                                    | 161                                                                                                    |
| 自動計算 •••••    | • • • • • • • • • • • • • • • • • • • •                                                                                                    | 161                                                                                                    |
| 計算実行          | •••••                                                                                                    | 161                                                                                                    |
| 参照固定          | ••••••                                                                                                    |                                                                                                    |
|               |                                                                                                    | ••••• 163                                                                                                    |
| 7刷            |                                                                                                    |                                                                                                    |
| 印刷領域の設定 ・・・・・ |                                                                                                    |                                                                                                    |
| 印刷領域の確認       |                                                                                                    |                                                                                                    |
| 印刷領域の削除 ・・・・・ |                                                                                                    |                                                                                                    |
| -プション ・・・・・・  |                                                                                                    | •••••166                                                                                                    |
| ページのヘッダとフッタ   | ,                                                                                                    |                                                                                                    |
| オプション ・・・・・   |                                                                                                    | 167                                                                                                    |
| マージン ・・・・・    |                                                                                                    |                                                                                                    |
| 繰り返し ・・・・     | •••••                                                                                                    | 167                                                                                                    |
| 定             |                                                                                                    | •••••167                                                                                                    |
|               | <ul> <li>第照の使用</li> <li>相対参照</li> <li>絶対参影照</li> <li>第回して、</li> <li>第二、</li> <li>第二、</li> <li></li></ul> | <ul> <li>※照の使用</li> <li>相対参照</li> <li>絶対参照</li> <li>参照に関する注意</li> <li>算術関数</li> <li>文字列関数</li> <li>論理関数</li> <li>日付と時間関数</li> <li>三角関数</li> <li>財務関数</li> <li>セルの参照</li> <li>Eval4D</li> <li>ジェクトの使用</li> <li>の読み込み</li> <li>フィールドの読み込み</li> <li>フィールドの読み込み</li> <li>レポートの読み込み</li> <li>レポートの読み込み</li> <li>フィールド参照の表示</li> <li>プラグインウインドウのフィールド参照</li> <li>モシックリンク</li> <li>セルとフィールドや配列とのリンクの作成</li> <li>トミックリンク</li> <li>セルとフィールドや配列とのリンクの作成</li> <li>トミック与影照の計算</li> <li>自動計算</li> <li>計算実行</li> <li>参照固定</li> <li>印刷領域の設定</li> <li>印刷領域のご定</li> <li>印刷領域のご定</li> <li>印刷領域のご定</li> <li>印刷領域のご定</li> <li>印刷領域のご定</li> <li>印刷領域のご定</li> <li>印刷領域のご定</li> <li>印刷領域のご定</li> <li>印刷領域のご定</li> <li>印刷領域のご定</li> <li>印刷領域のご定</li> <li>印刷領域のご定</li> <li>印刷領域のご定</li> <li>印刷領域のご定</li> <li>印刷領域のご定</li> <li>印刷領域の正</li> <li>マジュン</li> <li>梁り返し</li> <li>没定…</li> </ul> |

第7章

第8章

# 目次

|             | 印刷プレビュー 168                            |
|-------------|----------------------------------------|
|             | ドキュメントを印刷 ・・・・・・・・・・・・・・・・・・・・・・・169   |
|             | 計算式を印刷 ・・・・・・・・・・・・・・・・・・・・・・・・・・・・170 |
| <b>第</b> 9章 | <b>書き出し・・・・・</b> 171                   |
|             | エリア書き出し ・・・・・171                       |
|             | 書き出し領域の設定 ・・・・・・・・・・・・・・・・・・171        |
|             | 書き出し領域の確認 ・・・・・・・・・・・・・・・・・・172        |
|             | 書き出し領域の削除 ・・・・・・・・・・・・・・・・・173         |
|             | データの書き出し ・・・・・・・・・・・・・・・・・・・・・・173     |
|             | HTML ドキュメント (*.htm) ・・・・・・・・・174       |
|             | タブ区切りテキストドキュメント(*.txt) ・・・・・・174       |
|             | SYLK2.0 ドキュメント (*.txt)                 |
| 索引          | •••••••175                             |

## 4D View

#### 4D View: 4D **のビルトインスプレッドシート**

スプレッドシートとは、格子状のマス目(セル)を含むアプリケーションで、このセル の中に情報の入力や計算の実行、ピクチャの表示を行うことができます。4D Viewは4th Dimensionおよび4D Serverのためのプラグインで、標準的なスプレッドシート機能をデー タベースから利用できるだけではなく、シミュレーションや企画、分析、このタイプの ソフトウェアに対する特定のプレゼンテーション操作などを実行することもできます。 さらに、4D Viewでは、さまざまなタイプのデータ表示を実現する高度な機能が盛り込ま れています。

ユーザ側からすれば、4th Dimensionに4D Viewが完全に統合されることにより、高度なス プレッドシート機能を利用しながら4D Viewのパワーとインタフェースをフルに活用でき るのです。

4D Viewは、データを再入力する必要もなくデータベースの情報を直接利用します。これ が、このプログラムの最も強力な要素のひとつです。実際のところ、データベースに保 存された値への参照を一度行うことにより、かなりの労力が節約できます。その理由は、 データベースにおけるあらゆる変更が即座にスプレッドシートへ反映されるためで、ま たその逆の場合も同様です。計算や予算案の作成、シミュレーションを実行できるアプ リケーションの作成が可能となります。

### 4D View : 完全なるスプレッドシート

ー連のカラムと行で構成される 4D View の2次元構造は、任意のデータベースに統合され、 レポート作成や迅速な計算が実行できます。これらの計算には数式を利用することがで きます。また、セルへの参照を含むこともでき、これらのセルのデータを使用して計算 が行えます。データが変更されると、計算結果は更新されます。4D View により、セルや ピクチャに各種フォントや枠線、カラーを設定してスプレッドシートをより素晴らしい ものにすることができます。これらによってプレゼンテーションは、効果的でプロ フェッショナルなものとなることでしょう。 プリントジョブをカスタマイズするには、ヘッダとフッタを付け加え、現在日付と時刻、 およびページ番号を挿入します。プリント中にカラムと行の繰り返しを設定することも できます。

#### 4D View: 強力なリストエディタ

4D Viewでは、4Dフォーム内に高度なスクロールエリアを挿入することもできます。ビ ルトイン言語を使用すると、4Dデータベースコマンドだけでは不可能であった操作も実 現可能になります。例えば、水平方向のスクロールバー、ユーザによるサイズ変更可能 なカラム、カラムの自動フォーマット、クリップボードへのコピー、ドラッグ&ドロッ プ等の操作です。リスト内容は、4D Viewエリアへ直接入力するか、キーボード入力や ポップアップメニューによってダイレクトに変更でき、入力データの総合的な制御は保 証されます。処理は非常に迅速で、コントロールオブジェクト(スクロールバー、ボタ ン等)はインタフェースを考慮します。

4D Viewへのデータの受け渡しは、4D 配列やフィールド番号を使用して行われます。ひ とつのスクリーンリストフォームに2つのカラムを表示しなければならない場合、2つの 配列を作成するか、または4D Viewに渡す2つのフィールドを指定します。エリア区切り やその他の処理は必要ありません。

## 4D View **&** 4th Dimension

4D View はシンプルなスプレッドシート機能だけではありません。4th Dimension 環境に組 み込まれ、データベースデータを使用して処理を行えます。

スプレッドシートとデータベースの各レコードを関連付けることもできます。スプレッ ドシートのデータは、レコードと同じタイミングで更新されます。スプレッドシートに は好きなだけのデータを挿入できるため、複数の値を持つフィールドとして利用するこ ともできます。

複数のスプレッドシートに対して同じドキュメントを使用したい場合には、テンプレートを作成し、そこにテキストや計算式、ピクチャを挿入します。テンプレートでは、 データベースの各レコードに関して同じ計算が実行されます。

さらに、4D Viewはプラグインウインドウ内で使用することもでき、まるでスタンドアロ ンアプリケーションのようですが、4Dデータベースへのアクセスを行えます。ユーザは、 データベースの情報をセルに入力して、その合計を得る計算式を利用することができま す。

## 4D View とは

また、4D Viewにはプログラミング言語が用意され、100を超えるルーチンがあります。 この言語を4th Dimensionの豊富なインタフェースや機能性と組み合わせることによって、 完全にカスタマイズされた4D Viewスプレッドシートを管理することができます。これら のコマンドに関する説明およびデータベース内での使用方法は、個別のマニュアル『4D View ランゲージリファレンス』で詳しく解説しているので、そちらを参照してください。

## このマニュアルについて

#### Windows<sup>®</sup> / Mac<sup>™</sup> OS

本マニュアルはWindowsおよびMacOS版の4D Viewユーザを対象としています。本マ ニュアルの情報は、両プラットフォームに適用されます。MacOS版とWindows版の4D Viewにおける用法の相違点については、このテキストの中で説明します。

各スクリーンショットは主にWindows版のものです。大きく異なる場合にのみ両バー ジョンを提示します。

### マニュアル内容

本マニュアルは『4D Viewユーザリファレンス』です。ここでは、ダイアログボックスや プログラムのメニューコマンド、および「ユーザ」モードで利用可能な機能について説 明します。特に第7章「4Dオブジェクトの使用」は注意深くお読みください。この章で は、4th Dimensionに統合した4D Viewの活用方法について説明しています。

4D View には4th Dimension 言語に統合される一連の追加コマンドがあります。これらのコ マンドにより、プログラミングを介して「ユーザ」モードで行える任意の動作を実行し たり、さまざまな追加機能を利用できるようになります。また、プログラマーはこれら のコマンドを使用して、カスタマイズしたアプリケーション内でのユーザアクションを 促したり、分析することができます。

4D Viewのプログラミング言語については、個別のマニュアル『ランゲージリファレンス』 マニュアルで説明しています。

## はじめに

4D Viewは、フォームの組み込みエリアまたはプラグインウインドウ内で使用することが できます。使用するモードにかかわらず、利用できるインタフェース要素は同じです。 この章では、4D Viewインターフェースとその機能について説明します。

注:この章では、"ウインドウ"という用語は常に、4D Viewのプラグインウインドウまたは4D Viewの組み込みエリアを説明するために使用します。特定のコメントや注意が厳密に組み込みエリアまたはウインドウのいずれかにのみ適用される場合は、明示的に示します。

## 4 D View のウインドウ

| デフォルトでは、4D Viewのウイ | $\boldsymbol{\mathcal{V}}$ | ドウは次のように表示されます。 |
|--------------------|----------------------------|-----------------|
|--------------------|----------------------------|-----------------|

|               | 000         |        |            | 名称未設定1   |        |       |         | 1                   |
|---------------|-------------|--------|------------|----------|--------|-------|---------|---------------------|
| メニューバー        | -<br>7711 E | 集 表示 狮 | し スタイル ツーノ | レ データベース |        |       |         |                     |
|               | I mesel     | n A A  | AN 62 13 V |          |        |       |         |                     |
|               |             | TO B C | 08 43 43 . |          |        | 72    |         |                     |
| ツールバー ――      | _           |        |            |          | EE3    |       | ▼ 0,0 % | š € <sup>¥</sup> \$ |
| -             | Brown       |        | 2002       |          |        |       |         |                     |
|               | なし          |        | Usaka      | • 9 • B  | ╯╯╙║╙╙ | шввсе |         |                     |
| フォーミュラバー ――   | 91          |        |            |          |        |       |         |                     |
|               |             | 2      |            |          |        | -     |         | 0.11                |
|               |             | M      | в          | L L      | U      | E     |         | ů n                 |
| カラムヘッダ ――――   |             |        |            |          |        |       |         | <b>u</b>            |
|               | - 2         |        |            |          |        |       |         |                     |
|               | ~           |        |            |          |        |       |         |                     |
| 乍 ~           | - 5         |        |            |          |        |       |         |                     |
| 17ヘッター        | 6           |        |            |          |        |       |         |                     |
|               | 7           |        |            |          |        |       |         |                     |
|               | 8           |        |            |          |        |       |         |                     |
|               | 9           |        |            |          |        |       |         |                     |
| スプレッドシートエリア ― | 10          |        |            |          |        |       |         |                     |
|               | 11          |        |            |          |        |       |         |                     |
|               | 12          |        |            |          |        |       |         |                     |
| 그 비 프 ㅋㅋ      | 13          |        |            |          |        |       |         |                     |
| 分割ホックス ――     | 14          |        |            |          |        |       |         |                     |
|               | 15          |        |            |          |        |       |         |                     |
|               | 16          |        |            |          |        |       |         |                     |
| 縦スクロールバー ―――  | 17          |        |            |          |        |       |         |                     |
|               | 18          |        |            |          |        |       |         |                     |
|               | 19          |        |            |          |        |       |         |                     |
| 構 フクロールバー     | 20          |        |            |          |        |       |         |                     |
|               | 21          |        |            |          |        |       |         |                     |
|               | 22          |        |            |          |        |       |         |                     |
|               | 24          |        |            |          |        |       |         | - X                 |
|               | 25          |        |            |          |        |       |         | •                   |
| 分割ボックス ――――   | - 0         |        | 1          | it       |        |       |         | ) 4 > //.           |

4D Viewのウインドウには次の要素があります。

- 表示されるスプレッドシートエリア
- メニューバーおよびツールバー:ウインドウの上部に配置
- フォーミュラバー
- カラムヘッダ:スプレッドシートエリア上部に配置
- 行ヘッダ:スプレッドシートエリア左側に配置
- 2つの分割ボックス付きスクロールバー

## 4D View のウインドウを分割する

4D Viewでは、スプレッドシートエリアを複数の区画に分割することができます。

一度スプレッドシートエリアを分割すると、同じドキュメントの各区画を他の区画から 独立した状態で表示したり、スクロールすることができます。スプレッドシートエリア は垂直方向および水平方向に分割できるため、4D Viewドキュメント内の異なる位置にあ るテーブルの各部分に対し、入力、編集、表示を同時に行う際に便利です。

ドキュメントのエリアを垂直方向に分割すると、現在使用しているドキュメントの複数 エリアを並べて表示することができます。

▼ 4D Viewのウインドウを垂直に分割するには、次の手順に従ってください。

 4D View ウインドウ内で、横スクロールバーの左側にある分割ボックス上にカーソル を置く。

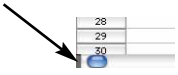

カーソルが分割インジケータに変わります。

## ᡧᡰᢣ

2 分割インジケータを新しい区画の境界としたい位置までドラッグします。

独立した2つのサブウインドウに分かれます。

2

| 0 0      | 00 *       |           |                                                                                                    | 亦未設定1 |      |   |            |
|----------|------------|-----------|----------------------------------------------------------------------------------------------------|-------|------|---|------------|
| 771      | (ル 磐集 志示   | 挿入 スタイル う | ール データベ                                                                                                    | - 7   |      |   |            |
| Me       | ADA        | A A A A   | nalm                                                                                                    | 1     |      |   |            |
| <u> </u> |            | 0 400     |                                                                                                    |       |      |   |            |
|          |            |           |                                                                                                    |       | EEEE |   | -          |
|          |            |           | - International International |       |      |   |            |
| なし       |            | ▼Usaka    |                                                                                                    | B Z I | 1    |   | <u>ц</u> – |
| 91       | 1          |           |                                                                                                    |       |      |   |            |
|          |            |           | 1                                                                                                    |       |      |   | -          |
|          |            | В         |                                                                                                    |       | 6    | н |            |
| 1        | -          |           |                                                                                                    |       |      |   |            |
| 7        | -          |           |                                                                                                    |       |      |   |            |
| 0        | Dist i     |           |                                                                                                    |       |      |   | -          |
| 5        | FillingT   |           |                                                                                                    |       |      |   | -          |
| 6        | -          | 1.0       | 28                                                                                                    | 58    | 6.0  |   |            |
| 7        | 化海洋        | 1/4       | 0                                                                                                    | 0/1   | •/1  |   |            |
| 8        | 由作         |           |                                                                                                    |       |      |   |            |
| 9        | MW         |           |                                                                                                    |       |      |   |            |
| 10       | <b>P#8</b> |           | -                                                                                                    |       | -    |   | -          |
| 11       | MP         |           |                                                                                                    |       |      |   |            |
| 12       | 九州         |           |                                                                                                    |       |      |   |            |
| 13       |            |           |                                                                                                    |       |      |   |            |
| 14       |            |           |                                                                                                    |       |      |   |            |
| 15       |            |           |                                                                                                    |       |      |   |            |
| 16       |            |           |                                                                                                    |       |      |   |            |
| 17       |            |           |                                                                                                    |       |      |   |            |
| 18       |            |           |                                                                                                    |       |      |   |            |
| 19       |            |           |                                                                                                    |       |      |   |            |
| 20       |            |           | -                                                                                                    |       | -    |   | _          |
| 21       |            |           |                                                                                                    |       |      |   |            |
| 22       |            |           |                                                                                                    |       |      |   |            |
| 23       | _          |           |                                                                                                    |       |      |   | _          |
| 24       |            |           |                                                                                                    |       |      |   |            |

▼ 4D View のウインドウを水平に分割するには、次の手順に従ってください。

 4D View ウインドウ内で、縦スクロールバーの上部にある分割ボックス上にカーソル を置く。

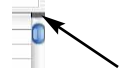

カーソルが分割インジケータに変わります。

2 分割インジケータを新しい区画の境界としたい位置までドラッグします。
 独立した2つのサブウインドウに分かれます。
 垂直および水平に分割した部分は簡単に連結することができます。

| 000 |          |             | 名称未設定1                                |            |    |         |     |
|-----|----------|-------------|---------------------------------------|------------|----|---------|-----|
| 771 | 「ル 編集 表示 | 挿入 スタイル ツール | データベ                                  | - <b>z</b> |    |         |     |
| m e | 00000    | 2 0 0 0 0   | 0 11                                  | 主要して       | •  |         |     |
|     |          |             | 1 1 32/41                             |            |    |         | -   |
|     |          |             |                                       |            |    | and and | - U |
| なし  |          | Osaka       | <b>v</b> 9                            | - BZU      |    |         |     |
|     |          | -11         | · · · · · · · · · · · · · · · · · · · |            | 10 |         | _   |
| 99  |          |             |                                       |            |    |         |     |
|     | A        | В           | C                                     | F          | G  | н       |     |
| 1   |          |             |                                       |            |    |         | -   |
| 2   |          |             |                                       |            |    |         |     |
| 3   |          |             |                                       |            |    |         |     |
| 4   | 月間売上     |             |                                       |            |    |         |     |
| 5   |          |             |                                       |            |    |         |     |
| 6   |          | 1月          | 2月                                    | 5月         | 6月 |         |     |
| 7   | 北海道      | 0           |                                       |            |    |         |     |
| 8   | 東北       |             |                                       |            |    |         |     |
| 9   | Mar      |             |                                       |            |    |         |     |
| 1   |          |             |                                       |            |    |         |     |
| 2   |          |             |                                       |            |    |         |     |
| 3   |          |             |                                       |            |    |         |     |
| 4   | 月間売上     |             |                                       |            |    |         | -   |
| 5   | _        |             |                                       |            |    |         | _   |
| 6   | -        | 1月          | 2月                                    | 5月         | 6月 |         | _   |
| 7   | 北海道      | 0           |                                       |            |    |         |     |
| 8   | 東北       |             |                                       |            |    |         |     |
| 9   | Riff     |             |                                       |            |    |         | -   |
| 10  | P8       |             |                                       |            |    |         | -   |
| 10  | M23      |             |                                       |            |    |         |     |
| 12  | 71.911   |             | -                                     |            | -  |         |     |
| 15  | -        |             |                                       |            |    |         | -   |
| 14  | -        |             | 0 3                                   |            |    |         |     |
| -13 | 1        |             | 1415                                  |            |    |         | 4 1 |

一方のウインドウで行われた変更はすべて、即座にもう一方のウインドウに反映され ます。

- ▼ 区画を取り除くには、次の手順に従ってください。
- 1 2つの区画を分割している境界線上にカーソルを置く。

カーソルが分割インジケータに変わります。

## +||+

2 境界線をダブルクリックする。または、サブウインドウを閉じるように、サブウイン ドウの開始点まで境界線をドラッグする。

区画が無くなります。

- ▼ 区画のサイズを変更するには、次の手順に従ってください。
- 2つの区画を分割している境界線上にカーソルを置く。
   カーソルが分割インジケータに変わります。

## +|+

2 分割インジケータを新しい位置までドラッグする。

## メニューバーとツールバー

メニューバーは4D View ウインドウの一番上に表示されます。バーには、7つのメニュー が含まれています。

## インタフェース

2

ファイル 編集 玉示 挿入 スタイル ツール データペース

4D Viewには4つのツールバーがあります。

 Image: Construction
 Image: Construction
 Image: Construction
 Image: Construction

 Image: Construction
 Image: Construction
 Image: Construction
 Image: Construction

 Image: Construction
 Image: Construction
 Image: Construction
 Image: Construction

 Image: Construction
 Image: Construction
 Image: Construction
 Image: Construction

 Image: Construction
 Image: Construction
 Image: Construction
 Image: Construction

 Image: Construction
 Image: Construction
 Image: Construction
 Image: Construction

 Image: Construction
 Image: Construction
 Image: Construction
 Image: Construction

 Image: Construction
 Image: Construction
 Image: Construction
 Image: Construction

 Image: Construction
 Image: Construction
 Image: Construction
 Image: Construction

 Image: Construction
 Image: Construction
 Image: Construction
 Image: Construction

 Image: Construction
 Image: Construction
 Image: Construction
 Image: Construction

 Image: Construction
 Image: Construction
 Image: Construction
 Image: Construction

 Image: Construction
 Image: Construction
 Image: Construction
 Image: Construction

 Image: Construction
 Image: Construction
 Image: Construction
 Image: Constructio

ツールバーは、メニューコマンドを使用する必要があるような特定の機能に素早くアク セスする目的で作成されています。

これらのツールバーの機能に関する詳細は、後述の「4D Viewのツールバー」の節を参照 してください。

フォーミュラバーはスプレッドシートエリアの下側に表示されています。

フォーミュラバーにより、修正しようとするセルの計算式を編集することができます。

### メニューバーやツールバーの移動

4D Viewのメニューバーやフォーミュラバー、およびツールバーは、ウインドウの任意の 位置に移動することができます。また、フローティングパレットとしてスプレッドシー トエリアに重ねて表示したり、4D Viewのウインドウの外側に表示することもできます。

新しく作成した4D Viewの各ウインドウの設定は保存されます。

▼4D Viewのメニューバーやツールバーを移動するには、次の手順に従ってください。

1 バーの左側にあるハンドルをクリックしてマウスボタンを押したままにする。

十字カーソルが表示され、バーが灰色の枠で囲まれます。

- 2 ウインドウ上部の別の位置までバーをドラッグする。または、スプレッドシートエリアの左側か右側、または下側の境界線までバーをドラッグする。または、スプレッドシートエリア上、または他の任意のスクリーンエリア上にバーを移動する。
- 3 マウスボタンをはなす。
  - ウインドウの上部に置かれた場合、バーは新しい位置に表示されます。
  - ■バーがスプレッドシートエリアの左側か右側、または下側の境界線上に置かれた場合、そのウインドウに組み込まれます。

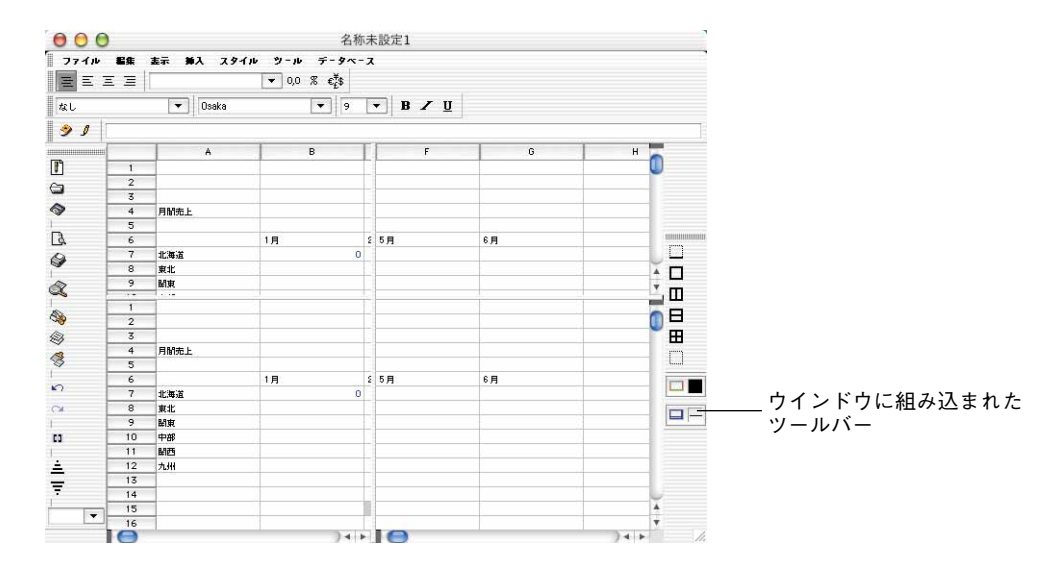

■ スプレッドシートエリアや任意の他のスクリーンエリア上にバーが置かれた場合、パレットとして表示されます。

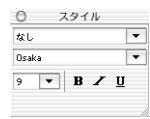

## バーを隠す

メニューバーやツールバーを使用しない場合や、インタフェースのカスタマイズを行いたい場合には、バーを隠すことができます。新しい各4D Viewウインドウに対して、設定したパラメータが保存される点に注意してください。

▼メニューバーやツールバーを隠すには、次の手順に従ってください。

1 「表示」メニューの「ツールバー」サブメニューにあるバーの名前を選択解除するか、 「表示」メニューから「メニューバー」コマンドを選択解除する。

バーが表示される場合には、対応するコマンド名の隣にはチェックマーク (✓) が付いています。

または、バーがパレットとして表示されている場合、クローズボックスをクリックする。または、いずれかのバーの上にカーソルを置き、Windowsの場合はマウスの右ボ タンをクリック、MacOSの場合はCtrlキーを押しながらクリックする。

インタフェース

2

後者を実行した場合、ポップアップメニューが表示されます。クリックしたバーを「隠す」か、またはバーを「カスタマイズ」することができます。

| 隠す     |  |
|--------|--|
| カスタマイズ |  |

「カスタマイズ…」オプションを選択した場合、ダイアログボックスが表示され、ここで 隠したいバーの選択を解除することができます。

|              | ツールバー                                        |
|--------------|----------------------------------------------|
| バーのリスト       | ▼ メニューバー<br>▼ 数字<br>フォーミュラエディタ<br>■ボーミュラエディタ |
| バーの表示オプション ― | ▼<br>特徴<br>スタイル                              |
|              | (Fヤンセノ) OK                                   |

#### バーの再表示

▼ バーを再表示するには、次の手順に従ってください。

1「表示」メニューの「ツールバー」サブメニューから表示するバーの名前を選択する。 バーが表示される場合には、対応するコマンドの隣にはチェックマーク (✓) が付い ています。

または、表示されるいずれかのバーを、Windowsの場合はマウスの右ボタンをクリック、MacOSの場合はCtrlキーを押しながらクリックする。

2 表示されるポップアップメニューから「カスタマイズ」オプションを選択する。

| 隠す     |  |
|--------|--|
| カスタマイズ |  |

3 バーを表示しているダイアログボックスで、表示しようとするバーに対応するオプションをチェックする。または、メニューバーを再表示するキーボードショートカット、Ctrl+Shift+M (Windows)またはCommand+Shift+M (MacOS)を使用する。

## 4D View **のメニュー**

4D Viewには7つのメニューがあります。

■「ファイル」 メニュー

このメニューを使用し、プリントや書き出し、ファイル管理、環境設定へのアクセス を行います。

■「編集」メニュー

このメニューを使用し、カット/ペースト、取り消し、やり直し操作等の基本機能や、 検索/置き換え機能にアクセスします。また、名前の設定やドキュメント内での移動、 セルの並べ替えも行えます。

■「表示」メニュー

このメニューを使用し、スプレッドシートやインタフェース要素、ピクチャ、スク ロールバーおよび環境設定の表示オプションを選択します。

■「挿入」メニュー

このメニューを使用し、セルやカラム、行、ページブレークの挿入を行います。

■「スタイル」メニュー

このメニューを使用し、選択したセルに関するスタイル属性、枠線、カラムの幅や行 の高さを定義します。

■「ツール」 メニュー

このメニューを使用し、ドキュメント属性(タイトル、題名、作成者、コメント)の 表示や編集を行ったり、セルの保護および計算モードへアクセスします。

また、4D Viewドキュメント内の参照の更新や固定も行えます。

■「データベース」メニュー

このメニューを使用し、フィールドやレポートを読み込みます。また、セルやカラム のリンクも行うことができます。

インタフェース

2

| ファイル 編集 素示  | 挿入         |
|-------------|------------|
| 新規          | ×N         |
| M <         | *0         |
| 保存          | #S         |
| 劉名で任存       |            |
| テンプレートとして保存 | F          |
| エリア書き出し     | •          |
| 書き出し        |            |
| 初篇證定        |            |
| 領域印刷        | •          |
| 印刷オプション     |            |
| 用紙證定        |            |
| 印刷プレビュー     |            |
| 書類を印刷       | <b>₩</b> P |
| 計算式を印刷      |            |
|             |            |

#### 「ファイル」メニュー

「ファイル」メニューを使用して、標準的なドキュメント管理機能や、書き出し、プリン ト機能、および環境設定にアクセスすることができます。このメニューのコマンドは次 の通りです。

■ 新規

このコマンドを選択すると、スプレッドシートエリアに空の新規ドキュメントが表示 され、現在使用中のドキュメントと置き換えられます。置き換られるドキュメントが 保存されていない場合は、確認のためのダイアログボックスが表示され、新規ドキュ メントを表示する前に使用中のドキュメントを保存することができます。

■ 開く...

「開く…」メニューコマンドを選択すると、OSに対応した標準の「ファイルを開く」ダ イアログボックスが表示されます。このダイアログボックスでドキュメントを選択す ると、そのドキュメントが開かれて4D Viewウインドウに表示されます。

■ 保存

「保存」メニューコマンドを選択すると、現在使用中のドキュメントをそのドキュメントが格納されている場所に保存します。使用中のドキュメントが新規ドキュメントである場合、「保存」コマンドは「新規保存…」コマンドと同じ処理を行います。

■別名で保存...

「別名で保存…」コマンドを選択すると、OSに対応した標準の「ファイル保存」ダイア ログボックスが表示されます。

■ テンプレートとして保存

このコマンドは、ディスク上にドキュメントのテンプレートを作成します。テンプ レートとは、各レコードに対してドキュメントの開始点の役目をするドキュメントの ことです。「ファイル保存」ダイアログボックスは表示されず、ドキュメントのテンプ レートは自動的にデータベースのストラクチャファイルと同じ階層に保存されます。 テンプレート名は、エリアと同じ名前で末尾に「.4PV」が付けられます(例: "MyArea.4PV")。

■ エリア書き出し

「エリア書き出し」コマンドを選択すると、階層サブメニューが表示され、書き出しを 行うセルエリアを定義することができます。

委室 クリア 表示。

■ 設定:選択した一連のセルを書き出しエリアとして設定します。

■ クリア:以前に定義された書き出しエリアを取り消します。

■ 表示:書き出そうとするセルエリアの選択範囲を表示します。

## ■ 書き出し...

「書き出し…」コマンドを選択すると、標準のファイル作成ダイアログボックスが表示 されます。作成したファイルには、書き出しエリアとして選択したセルに関連する情 報が納められます。

■環境設定...

「環境設定…」コマンドを選択すると、環境設定を行うダイアログボックスが表示されます。

| 1 | スクロールパー  |       | グリッド       |    |      |   |
|---|----------|-------|------------|----|------|---|
| N | 🗹 猶方向    |       | ☑ 横方向      | ۵. | ( th |   |
| S | 🗹 縱方向    |       | 🗹 縦方向      | с. | 18   | T |
|   | ワークシートサイ | ۲.    | グラフィック     |    |      |   |
|   | カラム:     | 2048  | 🗹 グラフィック描画 | 6  |      |   |
|   | 行:       | 65535 | 自動リサイズ     |    |      |   |
|   |          | L     | ☑ 横方向      |    | 縱方向  |   |

このダイアログボックスを使用して、縦および横スクロールバーの表示、ドキュメン トのカラムや行の数、グリッドの特性、グラフィックおよび自動リサイズ等、ドキュ メントに関する環境設定を行うことができます。このダイアログボックスの使用方法 に関する詳細は、後述の「環境設定」の節を参照してください。

■ 領域印刷

「領域印刷」コマンドを選択すると、階層サブメニューが表示され、プリントを行うセ ル領域を設定することができます。

装定 クリア 表示

■ 設定:選択した一連のセルを印刷領域として設定します。

■ クリア:以前に定義した印刷領域を取り消します。

■ 表示:印刷領域のセルの選択範囲を表示します。

■ 印刷オプション...

「印刷オプション…」コマンドを選択すると、4Dの「印刷設定」ダイアログボックスが 表示されます。

# インタフェース

2

|    | 印刷オプショ                                                                       | コン                      |
|----|------------------------------------------------------------------------------|-------------------------|
| ès | ページヘッダ                                                                       |                         |
|    | 左:                                                                           |                         |
| _  | 中央:                                                                          |                         |
|    | 右:                                                                           |                         |
|    | ページファタ                                                                       |                         |
|    | 左:                                                                           |                         |
|    | 中央:                                                                          |                         |
|    | 右:                                                                           |                         |
|    | <b>オブション</b> <ul> <li>カラム&amp;行ヘッダ</li> <li>中央に印刷</li> <li>ダ グリッド</li> </ul> | □ 印刷技術を調整 □ ページ毎に投稿をつける |
|    | マージン<br>左: 16 上: 1                                                           | 6 右: 16 下: 16           |
|    | 繰り返し                                                                         |                         |
|    | 🔲 កៈ                                                                         | 🔲 カラム:                  |
|    | 開始: 0 終了: 0                                                                  | 開始: 0 終了: 0             |
|    |                                                                              | ++>±+ 0K                |

このダイアログボックスを使用して、ヘッダやフッタの内容、オプション、マージン および繰り返し等のプリントに関するパラメータを設定することができます。

■ 用紙設定...

「用紙設定…」コマンドを選択すると、現在使用しているプリンタの印刷設定ダイアロ グボックスが表示されます。

■ 印刷プレビュー...

「印刷プレビュー…」コマンドを選択すると、印刷プレビューウインドウが表示されま す。

| 2 🕘 🕒 | 100 | )% |       |      |  |
|-------|-----|----|-------|------|--|
|       |     |    |       |      |  |
|       |     |    |       |      |  |
|       |     |    |       |      |  |
|       |     |    |       |      |  |
| 月閒売上  |     |    |       |      |  |
|       |     |    | dans. | 2012 |  |
|       | 1月  | 2月 | 3月    | 4月   |  |
| 北海道   | 0   |    |       |      |  |
| 東北    |     |    |       |      |  |
| BAINE |     |    |       |      |  |
| 中部    |     |    |       |      |  |
| M25   |     |    |       |      |  |
| 九州    |     |    |       |      |  |
|       |     |    |       |      |  |

印刷プレビューウインドウは、プリントされる状態でドキュメントを表示します。また、ドキュメントをページごとに表示したり、プリントを開始することもできます。 詳細については、後述の「印刷プレビュー...」の節を参照してください。

■ ドキュメントを印刷...

「ドキュメントを印刷…」コマンドを選択すると、現在使用しているプリンタのプリン ト用ダイアログボックスが表示されます。 ■ 計算式を印刷...

「計算式を印刷…」コマンドを選択すると、スプレッドシートに設定した計算式のプリ ントを行うことができます。

■ フルスクリーン表示

4D Viewエリアがフォームに組み込まれている場合、このメニューコマンドを使用し てテキストエリアを画面のサイズ (MacOS) またはアプリケーションウインドウのサ イズにまで (Windows) 拡大することができます。4th Dimensionのメニューバーは4D Viewのメニューバーに変わります。

## 「編集」メニュー

「編集」メニューは次の目的に使用します。

- セルのコピー/ペースト
- プログラムで実行された最後の処理の取り消しまたは繰り返し
- ドキュメントのセル全体を選択
- 値やカラー、フォント、フォーマットを自動的に検索、置き換え
- セルの再コピー、ジャンプ、クリア、命名、並べ替え

「編集」メニューには、次のようなコマンドがあります。

■ 取り消し

「取り消し」メニューコマンドを選択すると、ユーザが行った最後の処理が取り消され ます。最後に行った処理を取り消せない場合、このメニューコマンドはグレー表示さ れます。

■ やり直し

「やり直し」メニューコマンドを選択すると、ユーザが行った最後の処理がやり直され ます。処理をやり直せない場合、このメニューコマンドは「やり直しできません」と いうタイトルに変わります。

■ 繰り返し

「繰り返し」メニューコマンドを選択すると、ユーザが行った最後の処理が繰り返され ます。処理を繰り返せない場合、このメニューコマンドは「繰り返しできません」と いうタイトルに変わります。

■ カット

「カット」メニューコマンドを選択すると、現在選択されている範囲を削除し、その内 容をクリップボードに入れます。

18集 素示 挿入 スタイル ウー 取り消し #Z 神り返しできません 30 Y カット ×× ₩C ₩V 形式を選択してペースト... すべてを運搬 \* 4 思め込み ۲ クリア 剤隆.. Þ 後妻... ₩F 置き換え #R 最佳のセルに移動 並び巷え

## インタフェース

■ コピー

「コピー」メニューコマンドを選択すると、現在選択されている範囲をコピーし、その 内容をクリップボードに入れます。

■ ペースト

「ペースト」メニューコマンドを選択すると、選択されているセル内にクリップボード の内容を納めます。

■形式を選択してペースト...

「形式を選択してペースト…」メニューコマンドを選択すると、形式を選択してペース トするためのダイアログボックスが表示されます。

| P     | ペースト対象を選択             |
|-------|-----------------------|
| and a |                       |
|       | ▶ 計算式<br>▼ フォーマット     |
|       | 🗹 fàin                |
|       | ( ± + 2. + + + ) ( 0K |

■ 値:前にコピーしたセルの計算式の結果をペーストします。

■計算式:前にコピーしたセルの計算式をペーストます。スプレッドシートにペーストした場所によってこの値は変わります。

■ フォーマット:コピーしたセルのフォーマットをペーストします。

■ 枠線:コピーしたセルの枠線をペーストします。

■ すべてを選択

「すべてを選択」メニューコマンドを選択すると、スプレッドシートのセル全体を選択 します。

■ フィル

「フィル」メニューコマンドを選択すると、階層サブメニューが表示され、コピーを行 う方向を定義することができます。

**設定** クリア 基示

■下方向:選択範囲において、一番上にあるセルの内容を残りの範囲にコピーします。
 ■右方向:選択範囲において、一番左側にあるセルの内容を残りの範囲にコピーします。

#### ■ 移動

「移動」メニューコマンドを選択すると、「カット」と「ペースト」コマンドを組み合わせた処理を行います。ただし、枠線は処理対象となりません。詳細については、後述の「セルの移動」の節を参照してください。

■ クリア

「クリア」メニューコマンドを選択すると、クリアする要素を指定する階層サブメ ニューが表示されます。

釜定 クリア 表示

■ すべて:現在選択されている範囲の値、計算式、フォーマット、枠線を消去します。

- 値:現在選択されている範囲の値だけを消去します。計算式、フォーマット、枠線はそのままです。
- ■計算式:現在選択されている範囲の計算式だけを消去します。値、フォーマット、 枠線はそのままです。
- ■フォーマット:現在選択されている範囲のフォーマットだけを消去します。計算式、 値、枠線はそのままです。
- 枠線:現在選択されている範囲の枠線だけを消去します。計算式、フォーマット、 値はそのままです。
- 他: クリアオプションのダイアログボックスを表示します。

| P | クリア対象を選択 |
|---|----------|
|   |          |
|   | ☑ 計算式    |
|   | ▼ ノオーマット |
|   |          |

このダイアログボックスで選択できる要素は、階層サブメニューと同じです。このダ イアログボックスを使用して、1回の操作に複数オプションを組み合わせることができ ます。

インタフェース

■ 削除...

ひとつ以上のセルを選択した状態で、「削除…」メニューコマンドを選択すると、「セ ル削除」ダイアログボックスが表示されます。

| - | セル移動: |  |
|---|-------|--|
|   | 🖲 Ш   |  |
|   | ○ 左   |  |

- ■上:選択範囲のセルを削除し、このドキュメントの現在選択されている範囲の下側 にあるセルを上方向へ移動します。
- 左:選択範囲のセルを削除し、このドキュメントの現在選択されている範囲の右側 にあるセルを左方向に移動します。

カラムや行全体が選択されている場合(ヘッダをクリックする)、カラムや行は即座に 削除されます。ダイアログボックスは表示されません。

■ 検索...

「検索…」メニューコマンドを選択すると、「検索…」ダイアログボックスが表示されま す。

| ~ | 値 フォント | 検索<br><b>色 )</b> フォーマット 〕 |                                      |  |
|---|--------|---------------------------|--------------------------------------|--|
| 2 | 快来:    |                           |                                      |  |
|   |        | () 値                      |                                      |  |
|   |        | 重語全体が一致                   | ———————————————————————————————————— |  |

このダイアログボックスを使用し、数値やテキスト値、フォント、カラー、フォー マットを求めてドキュメント全体を検索することができます。詳細については、後述 の「検索」の節を参照してください。

■ 次を検索

「次を検索」メニューコマンドを選択すると、最後に行った検索条件を使用して新たに 検索を開始します。まだ検索を行っていない場合には、このコマンドは使用できません。

■ 置き換え...

「置き換え…」メニューコマンドを選択すると、「置き換え」ダイアログボックスが表示されます。

| ~ | 検索:      |           |                           |  |
|---|----------|-----------|---------------------------|--|
|   |          |           |                           |  |
|   |          | 🖲 値       | 🔵 計算式                     |  |
|   |          | ● 単語全体が一致 | <ul> <li>一部が一致</li> </ul> |  |
|   | 以下で置き換え: |           |                           |  |
|   |          |           |                           |  |
|   |          |           |                           |  |
|   |          |           |                           |  |

このダイアログボックスを使用して、値、フォント、カラーやフォーマットを検索し て置き換えることができます。詳細については、後述の「置き換え」の節を参照して ください。

■ 次を置き換え

「次を置き換え」メニューコマンドを選択すると、最後に使用した条件を用いて新たに 置き換えを実行します。まだ置き換えを行っていない場合には、このコマンドは使用 できません。

■ 名前設定...

「名前設定…」メニューコマンドを選択すると、「セル名の設定」ダイアログボックス が表示されます。

| - |      | - 1 |  |
|---|------|-----|--|
|   |      |     |  |
|   |      |     |  |
|   |      |     |  |
|   |      |     |  |
|   |      |     |  |
|   |      |     |  |
|   |      |     |  |
|   |      |     |  |
|   |      |     |  |
| l | <br> |     |  |

このダイアログボックスを使用し、選択したセルに名前を付けることができます。詳 細については、後述の「名前の設定」の節を参照してください。

■ ジャンプ...

「ジャンプ…」メニューコマンドを選択すると、ジャンプを行うためのダイアログボックスが表示されます。

2

|    | total | Α7 |
|----|-------|----|
| 18 |       |    |
|    |       |    |
|    |       |    |
|    |       |    |
|    |       |    |

このダイアログボックスを使用し、以前に定義したセル名のリストから特定のセルを 選択することができます。ここでの選択を確定すると、スプレッドシートを縦横にシ フトし、必要な場合には目的のセルが表示されます。

ドキュメントにセル名が定義されていない場合、このコマンドは使用できません。

■ 最後のセルに移動

このコマンドを選択すると、スプレッドシートの最後のセルを選びそれを表示します。 最後のセルの位置は、空ではないセルを含んだ最も右側にあるカラムと最も下側にあ る行とが交差する箇所です。

■ 並べ替え...

「並べ替え…」メニューコマンドを選択すると、セルの並べ替え用のダイアログボック スが表示されます。

| 並び替え         |  |
|--------------|--|
| <u> 並び替え</u> |  |
| 0 in 0       |  |
| 1番目のカラムを並び替え |  |
| A BANA       |  |
| 2番目のカラムを並び替え |  |
| 3番目のカラムを並び替え |  |
|              |  |
| 4番目のカラムを並び奪え |  |
| (キャンセル) (OK  |  |

このダイアログボックスを使用し、4つのソート条件に基づいてセルの行やカラムを並べ替えることができます。詳細については、後述の「並べ替えの実行」の節を参照してください。

## 「表示」メニュー

「表示」メニューを使用し、メニューバーやフォーミュラバー、カラムと行のヘッダ、グ リッド、スクロールバー、ツールバー、ページブレーク、参照、ピクチャの表示/非表 示を選択することができます。 表示される項目の前には、チェックマーク (✓) が付けられています。項目を隠すには、 その項目のラベルを選択してチェックマークを消します。隠されていた項目を表示する 場合、チェックマークが付くように、この手順を繰り返します

このメニューのコマンドは次の通りです。

■ メニューバー

「メニューバー」メニューコマンドを選択すると、メニューバーが隠されます。メ ニューバーが表示されていない場合は、キーボードショートカット Ctrl+Shift+M (Windows) またはCommand+Shift+M (MacOS) を使用して表示することができます。

注:バーの管理に関する詳細は、前述の「メニューバーとツールバー」の節を参照し てください。

■ フォーミュラエディタ

「フォーミュラエディタ」コマンドにより、プラグインウインドウや組み込みエリアの 上部にあるフォーミュラバーを表示、または隠すことができます。

■ カラムヘッダ

「カラムヘッダ」コマンドにより、スプレッドシートのカラムヘッダを表示、または隠 すことができます。

■ 行ヘッダ

「行ヘッダ」コマンドにより、スプレッドシートの行ヘッダを表示、または隠すことが できます。

■ グリッド

「グリッド」コマンドにより、スプレッドシートのグリッドを表示、または隠すことが できます。

■ 縦スクロールバー

「縦スクロールバー」コマンドにより、縦スクロールバーを表示、または隠すことがで きます。

■ 横スクロールバー

「横スクロールバー」コマンドにより、横スクロールバーを表示、または隠すことができます。

■ ツールバー

「ツールバー」コマンドは、4D Viewのツールバーをリストアップしたサブメニューを 表示します。

## インタフェース

このサブメニューでは、名前の前にチェックマークが付いているツールバーが表示さ れます。チェックマークが付いているツールバー名を選択すると、そのツールバーが 隠されます。また、チェックマークが付いていないツールバーを選択すると、対応す るツールバーが表示されます。

メニューバーおよびフォーミュラバーの表示は、個別のメニューコマンドで管理され ます。

注:バーの管理に関する詳細は、前述の「4D Viewのメニュー」の節を参照してください。

■ ページブレーク

「ページブレーク」コマンドにより、プリントの際に使用するページの境界を表示、または隠すことができます。

注:ページブレークの位置を変更する方法は、前述の「ファイルメニュー」の節を参 照してください。

■ 参照

このコマンドを選択すると、スプレッドシートの変数項目には、その値の代わりに参 照先が表示されます。

注:変数の挿入に関する詳細は、後述の「4Dオブジェクトの使用」の章を参照してく ださい。

■ ピクチャ

このコマンドを選択すると、スプレッドシートにピクチャが現われるとピクチャが表示されます。このコマンドが選択されていない場合、ピクチャは表示されません。

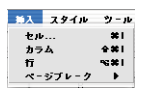

### 「挿入」メニュー

「挿入」メニューを使用して、セルやカラム、行、ページブレークの挿入を行うことがで きます。

このメニューのコマンドは次の通りです。

■ セル…

「セル…」コマンドを選択すると、「セル挿入」ダイアログボックスが表示されます。

| 2 | セル挿入                       |
|---|----------------------------|
|   | <b>रµ8%ः</b><br>⊙ ह<br>○ ह |
|   | ++>tn OK                   |

■下:ドキュメント内で現在の選択範囲の下側に位置するセルを下方向へ移動し、選 択範囲にあるセルの数だけ空のセルを挿入します。 ■ 右:ドキュメントで現在の選択範囲の右側に位置するセルを右方向へ移動し、選択 範囲にあるセルの数だけ空のセルを挿入します。

作成される空のセルの数は、現在の選択範囲内のセル数と同じになります。

■ カラム...

「カラム…」コマンドを選択すると、現在の選択範囲の一番左側のセルからスプレッド シートの一連のカラムを右方向へ移動し、1つ以上のカラムを挿入します。作成される 空のカラムの数は、現在選択されているセル範囲内のカラム数と同じになります。

■ 行...

「行…」コマンドを選択すると、現在の選択範囲の一番上にあるセルからスプレッド シートの一連の行を下方向へ移動し、1つ以上の行を挿入します。作成される空の行の 数は、現在選択されているセル範囲内の行数と同じになります。

■ページブレーク...

「ページブレーク…」コマンドを選択すると、サブメニューが表示され、挿入するページブレークのタイプを選択することができます。

カラムブレークを挿入 打ブレークを挿入

- カラムブレークを挿入:現在の選択範囲の一番左にあるセルの左側にカラムブレー クを挿入します。
- ■行ブレークを挿入:現在の選択範囲の一番上にあるセルの上に行ブレークを挿入します。

### 「スタイル」メニュー

「スタイル」メニューを使用し、セルや枠線、カラム、行のスタイルを設定することがで きます。また、スタイルシートを定義するダイアログボックスへアクセスすることもで きます。

このメニューのコマンドは次の通りです。

■ セル…

「セル…」コマンドを選択すると、セルのフォーマットを設定するダイアログボックス が表示されます。

2

| 100 | ÷+7.67           | -<br> |       |      |                               |        |      |        |
|-----|------------------|-------|-------|------|-------------------------------|--------|------|--------|
|     |                  |       |       |      | <b>■</b> <del>7</del> <b></b> | スタイル   |      |        |
|     | U 23             | タイル:  | なし    | +    | 授準                            | 🔲 Tia  | ۲    | 普通     |
|     | 7                | オント:  | Osaka | •    | 📃 太字                          | - 7ウトラ | 12 0 | コンデンス  |
|     | 🗐 <del>y</del> . | ィズ:   | 9     | +    | 📄 斜体                          | 📄 シャドウ | 0    | エクステンド |
|     |                  |       |       | 1000 |                               |        |      |        |
|     |                  |       |       |      | 1 1                           |        |      |        |
|     |                  |       |       |      |                               |        |      |        |
|     |                  |       |       |      | 101                           |        |      |        |
|     |                  |       |       |      | Du                            |        |      |        |
|     |                  |       |       |      |                               |        |      |        |
|     | _                |       |       |      | I                             |        |      |        |

このダイアログボックスを使用し、選択したセルのフォントやカラー、配置および属 性を設定することができます。このダイアログボックスの使用方法に関する詳細は、 後述の「セルの外観を定義する」の節を参照してください。

■ 枠線...

「枠線…」コマンドを選択すると、セルの枠線用のダイアログボックスが表示されます。 このダイアログボックスを使用して、選択したセルの枠線の位置や色、太さを設定す ることができます。

このダイアログボックスの使用方法に関する詳細は、後述の「セルの枠線を定義する」 の節を参照してください。

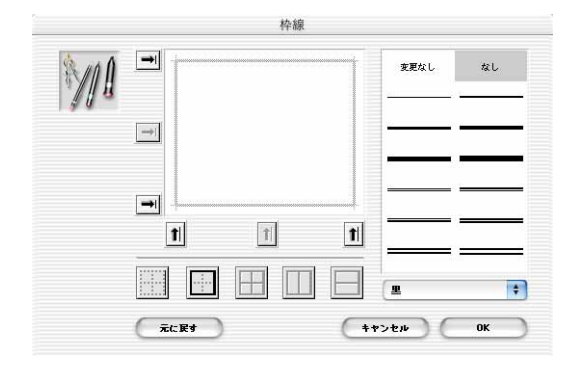

■ スタイルシート...

「スタイルシート…」コマンドを選択すると、「スタイルシート」ダイアログボックス が表示されます。

| 1 |             | 1  |          |          |          |
|---|-------------|----|----------|----------|----------|
|   | テキストスタイル    |    | テキストスタイル | þ        |          |
|   | フォント: Osaka | \$ | ☑ 標準     | 🔲 T#     | ● 普通     |
|   | #17: 9      |    | 🔲 太字     | 📃 アウトライン | 🔘 コンデンス  |
|   |             |    | 📄 斜体     | 📃 シャドウ   | 🔘 エクステンド |
|   |             |    |          |          | ○ 継承     |
|   |             |    |          |          |          |
|   | 1           |    | E I      | (        |          |
|   |             |    |          |          |          |
|   | -           |    | 10       |          |          |
|   |             |    | 例        |          |          |
|   |             |    |          |          |          |
|   |             |    |          |          |          |

このダイアログボックスを使用して、ドキュメントのスタイルシートを作成したり、 定義済のスタイルシートの変更や削除を行うことができます。詳細については、後述 の「スタイルシートを使用する」の節を参照してください。

■ カラム...

「カラム…」コマンドを選択すると、階層サブメニューが表示され、選択したカラムの 幅や、表示/非表示を設定することができます。

**6**.... 自動電調業 デフォルトの響 民主 表示

■幅…:ピクセル(ポイント)単位でカラムの幅を設定するダイアログボックスを表示します。

|           | カラム/行サイズ           |
|-----------|--------------------|
| 5-40:     |                    |
|           | 108                |
|           |                    |
|           |                    |
| (元に戻す) (デ | フォルト) (キャンセル) (OK) |

選択された一連のカラムのサイズが均一ではない場合、「カラム幅」エリアには参照サ イズが表示されません。

「デフォルト」ボタンをクリックすると、デフォルト値(108ピクセル)にリセットされます。「元に戻す」ボタンをクリックすると、ダイアログボックスをクローズしなくてもこの値をダイアログボックスを開く前の状態へ戻すことができます。

## インタフェース

■ 自動幅調整...:最も長い内容に合わせてカラムの幅を設定します。

■ デフォルトの幅:カラム幅をデフォルトサイズ(108ピクセル)に設定します。

■隠す:選択したカラムを隠します。

■ 表示:以前に「隠す」コマンドで隠されている選択したカラムを表示します。

■ 行...

「行…」コマンドを選択すると、階層サブメニューが表示され、選択した行の高さや、 表示/非表示を設定することができます。

■ 高さ…: ピクセル (ポイント) 単位で行の高さを設定するダイアログボックスを表示します。

選択された一連の行のサイズが均一ではない場合、「行の高さ」エリアには参照サ イズが表示されません。

「デフォルト」ボタンをクリックすると、プラットフォームに応じたデフォルト値 にリセットされます。「元に戻す」ボタンをクリックすると、ダイアログボックス をクローズしなくてもこの値をダイアログボックスを開く前の状態へ戻すことがで きます。

- 自動高さ調整:最も大きな内容に合わせて行の高さを設定します。
- デフォルトの高さ:行の高さをプラットフォームに応じたデフォルトサイズ (Windowsなら19ピクセル、MacOSなら15ピクセル)に設定します。
- ■隠す:選択した行を隠します。
- 表示:以前に「隠す」コマンドで隠されている選択した行を表示します。

### 「ツール」メニュー

「ツール」メニューを使用すると、ドキュメント情報やセルのセキュリティへのアクセス や、フォーミュラ計算の設定、参照の固定を行うことができます。

このメニューのコマンドは次の通りです。

■ ドキュメント情報...

「ドキュメント情報…」コマンドを選択すると、ダイアログボックスが表示され、ド キュメント情報の表示や変更を行うことができます。

ツール データベース 書酒情報... セキュリティ 🕨 白動計算 计算实行 关权因实

|     |       | 書類情報             |
|-----|-------|------------------|
| 240 | 一般情報  |                  |
| 3L  | タイトル: |                  |
| 1   | 题名:   |                  |
|     | 作成者:  |                  |
|     | 会社名:  |                  |
|     | 85    |                  |
|     | 作成日:  | 2002.02.07 14:01 |
|     | 更新日:  | 2002.02.07 14:01 |
|     | 74.6  |                  |
|     | 1221  | 1                |
|     |       |                  |
|     |       |                  |
|     |       |                  |
|     |       |                  |
|     |       |                  |
|     |       |                  |
|     |       |                  |
|     |       |                  |
|     |       | キャンセル OK         |

このダイアログボックスを使用して、現在使用中のドキュメントに関する情報の入力 や表示を行うことができます。このダイアログボックスに関する詳細は、後述の「ド キュメント情報の管理」の節を参照してください。

■ セキュリティ

「セキュリティ」コマンドを選択するとサブメニューが表示され、選択したセルの表示 やロックを設定することができます。

尼す ロック ロック解除

■ 隠す:セル内容を隠します。

■ 表示:セル内容を表示します。

■ ロック:セル内容の変更を禁止します。

■ ロック解除:セル内容の変更を再許可します。

■ 自動計算

「自動計算」コマンドを選択すると、計算を自動または手動のいずれで行うかを設定す ることができます。「自動計算」オプションを選択すると、4D Viewはセルへの変更が 行われるとセルの計算式を算出します。

「自動計算」オプションを選択しない場合、すべての計算式の再計算はコマンドによって 実行されます。

自動計算が選択されている場合、このコマンドの前にチェックマークが付きます。
インタフェース

## ■ 計算実行

「計算実行」コマンドを選択すると、ドキュメントの全セルの計算式が再計算されます。 「自動計算|オプションが選択されていない場合、このコマンドは使用できません。

■ 参照固定

「参照固定」コマンドは、ドキュメント内にある動的参照を現在の値で置き換えます。 この結果、これらの値はダイナミックではなくなります。詳細については、後述の 「動的参照の計算」の節を参照してください。

#### 「データベース」メニュー

「データベース」メニューを使用して、フィールドやレポートの読み込み、およびセルや カラムのリンクを行うことができます。

「データベース」メニューのコマンドは次の通りです。

■ フィールド読み込み...

「フィールド読み込み…」コマンドを選択すると、フィールドの読み込みを行うダイア ログボックスが表示されます。

| フィ            | ールド選択 |            |
|---------------|-------|------------|
| Clients       | t h   |            |
| [Clients]Code |       | 新規 削除      |
|               |       | (=         |
|               |       | 検索<br>並び替え |
|               |       | 元に戻す       |
|               | ++>tu | ( ##1#     |

このダイアログボックスを使用し、データベーステーブルに読み込むフィールドを選 択することができます。また、これらのフィールドの検索や並べ替えも行うことがで きます。フィールドの読み込みに関する詳細は、後述の「フィールドの読み込み」の 節を参照してください。

■ レポート読み込み...

「レポート読み込み…」コマンドを選択すると、レポートが属しているテーブルを選択 するダイアログボックスが最初に表示されます。

フィールド数み込み... レポート数み込み... リンクされたピクチャ... リンク付きセル... リンク付きカラム...

| 2 | Clients |  |
|---|---------|--|
|   |         |  |
|   |         |  |
|   |         |  |

ここでテーブルを選択すると、半自動式のレポートエディタダイアログボックスが表 示され、レポートを作成したり、既存のテンプレートを使用することができます。

| フィールド連択:                                                      | 並び替え順: | t_!!! |                               |
|---------------------------------------------------------------|--------|-------|-------------------------------|
| A Dode<br>A Theme<br>A Last name<br>A First name<br>A Address |        |       | □ 五び菊え<br>□ 同一値も印刷<br>□ 自動磁設定 |
| - ダ行 (H)<br>〒 (D)<br><u>〒 (T)</u>                             |        |       |                               |

半自動式のレポートエディタの使用方法については、『4th Dimensionユーザリファレンス』マニュアルを参照してください。レポートの読み込みに関する詳細は、後述の「レポートの読み込み」の節を参照してください。

■ ピクチャを追加...

「ピクチャを追加…」コマンドを選択すると、「ピクチャフィールド選択」ダイアログ ボックスが表示されます。

| 🔳 ピクチャフィール | ド選択      |   |
|------------|----------|---|
|            | フィールド  式 |   |
|            | ++ンセル OK | ] |

インタフェース

このダイアログボックスを使用し、4D View エリアにピクチャのダイナミック参照を 挿入することができます。詳細については、後述の「ピクチャの挿入」の節を参照し てください。

■ リンク付きセル...

「リンク付きセル…」コマンドを選択すると、セルのリンクを設定するダイアログボックスが表示されます。

|   | リンクされ   | たセルを操作                                                                    |
|---|---------|---------------------------------------------------------------------------|
| - | 費存のリンク: | リンクを追溯:                                                                   |
| 2 |         | <ul> <li>● カレントセル</li> <li>● セル</li> <li>● フィールド</li> <li>● 実数</li> </ul> |
|   |         |                                                                           |
|   |         |                                                                           |
|   |         |                                                                           |
|   |         |                                                                           |
|   |         |                                                                           |
|   | 削除      | 追加                                                                        |
|   |         | #7                                                                        |

このダイアログボックスを使用して、スプレッドシートのセル、フィールドおよび4th Dimension変数間のリンクの作成や削除を行うことができます。セルのリンクに関する 詳細は、後述の「フィールドのダイナミック参照」の節を参照してください。

■ リンク付きカラム...

「リンク付き列…」コマンドを選択すると、階層サブメニューが表示され、フィールド または配列にカラムをリンク付けることができます。例えば、「フィールド」サブコマ ンドを選択した場合、次のようなダイアログボックスが表示されます。

|   | 使用するリンク:        |                 |                                            |   |
|---|-----------------|-----------------|--------------------------------------------|---|
| 2 | 💽 テーブルのレコード     | 🔘 <b>1</b> 2791 | 最初の行:                                      | 1 |
|   | Clients 🛟       |                 |                                            |   |
|   | <b>原</b> 存のリンク: | 追加:フィー          | - 14 F                                     |   |
|   |                 | カラム:            | A                                          |   |
|   |                 |                 | Looe<br>Lest name<br>First name<br>Address |   |
|   |                 |                 | 追加                                         |   |

このダイアログボックスを使用して、列とデータベースフィールド間のリンクの作成 や削除を行うことができます。また、「配列」サブコマンドを選択すると、ダイアログ ボックスが表示され、列とデータベース配列間のリンクの作成や削除を行うことがで きます。カラムのリンクに関する詳細は、後述の「カラムをフィールドや配列にリン クする」の節を参照してください。

## 4D View **のツールバー**

4D Viewのツールバーは、プラグインウインドウの上部に表示されます。

| 1 🛥 🔷 🛛 | l 🎯 🍂 🎭 🛞 🐇 | ∞ ∞ □                   | 4₹    | •        |  |
|---------|-------------|-------------------------|-------|----------|--|
| EEEE    | •           | 0,0 % € <sup>¥</sup> \$ |       |          |  |
|         |             |                         |       |          |  |
| なし      | ▼ Osaka     | <b>v</b> 9              | • B Z | <u>u</u> |  |
| 91      |             |                         |       |          |  |

ツールバーは、頻繁に使用する機能に素早くアクセスするために利用します。これらの ツールバーの移動や非表示は、4D View ウインドウ内で簡単に行うことができます。ツー ルバーについては、前述の「メニューバーとツールバー」の節で詳しく説明しています。

4D Viewには5つのツールバーがあります。

■ 「標準 | ツールバー

🚺 🗁 🗞 🕼 🍇 🆓 🆓 🖉 😐 😐 🚊 🐺

■ 「数値 | ツールバー

ΞΞΞΞ ▼ 0,0 % ε<sup>\*</sup><sub>2</sub>

■「スタイル」 ツールバー

なし 🔻 Osaka 💌 9 💌 B 🖊 U

■ 「枠線 | ツールバー

■「フォーミュラ」 ツールバー

🤣 🌶 📔

### 「標準」ツールバー

「標準」ツールバーは、7つのボタングループに分かれています。 ■ ファイル管理ボタン

# インタフェース

2

- プリント管理ボタン
- 検索ボタン
- コピー/ペーストボタン
- 取り消し/やり直しボタン
- 表示管理ボタン
- 並べ替え管理ボタン

### ファイル管理ボタン

ファイル管理ボタンは、次の3つのボタンから構成されています。

🖪 😂 📎

これらのボタンは、左から順に「新規ドキュメント」ボタン、「ドキュメントを開く」ボ タン、「ドキュメントを保存」ボタンです。

## ľ

「新規ドキュメント」ボタンをクリックすると、現在使用しているウインドウに新規の4D Viewドキュメントが表示されます。使用中のドキュメントを保存していない場合は、ダ イアログボックスが表示され、新規ドキュメントを表示する前にドキュメントを保存す るよう求められます。このボタンは、「ファイル」メニューの「新規」コマンドと同じ働 きをします。

## Ð

「ドキュメントを開く」ボタンをクリックすると、標準の「ドキュメントを開く」ダイア ログボックスが表示されます。このダイアログボックスで選択したドキュメントが、4D Viewウインドウ内に開かれます。現在使用中のドキュメントを保存していない場合は、 「ドキュメントを開く」ダイアログボックスを表示する前に、使用中のドキュメントを保 存することができます。このボタンは、「ファイル」メニューの「開く…」コマンドと同 じ働きをします。

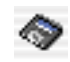

「ドキュメントを保存」ボタンをクリックすると、現在使用中のドキュメントが以前に保存されていた場合、格納されていた場所に保存します。そうでない場合には、標準の「ファイル保存」ダイアログボックスが表示され、ドキュメントの名前および保存場所を 指定することができます。このボタンは、「ファイル」メニューの「保存」コマンドと同 じ働きをします。

## プリント管理ボタン

プリント管理ボタンは、次の2つのボタンから構成されています。

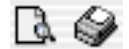

これらのボタンは、左から順に「印刷プレビュー」ボタン、「ドキュメント印刷」ボタン です。

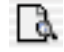

「印刷プレビュー」ボタンをクリックすると、「印刷プレビュー」ウインドウが表示され ます。これは、「ファイル」メニューから「印刷プレビュー」メニューコマンドを選択し た場合と同じです。

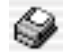

「ドキュメント印刷」ボタンをクリックすると、プリント用ダイアログボックスが表示されます。これは、「ファイル」メニューから「ドキュメントを印刷」メニューコマンドを 選択した場合と同じです。

### 検索ボタン

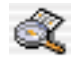

検索ボタンをクリックすると、検索用ダイアログボックスが表示されます。このダイア ログボックスの使用方法に関する詳細は、後述の「検索」の節を参照してください。

これは、「編集」メニューから「検索」メニューコマンドを選択した場合と同じです。

インタフェース

2

## コピー / ペーストボタン

コピー/ペーストボタンは、次の3つのボタンから構成されています。

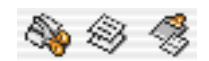

これらのボタンは、左から順に「カット」ボタン、「コピー」ボタン、「ペースト」ボタ ンです。

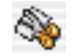

「カット」ボタンをクリックすると、現在の選択範囲を切り取ってクリップボードに入れ ます。これは、「編集」メニューから「カット」メニューコマンドを選択した場合と同じ です。

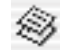

「コピー」ボタンをクリックすると、現在の選択範囲をコピーしてクリップボードに入れ ます。これは、「編集」メニューから「コピー」メニューコマンドを選択した場合と同じ です。

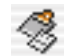

「ペースト」ボタンをクリックすると、カーソルがある位置にクリップボードの内容を ペーストします。これは、「編集」メニューから「ペースト」メニューコマンドを選択し た場合と同じです。

#### 取り消し / やり直しボタン

取り消し/やり直しボタンは、次の2つのボタンから構成されています。

 $(\Omega \cap \Omega)$ 

これらのボタンは、左から順に「取り消し」ボタン、「やり直し」ボタンです。

## ŝ

「取り消し」ボタンをクリックすると、最後に行った操作をキャンセルします。

4D Viewは連続した複数の操作をメモリ内に保存するため、このアイコンを連続して使用 することができます。これは、「編集|メニューから「取り消し 動作|メニューコマン ドを選択した場合と同じです。

## 04

「やり直し」ボタンをクリックすると、以前に取り消した操作をやり直します。

4D Viewは連続した複数の操作をメモリ内に保存するため、このアイコンを連続して使用 することができます。これは、「編集|メニューから「やり直し 動作|を選択した場合 と同じです。

#### 表示管理ボタン

#### []

「参照表示」ボタンをクリックすると、現在の値の代わりに4D参照を表示します。

参照表示オプションが既に選択されている場合、参照はその現在の値に置き換えられま す。

これは、「表示」メニューから「参照」メニューコマンドを選択した場合と同じです。

#### 並べ替え管理ボタン

並べ替え管理ボタンは、次の2つのボタンから構成されています。

## 主王

これらのボタンは、左から順に「昇順並べ替え」ボタン、「降順並べ替え」ボタンです。

- 昇順並べ替え(増加)

降順並べ替え (減少)

これらのアイコンのいずれかをクリックすると、選択したカラムのセルを並べ替えます。 選択したアイコンに応じて、セルのソートは昇順、または降順に行われます。並べ替え の詳細については、後述の「並べ替えの実行」の節を参照してください。

2

## ズームコンボボックス

ズームコンボボックスを使用して、表示に関する拡大率や縮小率を設定することができ ます。

100

25から1000までの値を設定できます。

## 「数値」ツールバー

「数値」ツールバーは2つのボタングループに分かれています。

■ 文字の配置管理ボタン

■ 表示形式管理ボタン

## 文字の配置管理ボタン

文字の配置管理のボタンは、次の4つのボタンから構成されています。

E I I

これらのボタンは、左から順に「自動整列」ボタン、「左揃え」ボタン、「中央揃え」ボ タン、「右揃え」ボタンです。

「自動整列」ボタンをクリックすると、選択範囲の各セル内容は自動的に整列されます (文字は左揃え、数値は右揃え)。

## Ξ

「左揃え」ボタンをクリックすると、現在の選択範囲の各セル内容を左側に揃えます。

## Ξ

「中央揃え」ボタンをクリックすると、現在の選択範囲の各セル内容を中央に揃えます。

## Ξ

「右揃え」ボタンをクリックすると、現在の選択範囲の各セル内容を右側に揃えます。

#### 表示フォーマット管理ボタン

表示フォーマット管理ボタンは、ドロップダウンリストおよび3つのボタンから構成されています。

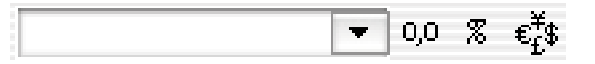

ドロップダウンリストには、4Dデータベースで使用できるすべての表示形式が納められています。

3つのボタンは左から順に、最も頻繁に使用される定義済の表示形式に対応します。

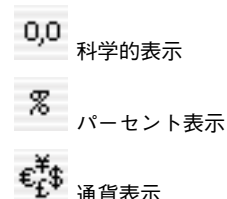

「スタイル」ツールバー

「スタイル」ツールバーは3つのドロップダウンリストとボタングループとに分かれてい ます。

- [スタイルシート| ドロップダウンリスト
- [フォント名| ドロップダウンリスト
- ■「フォントサイズ」ドロップダウンリスト

■「文字スタイル選択」ボタン

### 「スタイルシート」ドロップダウンリスト

なし  $\mathbf{T}$ 

「スタイルシート」ドロップダウンリストにより、カスタマイズしたスタイルシートを選 択し、それを選択範囲のセルに適用することができます。このリストに表示されるスタ イルシートは、ユーザが作成します。スタイルシートに関する詳細は、後述の「スタイ ルシートを使用する」の節を参照してください。

## 「フォント名」ドロップダウンリスト

Ŧ

Osaka

4D View ユーザリファレンス

## インタフェース

「フォント名」ドロップダウンリストにより、任意のフォントを選択し、それを選択範囲 のセルに適用することができます。このリストに表示されるフォントは、インストール されているシステムフォント(Windowsの場合は、これに加えて現在使用しているプリ ンタのフォント)です。これらのフォントは、「フォーマット」ダイアログボックスの 「フォント」タブに表示されるフォントと同じです。

## 「フォントサイズ」ドロップダウンリスト

9 Ŧ

「フォントサイズ」ドロップダウンリストにより、フォントサイズの入力や選択を行い、 それを選択範囲のセルに適用することができます。使用可能なフォントサイズは、 「フォーマット」ダイアログボックスの「フォント」タブに表示されるフォントサイズと 同じです。

#### 「文字スタイル選択」ボタン

「文字スタイル選択」ボタンは、次の3つのボタンから構成されています。

## BZU

これらのボタンは、左から順に「太字」ボタン、「斜体」ボタン、「下線」ボタンです。 これらのボタンは、「フォーマット」ダイアログボックスの「フォント」タブで使用でき るスタイルオプションと同じです。

## В

「太字」ボタンをクリックすると、選択範囲のセルに「太字」スタイルを適用します。

## Z

「斜体」ボタンをクリックすると、選択範囲のセルに「斜体」スタイルを適用します。

## U

「下線」ボタンをクリックすると、選択範囲のセルに「下線」スタイルを適用します。

### 「枠線」ツールバー

「枠線」ツールバーは、2つのボタングループに分かれています。

■ 枠線表示ボタン

■ 枠線属性ボタン

#### 枠線表示ボタン

枠線表示ボタンは、次の6つのボタンから構成されています。

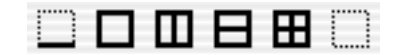

これらのボタンは、左から順に「下枠線」ボタン、「外枠線」ボタン、「カラム枠線」ボ タン、「行枠線」ボタン、「全てに枠を付ける」ボタン、「枠線なし」ボタンです。

これらのボタンを使用して、選択範囲のセルにさまざまな枠線を表示することができま す。

## 

「下枠線」ボタンをクリックすると、選択範囲のセルの下枠線を表示します。

## 

「外枠線」ボタンをクリックすると、選択範囲のセルの外枠線を表示します。

## Ш

「カラム枠線」ボタンをクリックすると、選択範囲の各カラムの枠線を表示します。

## 

「行枠線」ボタンをクリックすると、選択範囲の各行の枠線を表示します。

## B

「全枠線」ボタンをクリックすると、選択範囲の各セルの枠線を表示します。

2

 $\square$ 

「枠線なし」ボタンをクリックすると、選択範囲の各セルの全枠線を消去します。

#### 枠線属性ボタン

枠線属性ボタンは、次の2つのボタンから構成されています。

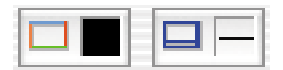

これらのボタンは、左から順に「枠線色」ボタン、「枠線設定」ボタンです。

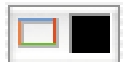

「枠線色」ボタンをクリックすると、使用可能なカラーパレット(4Dでは256色)を表示 します。

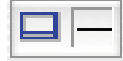

「枠線設定」ボタンをクリックすると、12タイプの枠線を含むドロップダウンリストを表示します。

注:枠線の管理に関する詳細は、後述の「セルの枠線を定義する」の節を参照してくだ さい。

## 「フォーミュラ」ツールバー

「フォーミュラ」ツールバーは、1つのボタングループと入力エリアに分かれています。

- フォーミュラ入力のキャンセルと確定ボタン
- フォーミュラ入力エリア

## フォーミュラ入力のキャンセルと確定ボタン

フォーミュラ入力のキャンセルと確定ボタンは、次の2つのボタンから構成されています。

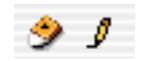

これらのボタンは、左から順に「計算式の更新を取り消す」ボタンと「計算式の更新を 保存」ボタンです。

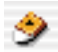

「計算式の更新を取り消す」ボタンをクリックすると、フォーミュラを最後に保存した時 の状態に戻します。

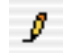

「計算式の更新を保存」ボタンをクリックすると、行っている入力を確定します。

## フォーミュラ入力エリア

フォーミュラの入力に関する詳細は、後述の「フォーミュラや関数を入力する」の節を 参照してください。

Monthly Sales

4D Viewのドキュメントは、データベースレコードやプラグインウインドウに挿入することができます。この章では、これら2つの箇所における4D Viewドキュメントの作成、 オープン、保存方法について説明します。

また、4D Viewには各種ツールが用意されており、ドキュメントの一般的な使用に関する 環境設定を定義したり、さまざまなドキュメント情報を取得することができます。

この章では、次のような事柄について説明し、さらに4D Viewのドキュメント管理ツール についても説明します。

■ ドキュメントのフォーマット

■ プラグインウインドウでのドキュメントのオープン

■ フォーム上での4D View エリアの作成、オープン、保存

■ 4D View ドキュメントの作成、オープン、保存

■ ドキュメントの環境設定の定義

## ドキュメントのフォーマット

4D Viewドキュメントは、さまざまなフォーマットで開いたり、保存することができます。 これらのフォーマットは、標準の「ファイルを開く」ダイアログボックス、および 「ファイル保存」ダイアログボックスのドロップダウンリストに表示されます。

「ファイル保存」ダイアログボックス

「ファイルを開く」ダイアログボックス

| 書類を別名で保有    |                                                                                         |           | ? 🛛 | 書類を聞く                                                                                                    | ? 🛛  |
|-------------|-----------------------------------------------------------------------------------------|-----------|-----|----------------------------------------------------------------------------------------------------|------|
| 保存する場所印     | C My PowerView Documents                                                                | - + 🖬 🗗 💽 |     | ファイルの場所の: 📄 My PowerView Documents 🔹 🔶 🗈 🕂 📴・                                                                                                    |      |
|             |                                                                                         |           |     | 第2(使えたファイル<br>デスントゥフ<br>マイ ドキュシント<br>マイ コンピュータ<br>マイ きょいこっわ                                                                                                    |      |
| 771ル名创:     | 名称未設定1.4PV                                                                              | 保符        | (S) | 774/J=&@):                                                                                                    | 0    |
| ファイルの種類(1): | 4D PowerView 書類 (*4pv)                                                                  | • **>     | ten | ファイルの種類(T): 4D Power View 書類(*Apv.*Apc) ・ キャンパ<br>パロ Power View 書類(*Apv.*Apc)                                                                                                    | en 🛛 |
|             | 4D Power View デンプレード書類(*4tp)<br>SYLK 2D 書類(*4tb)<br>HTML 書類(*fatb)<br>位力区切りテキスト書類(*txt) |           |     | 10 Porner View ガンプレー 審査 (# Atps: Atp:)<br>40 Cole 書類 (# Atp)<br>40 Poro 書類 (# Atp)<br>SVIL(2) 要素 (# Atp)<br>SVIL(2) 要素 (# Atp)<br>20 COD) テムンス書類 (Macantona) (# Atp)<br>20 COD) テムンス書類 (Macantona) (# Atp)<br>50 COD) たんしょう (* Atps: Atps: |      |

4D Viewで使用できるファイルフォーマットを次に説明します

■ 4D View ドキュメント

4D Viewドキュメントの本来のフォーマットです。このフォーマットで保存された4D Viewドキュメントは、すべての機能を保持します。このフォーマットは、ドキュメントの保存時、およびオープン時に使用できます。

■ 4D View Template ドキュメント

4D View テンプレートドキュメントのフォーマットです。このフォーマットは、ド キュメントの保存時およびオープン時に使用できます。

■ 4D Calc ドキュメント

4D Calcのスプレッドシートと互換性を持つフォーマットです。このフォーマットで保存されると、4D View 独自の機能は保持されません。このフォーマットは、ドキュメントの保存時、およびオープン時に使用できます。

■ 4D Report ドキュメント

このフォーマットは、ディスクに保存された半自動の4D reportsに対応します。この フォーマットは、ドキュメントのオープン時にのみ使用できます。

3

#### ■ SYLK 2.0 ドキュメント

アプリケーション間のスプレッドシートデータの交換に使用されるフォーマットです。 このフォーマットは、Microsoft Excel®のスプレッドシートに使用されています。この タイプのドキュメントでは、4D Viewの計算式は保持されず、値とその外観だけが保 持されます (Excelに同等のものが存在する場合)。

4DがMacOSおよびWindowsのSYLK 2.0を読み込む際には、次の属性を受け入れます。

- 罫線、4D Viewのグラフィックとして変換されます。行は(一連の破線としてでは なく)現状のまま残されます。
- セルのスタイル、整列、フォント、カラー。
- カラムの幅と行の高さ。
- 一般オプション(非表示、グリッド表示、スクロールバーの表示や非表示)。

このフォーマットは、ドキュメントの保存時、およびオープン時に使用できます。

■ タブ区切りテキストドキュメント

MacOSやWindowsにおけるタブ区切りテキスト用のフォーマットです。このタイプの ドキュメントでは高度な文字機能は保持されず、MacOSやWindows用の(プラット フォームに応じた)拡張ASCIIテーブルが使用されます。カラムはタブによって区切 られ、次の行への移動にはキャリッジリターンが使用されます。このフォーマットは、 ドキュメントの保存時、およびオープン時に使用できます。

■ HTML ドキュメント

HTMLとは、HyperText Mark-up Languageの略です。このフォーマットを使用すると、 4D Viewのページ内容をWebブラウザに配置することができます。空ではないセルの値 だけが保存されますが、高度なセル機能(フォント、スタイル、枠線、フォーマット等) は保持されません。このフォーマットは、ドキュメントの保存時にのみ使用できます。

### MacOS とWindows のドキュメント対応

次の表は、MacOSとWindowsでの標準的な4D Viewドキュメントのファイル対応を示しています。

| ⇒−−−−           | Mad  | COS   | Windows |
|-----------------|------|-------|---------|
| 百規              | タイプ  | クリエータ | 拡張子     |
| 4D PowerView 書類 | 4DPV | 4DSP  | .4PV    |
| 4D Calc 書類      | 4DC  | 4DSP  | .4SP    |
| 4D Report 書類    | 4DSE | 4D06  | .4DS    |
| SYLK 2.0 書類     | TEXT | 4DSP  | .TXT    |
| タブ区切りテキスト 書類    | TEXT | 4DSP  | .TXT    |
| HTML 書類         | TEXT | 4DSP  | .HTM    |

## プラグインウインドウで 4D View ドキュメントを開く

4D View ドキュメントは独自のウインドウで開くことができます。

プラグインウインドウで使用されると、4D Viewは独立したアプリケーションのように動作します。

- ▼ プラグインウインドウで4D Viewドキュメントを開くには、次の手順に従ってください。
- 1 「ユーザ」モードで作業を行っていない場合、「モード」メニューから「ユーザ」を選 択する。
- 2「プラグイン」メニューから「4D View」コマンドを選択する。

「プラグイン」メニューに「4D View」コマンドが表示されていない場合は、使用して いる4D環境に4D Viewが正しくインストールされていません。この場合、『4D Product Line インストールガイド』の指示を参照してください。

新しい4D Viewドキュメントがプラグインウインドウに表示されます。

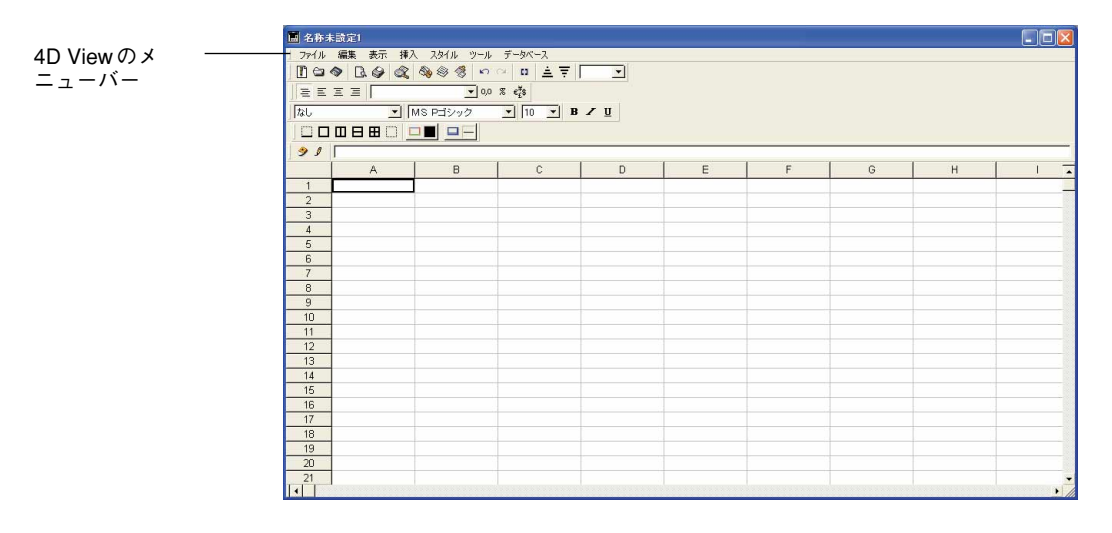

プラグインウインドウには、4D Viewのメニューバーがあります。このバーのメニューを 使用して、4D Viewドキュメントの管理を行うことができます。

例えば、「編集」メニューコマンドを使用すると、アクティブな4D Viewエリアの検索を 行えます。画面の上部にある4th Dimensionのメニューも、標準のメニューの形で選択す ることができます。

また4D Viewのプラグインウインドウには、5つのツールバーがあります。これらのツー ルバーは4D Viewの基本的な機能に素早く、かつ容易にアクセスする目的で作成されてい ます。例えば、4D Viewエリアで検索を実行する場合、「編集」メニューから「検索…」 コマンドを選択するか、4D Viewの「標準」ツールバーの 📷 ボタンをクリックします。

さらにツールバーは、アプリケーションウインドウ内で移動させたり、フローティング パレットとして独立して使用したり、4D View ウインドウから削除することもできるため、 4D View のインタフェースのカスタマイズが可能になります。

|              | 」ファイル 編集 表示 挿入 スタイル ツール データベース |
|--------------|--------------------------------|
| メニューバー       | □                              |
| 数値ツールバー ―――  | ≡ ≡ ≡ ■ 0,0 % €Å               |
| 標準ツールバー ―――  | なし ▼ MS Pゴシック ▼ 10 ▼ B ✓ U     |
| スタイルツールバー ―― |                                |
| 枠線ツールバー ―――  | <u>ه و چ</u>                   |

フォーミュラエディタ*―* ツールバー

「標準」ツールバーではショートカットが提供され、「ファイル」メニューおよび「編集」 メニューにある標準機能を使用する際に役立ちます。

「数値」ツールバーを使用し、セル内容の整列およびフォーマットの設定を行えます。

「スタイル」ツールバーを使用し、セルのフォーマットの指定やセルのスタイルの選択を 行えます。

「枠線」ツールバーを使用し、セルやセル範囲のすべて、または一部分の枠線を設定する ことができます。

「フォーミュラ」エディタツールバーを使用し、セル内容の入力や計算式への変更の確定 または取り消しを行えます。

詳細は前述の「4D Viewのツールバー」の節を参照してください。

また、4D Viewウインドウには分割ボックスがあり、ドキュメントを複数の区画に分割す る際に使用して、1つのドキュメントの異なる部分を同時に参照することができます。こ の機能に関する詳細は、前述の「4D Viewウインドウを分割する」の節を参照してください。

## 複数のドキュメントを開く

さらに別の4D Viewウインドウを開くには、「プラグイン」メニューから「4D View」コ マンドを選択します。 この機能により、複数のドキュメント間での比較やコピー&ペーストを簡単に行えます。 つまり、ドキュメントのウインドウをクリックすることにより、あるドキュメントから 他のドキュメントへ切り替えることができるようになります。開かれているすべての4D View ウインドウの名前は、「プラグイン」メニューの下部に表示されます。このメニュー からウインドウの名前を選択すると、ドキュメントを最前面に移動することができます。

| 😂 4th Di    | mension      |              |                                 |               |          |        |   |   |  |
|-------------|--------------|--------------|---------------------------------|---------------|----------|--------|---|---|--|
| ファイル(E)     | 編集(E) モード(U) | 更新(N) クエリ(Q) | レポート( <u>R</u> ) 特別( <u>S</u> ) | Webサーバ(W)     | プラグイン(P) | ヘルプ(田) |   |   |  |
| <u>⇔</u> ]} | \$ 🌒 🗠 🍕 🏽   | I 🖉 🕭 🚳 🥖 🕼  |                                 | <u>as 9</u> 1 |          |        |   |   |  |
| 🛅 ストラク      | チャ: 🔝 Table1 |              |                                 |               |          |        |   |   |  |
| 📕 Numb      | er           |              |                                 |               |          |        |   |   |  |
| 」ファイル       | 編集表示挿        | 入 スタイル ツール   | データベース                          |               |          |        |   |   |  |
| 1 🖸 🖨       | 🔊 🖪 🎯 🌊      | 🍓 🌒 🤻 🗠      | ○ □ ▲ 束 [                       | <b>_</b>      |          |        |   |   |  |
| JEE         | I I          | • 0,0        | % ε <sup>¥</sup> £\$            |               |          |        |   |   |  |
| なし          | <u> </u>     | Arial        | ▼ 10 ▼ B                        | ΖU            |          |        |   |   |  |
|             |              |              |                                 |               |          |        |   |   |  |
| 91          | []           |              |                                 |               |          |        |   |   |  |
|             | A            | В            | С                               | D             | E        |        | F | G |  |
| 1           | Last name    | First name   | Number                          |               |          |        |   |   |  |
| 2           |              |              |                                 |               |          |        |   |   |  |
| 3           | Johnson      | Bill         | \$214,689                       |               |          |        |   |   |  |
| 4           | Smith        | John         | \$123,239                       |               |          |        |   |   |  |
| 5           | Langerdorfer | Seymour      | \$187,654                       |               |          |        |   |   |  |
| 6           | Reynolds     | Ralph        | \$145,943                       |               |          |        |   |   |  |
| 7           |              |              |                                 |               |          |        |   |   |  |
| 8           |              |              |                                 |               |          |        |   |   |  |
| 9           |              |              |                                 |               |          |        |   |   |  |
| 10          |              |              |                                 |               |          |        |   |   |  |

4D Viewドキュメントを保存すると、ドキュメント名がウインドウタイトルに表示されます。

## ウインドウサイズを調整する

- ▼ ウインドウのサイズを変更するには、次の手順に従ってください。
- 1 ウインドウの右下隅をクリックする。

Windowsの場合、カーソルは二重矢印に代わります

2 マウスをドラッグしてサイズを調整します。

注:Windowsでは、側面をクリックすると高さや幅の変更も行えます。

## フルスクリーン表示

ドキュメントの隠れている箇所を表示するために、4D Viewウインドウをフルスクリーン で表示することができます。

 Windowsでは、「最大化」ボタンをクリックするか、システムメニューの「最大化」 を選択する。

Macintoshでは、「ズーム」ボックスをクリックする。

4th Dimensionのメニューバーは、画面上部に残される点に注意してください。

## ドキュメントを閉じる

プラグインウインドウはいつでも閉じることができます。

1 ウインドウのクローズボックスをクリックする。または、Windowsでは、システムメ ニューから「閉じる」コマンドを選択する。

 ○ 元のサイズ(戻す(8) 移動(4) サイズ変更(5) ■ 最大化(2)
 ■ 最大化(2)
 × 閉じる(2)
 Ctrl+F4
 次のウィンド欠移る(1)
 Ctrl+F6

## フォームに 4 D View エリアを作成する

4D View スプレッドシートは、4th Dimensionのフォーム内に挿入することができます。 4D View エリアは入力フォーム上に作成することが可能で、例えば、ユーザに対して請求 書の行、ラベル作成の行、リストやその他情報を各レコードに入力する手段を提供しま す。また、4D View エリアは出力フォーム上に配置することもでき、データの表示やプリ ントに利用します。

次の図は、入力フォームに組み込まれた4D Viewエリアです。顧客に対する現在の貸付け 状況のリストを示しています。

このリストは顧客のレコードが受け入れられると、レコードと一緒に自動的に保存され ます。

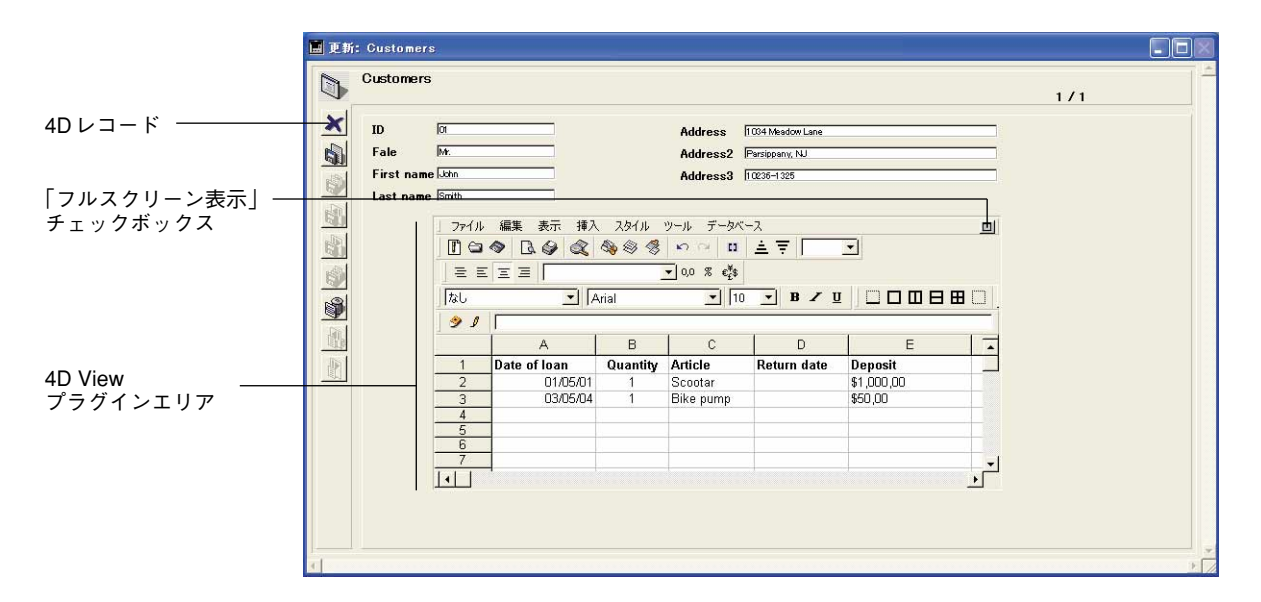

4D Viewエリアがフォームに組み込まれると、「クローズ」ボックスが用意されていない 点を除き、プラグインウインドウと同じ機能を持ちます。デフォルトとして、4D Viewの 4つのツールバー(標準、数字、スタイル、枠線)が表示されます。

## 4D View エリアを作成する

▼フォーム内に4D Viewエリアを作成するには、次の手順に従ってください。

1 「デザイン」モードで作業を行っていない場合、「モード」メニューから「デザイン」 を選択する。

レコードの保存のたびに4D Viewエリアの内容も一緒に保存するには、BLOBフィー ルドを作成し、そのフィールドに4D Viewエリアを関連付けておかなければなりませ ん。つまり、プラグインエリアの内容はBLOBフィールドに保存されるということで す。

レコードの保存のたびにエリア内容も一緒に保存したい場合には、次の手順の2、3、8 を実行する必要はありません。

2「デザイン」ウインドウにおいて、4D View エリアが属すテーブルに BLOB タイプの フィールドを作成する。

フィールドの作成に関する詳細は、『4th Dimension デザインリファレンス』マニュアル を参照してください。

3 このフィールドに、最後にアンダースコア(\_)が付いた名前を付ける。
 例えば、"PowerArea"というフィールド名を付けることができます。

- 4「ツール」メニューから「エクスプローラ」コマンドを選択する。
- 5「エクスプローラ」ウインドウの「フォーム」タブで、4D View エリアを追加したい フォームを選択し、「編集」ボタンをクリックする。

このフォームは、エリアに関連付けられたBLOBフィールドを含むテーブルに属して いなければなりません。

「フォーム」エディタが表示されます。

|       | UUSU     | omers     |              | 1010101 1010101 |         | 1949/001 1943   |                                                                                                    |     |
|-------|----------|-----------|--------------|-----------------|---------|-----------------|----------------------------------------------------------------------------------------------------|-----|
|       |          | :::       |              | 11111111        |         |                 | CRecNum                                                                                                    |     |
| -     |          | :::       |              |                 | • • • • |                 |                                                                                                    | -50 |
| ×     | · · ID · |           | · [ID        |                 | • • • • | Address         | Address                                                                                                    |     |
| 10    | Esta     |           | Fale         | <u> </u>        |         |                 |                                                                                                    |     |
| 51    | Fale     | · · · · · | . In and     |                 |         |                 | Address2                                                                                                    | -10 |
| inter | Firs     | t name    | e First name |                 |         |                 | Address3                                                                                                    | -   |
| E.    | last     | name      | Last name    | <u> </u>        |         |                 |                                                                                                    |     |
| in    |          |           |              |                 |         | 14577.14        |                                                                                                    | -15 |
| 50    |          |           |              |                 |         |                 |                                                                                                    |     |
|       |          |           |              |                 |         |                 |                                                                                                    | -   |
| PIT I |          |           |              |                 |         |                 |                                                                                                    | -20 |
| S     | 1212     |           |              |                 |         |                 | <u></u>                                                                                                    |     |
|       | 1111     |           |              |                 |         |                 |                                                                                                    | -   |
| 1     |          |           |              |                 |         |                 |                                                                                                    | -25 |
|       |          |           |              |                 |         |                 | The second second second second second second second second second second second second second second second se | 2   |
|       |          | 111       |              |                 |         |                 |                                                                                                    |     |
|       |          |           |              |                 |         |                 |                                                                                                    | -30 |
|       |          | 111       |              |                 |         |                 |                                                                                                    | -   |
|       |          | 111       |              |                 |         |                 | :::::::::::::::::::::::::::::::::::::                                                                           |     |
|       |          |           |              |                 | • • • • | 1.1.1.1.1.1.1.1 | The fat the second second second second second second second second second second second second second second s | -35 |
| 111   |          | 111       |              |                 |         |                 |                                                                                                    | -   |
|       |          |           |              | 1010101 1010101 |         |                 | 🖸 🙆 🧃                                                                                                    | -   |
|       |          |           |              |                 |         |                 |                                                                                                    | -40 |
| 111   |          | 111       |              | 11111111        |         |                 |                                                                                                    | -   |
|       |          |           |              |                 | • • • • |                 | · · · · · · · · · · · · · · · · · · ·                                                                           | -   |
|       |          |           |              |                 |         |                 |                                                                                                    | -45 |

フォームに合わせてエリアサイズを変更する必要があるかもしれません。

6 ツールパレットから「プラグインエリア作成」ツールを選択し、4D View用のエリア を作成する。

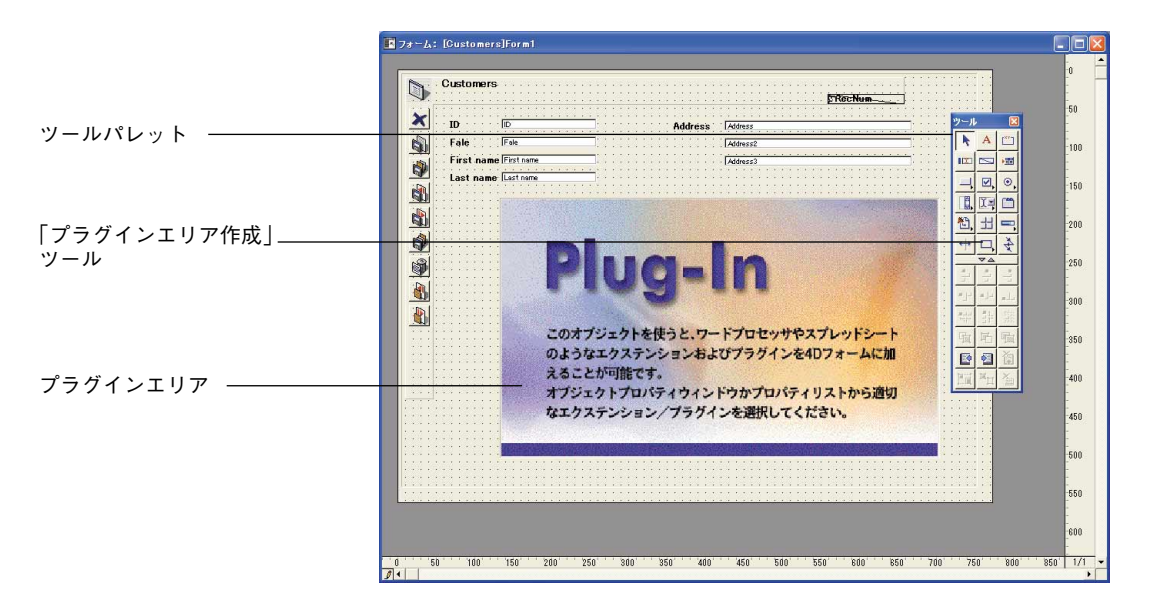

エリアが作成されると、4th Dimension はオブジェクトのプロパティを表示します。現 在のパラメータを使用して、これらのプロパティが「オブジェクトプロパティ」パ レットまたは「プロパティリスト」に表示されます。

7 ドロップダウンリストから "\_4D View"を選択する。このドロップダウンリストで、 プラグインのタイプとエリアを関連付けることができる。

| PluginArea1         |                                                           | - |
|---------------------|-----------------------------------------------------------|---|
| マ 🔒 オブジェクト          |                                                           |   |
| 917                 | プラグインエリア                                                  | - |
| オブジェクト名             | <u>به میں میں اور اور اور اور اور اور اور اور اور اور</u> |   |
| ブラヴイン種類             | チャート                                                      |   |
| 変数名                 | ブラグインエリア                                                  |   |
| オブジェクトメソッド          | 4D Chart                                                  | 1 |
| ヘルプメッセージ            | OLE tools                                                 |   |
| ドラッグ可               | 4D Calc                                                   |   |
| ドロップ可               | AreaListPro                                               |   |
| ▽ 登 位置調整&サイ:        | AL_DropArea                                               |   |
| 左揃え                 | 4D PowerView                                              |   |
| F                   | 169                                                       |   |
| 右揃え                 | 702                                                       |   |
| ች                   | 503                                                       |   |
| 幅                   | 567                                                       |   |
| 高さ                  | 334                                                       |   |
| 水平サイジング             | なし                                                        |   |
| 垂直サイジング             | なし                                                        |   |
| <b>▽ 🍼 イ</b> ベント    |                                                           |   |
| On Load             | Г                                                         |   |
| On Unload           |                                                           |   |
| On Validate         | Г                                                         |   |
| On Clicked          | V                                                         |   |
| On Double Clicked   | E                                                         |   |
| On Before Keystroke |                                                           |   |
| On After Keystroke  | Г                                                         |   |
| On Data Change      | J.                                                        |   |
| On Drop             | Γ                                                         |   |
| On Drag Over        |                                                           |   |
| On Getting Focus    | Г                                                         |   |
| On Losing Focus     |                                                           | • |

プロパティリスト

オブジェクトプロパティパレット

| _双X<br>      | Plugin Area1                     |   |
|--------------|----------------------------------|---|
| 2.5X-C.      | I RETITION                       |   |
| タイブ:         | ブラグインエリア                         | • |
| プラグインエリア     | 「階層ホッファッフメーユー」<br>ビクチャポップアップメニュー | - |
| ブラグインルーラ     | タフコンドロール<br>Fン: フラグインエリア         |   |
| 4D PowerView | ーー・ホタンクリッド<br>サーモメータ             |   |
| ロスペルチャック     | ダイアル                             |   |
|              | チャート<br>スプリック                    | - |

このドロップダウンリストには、データベースにインストールされているすべてのプ ラグインが含まれます。

「フォーム」エディタ上では、挿入されたエリアに次のメッセージが表示されます。

↓ ↓ PluginAreal : 4D PowerViewは、Blobタイブのフィールド"PluginAreal \_"が存在すれば、 ↓ そのフィールドに自動的にデータを保存します。

8 「変数名」エリア(「オブジェクトプロパティ」パレットでは"オブジェクト名")に、 「デザイン」モードで作成した BLOB フィールドの名前からアンダースコアを取り除い た名前を入力します。

例えば、BLOBフィールドに「PowerArea」という名前が付けられている場合は、「PowerArea」と入力します。

フィールドがスプレッドシートエリアに関連付けられると、フォームで4Dの自動動作ボ タンが使用されている場合には、エリアの内容が各レコードごとに保存されるようにな ります。フォームにカスタマイズされたボタンが含まれていない場合、エリアの保存は プログラミングを通して行います。

しかし、このシステムが用いられない場合でも、レコードが受け入れられる際に、4D Viewは4D Viewエリアの内容を保存する機会を与えます。

フォームのプラグインエリアには、4D Viewアイコン、エリア名、およびエリアがBLOB フィールドに保存されることを示すメッセージが表示されます。

🕂 PluginArea: 4D PowerViewはフィールド"PluginArea\_"に自動的にデータを 保存します。

#### エリアの名前を検証する

4D Viewエリアの名前がBLOBフィールドの名前と正確に一致しない場合、またはBLOBフィールドが存在しない場合には、このエリアにはドキュメントがレコードと一緒に保存されないことを示すメッセージが表示されます。4D Viewは、BLOBフィールドが存在しいている場合にのみドキュメントをBLOBフィールドに保存することができます。

注: 4D View プラグインエリアの名前は変数です。この変数として使用できるタイプは、 プロセス変数だけです。インタープロセス変数(名前が <> で始まる)やローカル変数 (名前が\$で始まる)は、プラグインエリア名として使用できません。各種4Dの変数タイ プに関する詳細は、『4D ランゲージリファレンス』マニュアルを参照してください。

## 4D View ドキュメントを個別のファイルとして保存する

状況によっては、各レコードごとに4D Viewエリアを保存する必要がない場合もあります。 例えば、プログラムを介してドキュメントをディスク上に保存し、ロードしたいとします。

この場合、そのドキュメントを保存するためにBLOBフィールドを作成する必要はありません。

### エリア名の変更

4D Viewエリアが任意のフィールドに関連付けられていない場合、いつでも"後戻り"して、エリアがデータベースフィールドに保存されるようにエリア名を変更することができます。

エリア名を変更する方法は、前述の説明に従ってください。

#### BLOB フィールドが存在しない場合

BLOBフィールドが存在しない場合は、「デザイン」モードでフィールドを作成すること ができます。実際のところ、BLOBフィールドと4D Viewエリアのどちらを先に作成する かということは問題にはなりません。結果はいずれも同じになります。

#### フォームで 4 D View を使用する

フォーム内で4D Viewを使用する際(「ユーザ」モードにおいて)、プログラムのメニュー バーが4D Viewエリアの上部に表示されます。

4D Viewのメニューコマンドと4th Dimensionのメニューのメニューコマンドの両方を選択 することができます。詳細は後述の「4Dオブジェクトの使用」の章を参照してください。

4D Viewでは、他のドキュメントと同様にフルスクリーンで組み込みエリアを使用することができます。

### 4D View エリアをフルスクリーンで表示する

▼ 4D View エリアをフルスクリーンサイズで表示するには、次の手順に従ってください。

組み込みエリアの右上隅の「フルスクリーン表示」ボックスをクリックする。または、
 4D Viewの「ファイル」メニューから「フルスクリーン表示」コマンドを選択する。

ドキュメントが画面いっぱいに拡げられ、一時的に4th Dimensionのメニューバーが4D Viewのメニューバーに変わります。

フォーム内の4D Viewエリアが、そのままの状態では小さすぎて使えない場合、エリアはボタンとして表示されます。

PluginArea1

データ入力時にこのボタンをクリックすると、4D Viewエリアは自動的にフルスク リーンサイズに拡げられます。

3

### フォームへ戻る

4D Viewエリアが拡げられると、「ファイル」メニューの「フルスクリーン表示」コマンドは「フォームに戻る」コマンドに変わります。

- ▼組み込みエリアが属す4Dフォームへ戻るには、次の手順に従ってください。
- 4D Viewの「ファイル」メニューの「フォームに戻る」コマンドを選択する。または、 ウインドウのクローズボックスをクリックする。

## 新規ドキュメントの作成

空白の新規4D Viewドキュメントは、いつでもプラグインウインドウやエリアに作成する ことができます。いずれに作成した場合でも、新規ドキュメントは現在使用中のドキュ メントを置き換えます。現在のドキュメントに変更が加えられている場合は、4D Viewが 新規ドキュメントを開く前に、その変更を保存するよう求められます。

- ▼ 新規ドキュメントを作成するには、次の手順に従ってください。
- 1 4D Viewの「ファイル」メニューから「新規」を選択する。

## 4D View 内でドキュメントを開く

ドキュメントは任意の外部ウインウインドウ、または4D Viewエリア内で開くことができ ます。4D Viewで開くことができるファイルフォーマットは、前述の「ドキュメントの フォーマット」の節で説明しています。

- ▼ プラグインウインドウまたは4D Viewエリアでドキュメントを開くには、次の手順に 従ってください。
- 4D Viewの「ファイル」メニューから「開く…」コマンドを選択する。
   標準の「ファイルを開く」ダイアログボックスが表示されます。
- 2 ファイルの表示を特定フォーマットに限定したい場合は、「ファイルタイプ」プルダウンリストからファイルフォーマットを選択する。
- 3 開こうとするドキュメントを選択する。
- 4 「開く」ボタンをクリックする。

新しく開かれたドキュメントは、4D Viewウインドウ内の現在使用しているドキュメ ントと置き換わります。 注:4D Viewタイプのドキュメント("4DPV")だけが"開かれた"状態のままOSレベ ルでロックされます。つまり、ドキュメントが4D Viewウインドウに表示されると、他 のアプリケーションからは開くことができなくなります。しかし、4D Viewタイプ以外の ドキュメントも読み込まれ、クローズされます。このようなドキュメントが4D Viewウ インドウに表示された場合、ユーザが「保存」メニューコマンドを選択すると、新規ド キュメントと同様に標準の「ファイル保存」ダイアログボックスが表示されます。

## 4D View **ドキュメントの保存**

作業を行っている場所がプラグインウインドウまたはフォームのいずれであるかには関係なく、4D Viewドキュメントを保存することができます。4D Viewドキュメントの保存 方法は、次の3通りです。

- レコードの一部として
- MacOS ファイルまたはWindows ファイルとして
- 4D View エリアのテンプレートとして

## ドキュメントをレコードと一緒に保存する

自動ボタン付きのフォームに4D Viewエリアを作成し、そのエリアをBLOBフィールドに 関連付けた場合、エリアに入力された情報はレコードが受け入れられる際にレコードと 一緒に自動的に保存されます。詳細は前述の「フォームに4D Viewエリアを作成する」の 節を参照してください。

4D Viewドキュメントはいつでも、独立したファイルとしてディスク上に保存することができます(次節を参照)。

## ファイルとしてドキュメントを保存する

4D Viewの「ファイル」メニューの「保存」コマンドおよび「別名で保存…」コマンドを 使用すると、4D Viewで作成したドキュメントを独立したファイルとして保存することが できます。

保存したドキュメントは、4D Viewの「ファイル」メニューから「開く…」を選択して開 くことができます。4D Viewがプラグインウインドウまたはフォームのいずれで使用され ているかということは関係ありません。

▼ファイルとして4D Viewドキュメントを保存するには、次の手順に従ってください。

1 4D Viewの「ファイル」メニューから「別名で保存…」を選択する。

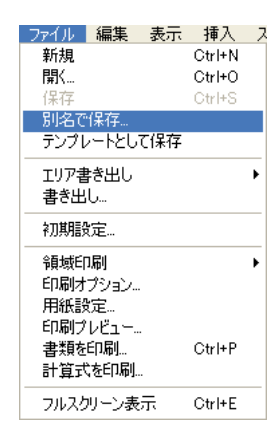

4th Dimensionの「ファイル」メニューではなく、4D Viewの「ファイル」メニューを 選択しなければならない点に注意してください。

4D Viewは、標準の「ファイル保存」ダイアログボックスを表示します。

2 必要であれば、「フォーマット」ドロップダウンリストから、保存したいドキュメントのファイルフォーマットを選択する。

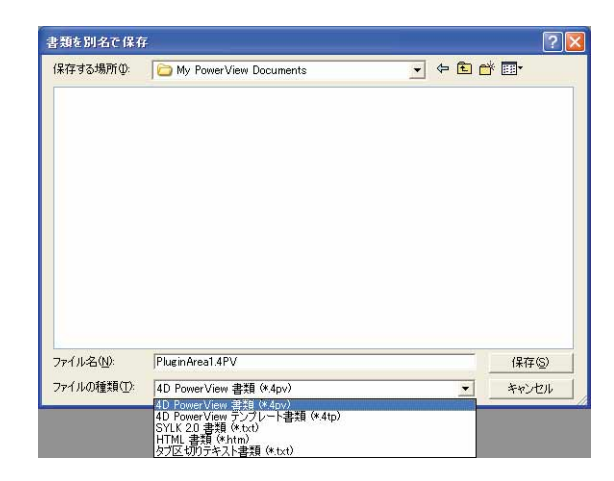

デフォルトでは、4D Viewドキュメントは標準の4D Viewファイルフォーマットで保存 されます。しかし、ドキュメントを別のフォーマットで保存することもできます。4D Viewで使用できるドキュメントフォーマットに関する詳細は、前述の「ドキュメント のフォーマットの管理」の節を参照してください。

- 3 ドキュメントの名前と保存場所を入力する。
- 4「保存」ボタンをクリックする。
- ▼保存したドキュメントを更新するには、次の手順に従ってください。
- 1 4D Viewの「ファイル」メニューから「保存」を選択する。

オリジナルのファイルが更新されます。

## テンプレートとしてドキュメントを保存する

テンプレートは4D View エリアに連動したドキュメントで、新しく作成された各レコード に対し、開始地点としての役割を果たします。このようなドキュメントが必要とされる のは、例えば定型のレポートフォーマットや請求書などです。毎回、項目を再作成する 代わりに、ドキュメントをテンプレートとして保存し、フォーム内の特定の4D View エリ アに表示される各ドキュメントから利用することができます。

注:テンプレートは、フォーム上の4D Viewエリアに対してのみ作成することができま す。「プラグイン」メニューからプラグインウインドウを使用している場合、「テンプ レートとして保存」コマンドは使用できません。

テンプレートとして4D Viewドキュメントを保存する場合、次の点に注意してください。

■ スタティックエリア(ラベル、ピクチャ等)は、保存時の状態で表示されます。

■ 変数エリア(データベースフィールドのデータ、関数等)は、カレントレコードの データに応じて動的に更新されます。

ドキュメントをテンプレートとして保存すると、データベースのすべての新規レコード においてデフォルトとして表示されます。ドキュメントへの変更はすべてレコードと一 緒に保存されます。各4D Viewエリアに対し、テンプレートは1つだけ作成できます。

下図の4D Viewエリアではテンプレートを使用して、カレントレコードに対し顧客の名前 と住所を自動的に表示しています。カレントレコードが変わるたびに、4D Viewエリアに はその顧客の名前と住所が表示されます。

| 4th Dimension     7/1/4℃ 編集② モード型 更新型 力     2/1/4℃ 編集② モード型 更新型 力     2/1/4℃ 編集② マンジン (1)     2/1/40 (1)     2/1/40 (1)     2/1/40 (1)     2/1/40 (1)     2/1/40 (1)     2/1/40 (1)     2/1/40 (1)     2/1/40 (1)     2/1/40 (1) | 10 l#-r8 18815 web7-/<br>1993 998 5945 !                                            | ₩ 7597>0 ^179<br>¶₽₽₽<br>\$                                                                                |                                                                                                    |                                                                                                    | テンフ<br>スタテ<br>テンフ | パレートに1<br>⁻ィックデ・<br>パレートに1 | 保存された<br>ータ<br>保存された |
|----------------------------------------------------------------------------------------------------|-------------------------------------------------------------------------------------|----------------------------------------------------------------------------------------------------|----------------------------------------------------------------------------------------------------|----------------------------------------------------------------------------------------------------|-------------------|----------------------------|----------------------|
| ▶         10         F#6530           > 7         ////////////////////////////////////                                                                                                    | Last name Periods<br>T 32/1/4 2-/- 5-5/7<br>2 2 3 3 3 2 - 2 - 2 - 2 - 2 - 2 - 2 - 2 | →入<br>▲ マ<br>→ 4th Dimension<br>アイル役 確策を モー<br>つ<br>● ではののです<br>● でしていていていていていていていていていていていていていていていていていていてい | 日<br>FQD 更新型 カゴリロ レボ<br>同学 日 通 日 通 日 通 日 通<br>FQD 更新型 クロロロ レボ<br>同学 日 通 日 通 日 一 日 日 日 日 日 日 日 日 日 日 日 日 日 日                                                                                                    |                                                                                                    |                   | ミックデ<br>どとに更新<br>へルプロ      |                      |
| e(                                                                                                    |                                                                                     |                                                                                                    | A         A           1         4           3         ID:           4         Nare:           5         Shipping address:           6         Billing address:           7         Billing address:           9         4 | B<br>CLIENT INFO<br>JJ2516<br>Smith<br>024 Meadow Way<br>Parsippany, NJ10236<br>O34 Meadow Way<br>Parsippany, NJ 10236 | C D<br>Telephone: | (917)555-2395              | ر<br>۱               |

- ▼ テンプレートとして4D View ドキュメントを保存するには、次の手順に従ってください。
- 1 4D Viewの「ファイル」メニューから「テンプレートとして保存」コマンドを選択する。

4D Viewは、テンプレートの名前および保存場所を自動的に割り当てます。このため 「テンプレートとして保存」コマンドを選択した場合、「ファイル保存」ダイアログ ボックスは表示されません。 このファイルには、4D Viewエリア名の最後にアンダースコア(Windowsの場合、拡張子 ".4PV")を付加した名前が付けられます。例えば、"MyAreaPV"のテンプレートには、MacOSでは "MyAreaPV\_"、Windowsでは "MyAreaPV.4PV"という名前が付けられます。

- 4th Dimensionおよび4D Server (テンプレートがサーバ上に保存される場合)では、テ ンプレートはデータベースフォルダに保存されます。
- 4D Serverの使用時にテンプレートがクライアントマシン上に保存される場合、その保存場所は「4DViewテンプレート:データベース名」となります。「4DViewテンプレート」フォルダは、アクティブな4Dフォルダ内に配置されます(このフォルダの詳細については、4th Dimensionのドキュメントを参照してください)。

注:デフォルトとして、クライアント/サーバ構成では4D Viewはサーバマシン上にテ ンプレートを保存します。しかし、PV SET AREA PROPERTYコマンドを使用すると、 クライアントマシン上にテンプレートを保存することができます。この場合、各クライ アントマシンには独自のテンプレートが納められます。

4D Viewドキュメントを「4D Viewテンプレートドキュメント」フォーマットで保存する ことにより、テンプレートを作成することもできます。このドキュメントには、4D View エリア名の後ろにアンダースコア(Windowsの場合は拡張子 ".4PV")を付加した名前を 付けなければなりません。また、必ずテンプレートフォルダ内に保管してください。

テンプレートの名前や保管場所を変更することにより、一時的にテンプレートを使用で きなくすることができます。

▼ テンプレートを修正し、変更を保存するには、次の手順に従ってください。

再び、4D Viewの「ファイル」メニューから「テンプレートとして保存」を選択する。
 4D Viewは、既存のテンプレートを置き換えるかどうかを尋ねてきます。
 「OK」ボタンをクリックして、テンプレートを更新します。

3

## 環境設定の定義

4D Viewでは、ドキュメントの環境設定を定義することができます。スクロールバーの表示、グリッドの表示とその色、4D Viewドキュメントのカラムと行の数、ピクチャの表示、およびカラムと行の自動リサイズといったオプションを設定することができます。

▼ 開いたドキュメントの環境設定を定義するには、次の手順に従ってください。

1 4D Viewの「ファイル」メニューから「環境設定…」を選択する。

「環境設定」ダイアログボックスが表示されます。

| 14.92 |                                          |       |                                          | 6  | D PowerViewについ | いて |
|-------|------------------------------------------|-------|------------------------------------------|----|----------------|----|
| alles | スクロールパー                                  |       | グリッド                                     | _  |                |    |
|       | <ul> <li>✓ 猶方向</li> <li>✓ 縱方向</li> </ul> |       | <ul> <li>✓ 横方向</li> <li>✓ 縦方向</li> </ul> | 色: | ( fē           | \$ |
|       | ワークシートサイズ                                |       | グラフィック                                   |    |                |    |
|       | <i>ħ</i> ∋4: [                           | 2048  | 🗹 グラフィック描画                               |    |                |    |
|       | f7:                                      | 65535 | <b>自動リサイズ</b><br>✓ 横方向                   |    | 🗹 縦方向          |    |

次のようなオプションを設定することができます。

- スクロールバー:横/縦スクロールバーの表示/非表示を指定するチェックボックス。
- ワークシートサイズ: 4D View ドキュメントのカラム数と行数を設定するための入力 エリア。
- グリッド:セルの区切り線(横や縦の行)の表示/非表示を指定するチェックボックス。「カラー」ドロップダウンリストを使用して、グリッドの色を設定することができます。
- グラフィック:4D Viewドキュメント内のグラフィックの表示/非表示を指定する チェックボックス。
- 自動リサイズ:タイトルエリア上をダブルクリックすることにより、行の高さとカラムの幅を最適なサイズに変更できる機能を使用不可にするチェックボックス。

## ドキュメント情報の管理

「ツール」メニューの「ドキュメント情報...」コマンドを使用して、4D Viewドキュメントの作成者やタイトル、題名および会社名を設定することができます。さらに、ドキュメントに関する注記を記入することもできます。

▼4D Viewドキュメントの情報を表示するには、次の手順に従ってください。

1 4D Viewの「ツール」メニューから「ドキュメント情報…」コマンドを選択する。

| <ul> <li>一般情報</li> <li>タイトル:</li> <li>顕名:</li> <li>作成者:</li> </ul> |                 |
|--------------------------------------------------------------------|-----------------|
| 会社名:<br>履歴<br>作成日:<br>更新日:                                         | 2002/02/07 1746 |
|                                                                    |                 |
|                                                                    | キャンセル OK        |

「ドキュメント情報」ダイアログボックスが表示されます。

注:4D Viewは、ドキュメントの作成および変更が行われた日付と時刻を「履歴」エリアに自動的に挿入します。

4D Viewでは、セル間の移動やセルの選択に関してさまざまな方法が提供されています。 セルの選択は、手動で行うか、あるいは検索の結果として設定されます。複数レベルに よる並べ替えも行うことができます。

この章では、次の機能について説明します。

■ 選択、入力、移動の基本

■ 検索と置き換え

■ 並べ替えの実行

## 選択、入力、移動の基本

#### 選択

セルを選択するには、セルをクリックするか、あるいはキーボードの矢印キーを使用し ます。すると、セルの内容(または計算式)がフォーミュラバーに表示されます。

連続する複数のセルを選択するには、選択範囲の端から端へマウスをドラッグします。

また、「Shift」キーを押したまま選択範囲の両端をクリックすることもできます。

スプレッドシートのセルをすべて選択するには、4D Viewの「編集」メニューから「すべてを選択」を選択します。すると、スプレッドシートの内容(つまり全セル)が選択されます。

カラムを選択するには、対応する文字(または一連の文字)をクリックします。

行を選択するには、対応する番号をクリックします。

連続していない一連のセルを選択するには、「Ctrl」キー(Windows)または「Command」 キー(MacOS)を押したまま、選択したい各セルの上をクリックします。

セルの選択を解除するには、スプレッドシート内の任意の場所をクリックします。

## 入力と移動

#### マウスを使用

セル上をダブルクリックすると、該当するセルは入力モードになります。セルが空では ない場合、セル内容の後ろに挿入カーソルが置かれます。

セルを選択すると、フォーミュラバー上にカーソルが表示されていなくても、データを 直接入力することができます。入力した値でセル内容が置き換えられます。

#### キーボードを使用

「Tab」キーを使用すると、セルへの入力が確定され、その右側のセルが選択されます。

「Shift」キー+「Tab」キーを組み合わせて使用すると、セル入力の確定後、その左側のセルが選択されます。

「return」キーを使用すると、セル入力の確定後、その下側のセルが選択されます。

「Shift」キー+「return」キーを組み合わせて使用すると、セル入力の確定後、その上側の セルが選択されます。

数字キーパッドの「Enter」キーを使用すると、そのセルを選択範囲のセルとして保持し ながら、入力を確定することができます。

矢印キーを使用すると、矢印の方向のセルへ移動することができます。

注:4D View ランゲージを使用すると、これらのデフォルト機能を変更することができます。
# セルのコピーと移動

4D Viewには、エリア内でセルのコピーや移動を行うための特定の機能があります。

## セルを隣接するセルにコピーする

「フィル」メニュー項目を使用し、すぐ隣にあるセル(右側または下側)に値をコピーす ることができます。「フィル:下方向」コマンドは、選択されたセルのうち最上部に位置 する行を残りの選択範囲のセルにコピーします。「フィル:右方向」コマンドは、最も左 側の列のセルを、残りの選択範囲のセルにコピーします。クリップボードへの影響はあ りません。

例えば、1行目に入力されたデータを2行目から8行目までにコピーしたい場合は、1行目 から8行目までを選択した後で、「編集」メニューから「フィル:下方向」を選択するだ けです。

| 📕 名称未 | :設定1                                                                                                    |          |                                                                                                    |                   |                        |                  |         |            |            |           |       |   |
|-------|----------------------------------------------------------------------------------------------------|----------|----------------------------------------------------------------------------------------------------|-------------------|------------------------|------------------|---------|------------|------------|-----------|-------|---|
| ファイル  | 編集 表示 挿入                                                                                                    | スタイル ツール | データベース                                                                                                    |                   |                        |                  |         |            |            |           |       |   |
|       | B      B     C     C | 🏘 🌒 🥞 ท  | 🔳 名称未                                                                                                    | 設定1               |                        |                  |         |            |            |           |       |   |
| なし    | • A                                                                                                    | rial     | _ 771ル<br>[]] 🔁 <                                                                                                    | 編集 表示 挿入<br>取り消し  | スタイル ツール<br>Ctrl+Z     | 🔳 名称             | 未設定1    |            |            |           |       |   |
| 91    | A                                                                                                    | В        | なし                                                                                                    | やり直し<br>繰り返しできません | Gtrl+Shift+.<br>Gtrl+Y | 」 ファイル<br>「P1 合っ | →編集表示挿7 | く スタイル ツール | データベース     | 100 - = = | = = [ |   |
| 1     | 100                                                                                                    | 200      | 91 [                                                                                                    | 切り取り<br>コピー       | Ctrl+X<br>Ctrl+C       | なし               |         | Arial      | • <u> </u> |           |       |   |
| 3     |                                                                                                    |          | 1                                                                                                    | 貼り付け<br>形式を選択して貼り | Ctrl+V                 | 91               | [100    |            |            |           |       |   |
| 4     |                                                                                                    |          | 2                                                                                                    | すべてを選択            | Ctrl+A                 |                  | A       | В          | C          | D         | E     |   |
| 5     |                                                                                                    |          | 3                                                                                                    | 720               |                        | 1                | 100     | 200        | 300        | 400       |       |   |
| 6     |                                                                                                    |          | 4                                                                                                    | 移動                |                        | 2                | 100     | 200        | 300        | 400       |       |   |
| 7     |                                                                                                    |          | 5                                                                                                    | 消去                |                        | 3                | 100     | 200        | 300        | 400       |       |   |
| 8     |                                                                                                    |          | 6                                                                                                    | 削『除…              |                        | 4                | 100     | 200        | 300        | 400       |       |   |
| 9     |                                                                                                    |          | 7                                                                                                    | 检索                | Ctrl+F                 | 5                | 100     | 200        | 300        | 400       |       |   |
| 10    |                                                                                                    |          | 8                                                                                                    | 次を検索              | F3                     | 6                | 100     | 200        | 300        | 400       |       |   |
| 11    |                                                                                                    |          | 9                                                                                                    | 置き換え              | Ctrl+R                 | 7                | 100     | 200        | 300        | 400       |       |   |
|       |                                                                                                    |          | 10                                                                                                    | 次を置き換え            | F4                     | 8                | 100     | 200        | 300        | 400       |       |   |
|       |                                                                                                    |          | 11                                                                                                    | 名前設定              | Ctrl+L                 | 9                |         |            |            |           |       |   |
|       |                                                                                                    |          | 11                                                                                                    | 最終わり              | ru.                    | 10               |         |            |            |           |       |   |
|       |                                                                                                    |          | And in case of the local division of the local division of the loc | ADDRY CON         |                        | 11               |         |            |            |           |       | - |
|       |                                                                                                    |          |                                                                                                    |                   |                        | 1                |         |            |            |           |       | • |

注:これらのコマンドにより、セルの値や計算式およびスタイルがコピーされますが、 枠線はコピーされません。

#### セルの移動

「編集」メニューの「移動」コマンドを使用すると、エリア内で選択したセルの移動を行 うことができます。

▼ ある場所から別の場所へ情報を移動するには、次の手順に従ってください。

1 移動しようとするセルを選択する。

選択したセルは必ず隣接していなければなりません。

- 2 Ctrl キー(Windows) またはCommand キー(MacOS)を押しながら、選択範囲のセルの移動先となるエリアの左上隅をクリックする。
- 3「編集」メニューから「移動」コマンドを選択する。

4D Viewは、選択範囲のセルを新しい場所に移動します。新しい場所にあるセルの値 は、移動したセルで置き換えられます。枠線を除き、値や計算式、スタイルなどすべ てのセル情報が移動します。

## 検索と置き換え

#### 検索

「編集」メニューから「検索…」コマンドを選択すると、「検索」ダイアログボックスが表示されます。

| 編集表示挿入ス                                       | タイル ツール                              | デ 🔳 検索 |                                |             |                                |
|-----------------------------------------------|--------------------------------------|--------|--------------------------------|-------------|--------------------------------|
| 取り消し<br>やり直し<br>繰り返しできません                     | Ctrl+Z<br>Ctrl+Shift+Z<br>Ctrl+Y     |        | 値  フォント  色  フォ<br>検索:<br>「 丙容] | -79F]       |                                |
| 切り取り<br>コピー<br>貼り付け<br>形式を選択して貼り付け…<br>すべてを選択 | Ctrl+X<br>Ctrl+C<br>Ctrl+V<br>Ctrl+A |        |                                | ○値 ○単語全体が一致 | C計算式<br>C 一部が一致<br>キャンセル 選択 検索 |
| 埋め込み<br>移動<br>消去<br>削除                        |                                      | •      |                                |             |                                |
| 検索                                            | Otrl+F                               |        |                                |             |                                |
| 次を検索                                          | F3                                   |        |                                |             |                                |
| 直ざ探え                                          | Gtrl+R                               |        |                                |             |                                |
| 人を置き換え                                        | ⊑4<br>Gtrl+l                         |        |                                |             |                                |
| 移動                                            | F5                                   |        |                                |             |                                |
| 最後のセルに移動<br>並び替え                              |                                      |        |                                |             |                                |

このダイアログボックスを使用し、数値やテキスト値、フォント、色、フォーマットを 求めて、ドキュメント全体を検索することができます。各検索条件のタイプは、チェッ クボックスを使って使用可または使用不可にすることができます(次の節を参照)。特定 の検索を実行するために、このダイアログボックスの他のページで選択された条件は積 み重ねられ、複合条件となります。検索結果となるセルは定義された各条件を満たして いなければなりません。

このダイアログボックスには、2つのタイプの検索用に2つのボタンがあります。

セルの編集

■「検索」ボタンは、選択した検索条件に一致する最初のセルからセレクションを作成 します。検索は、カレントセルの次から開始して上から下へ、次に左から右へと実行 されます。

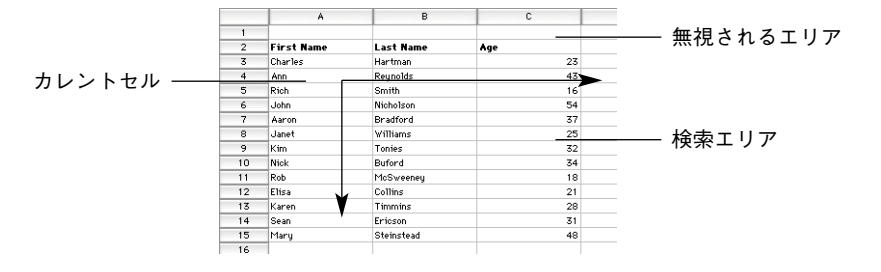

■「選択」ボタンは、選択した検索条件に一致するすべてのセルからセレクションを作成します。検索は、カレントセルの位置とは関係なく、スプレッドシート全体に対して実行されます。

検索の結果、一致するセルがない場合、4D View は警告音を鳴らします。

#### 「値」タブ

■「内容」オプション

「内容」チェックボックスがチェックされると、4D Viewは文字ストリングに対する検 索を行います。このオプションが選択されていない場合、検索は他のタイプの条件へ と展開され(後述するダイアログボックスのタブにおける設定)、セルの内容は無視さ れます。

この検索では大文字小文字の区別は行われず(条件"a"では"A"も一致)、またアク セント記号付き文字の区別も行われません(条件"à"では"a"も一致)。特殊文字で あるワイルドカード記号(@)は、"ある文字で始まる"検索の実行にのみ使用するこ とができます。例えば、"Inv@"という条件なら、"Invoices"が一致します。

■「値」または「計算式」

「値」および「計算式」ラジオボタンを使用すると、検索対象を設定することができま す。

「値」ボタンを選択すると、検索はセル内容に対して実行されます。例えば、関数の計 算結果などです。

「計算式」ボタンを選択すると、検索は計算式の要素に対して実行されます。例えば、 セルの参照などです。

■「単語全体が一致」または「一部が一致」
「単語全体が一致」および「一部が一致」ラジオボタンを使用すると、検索精度の程度
を設定することができます。

「単語全体が一致」ボタンを選択すると、4D View は検索条件として入力された内容だ けを含むセルを検索します。

「一部が一致」ボタンを選択すると、4D Viewは検索条件として入力された内容を少な くとも一部分含むセルを検索します。

### 「フォント」タブ

| ~ | 検索:       |   | □ =+7 b74     | 2.4 11. |                                           |
|---|-----------|---|---------------|---------|-------------------------------------------|
|   | D742F:    | * | □ ) 4×1×.     |         | ● 普通                                      |
|   | 🗍 サイズ: (他 |   | 太字<br>第<br>4体 | アウトライン  | <ul> <li>コンデンス</li> <li>エクステンド</li> </ul> |
|   |           |   | -             |         |                                           |

- ■フォント:「フォント」チェックボックスを選択すると、文字フォントを検索条件として使用できます。隣接するドロップダウンメニューには、スプレッドシートで使用できるフォントの一覧が表示されます。このオプションをチェックした後、フォントを選択すると、選択したフォントを含むセルの検索が行われます。
- ■サイズ:「サイズ」チェックボックスを選択すると、文字サイズを検索条件として使用できます。ドロップダウンメニューにより、検索するサイズの選択や入力(「他…」コマンドを使用)を行うことができます。
- テキストスタイル:「テキストスタイル」チェックボックスを選択すると、文字スタ イルを検索条件として使用できます。チェックボックスと3つのラジオボタンを使用 して、検索したい属性を設定します。検索が正しく機能するためには、セル属性は定 義されたスタイルと正確に一致しなければなりません。例えば、"太字"スタイルだけ がチェックされた場合、太字と斜体を含むセルは対象となりません。

#### 「カラー」タブ

| Q | (値) フォント (色) フォーマット ) |          |      |
|---|-----------------------|----------|------|
| ~ | <b>佩敦行</b>            | 奇數行      |      |
|   | () 这字色:               | 文字色:     | 1000 |
|   | 黒 🗧                   | <b>—</b> | \$   |
|   |                       | 會 背景色:   |      |
|   | (黒)                   | 黒        | \$   |
|   |                       |          |      |
|   |                       |          |      |

セルの編集

「カラー」ページにより、「文字色」と「背景色」を検索条件として使用できます。この 検索条件は、テーブルの偶数行と奇数行に対して個別に設定することができます。

色の定義に関する詳細は、後述の「カラータブ」を参照してください。

## 「フォーマット」タブ

| ~ | 検索:         |            |    |          |              |    |
|---|-------------|------------|----|----------|--------------|----|
|   | 🔄 數值:       | 一般         | \$ | 🔲 ブーリアン: | (一般          | \$ |
|   | 🔲 7 # Z F : | 一般         | +  | 🔲 ビクチャ:  | トランケート (中央合: | \$ |
|   | 📃 日付 & 時刻:  | YYYY.MM.DD | \$ |          |              |    |

「フォーマット」ページにより、数値、テキスト、日付および時刻、ブール値およびピク チャセルフォーマットを検索条件として使用できます。1つ以上のオプションが選択され ると、選択されたセルタイプのセルに関してのみ検索が行われます。

セルフォーマットおよびそのタイプに関する詳細は、後述の「フォーマットタブ」を参照してください。

## 「次を検索」

「次を検索」コマンドは、最後に行った検索の条件を使用して新たに検索を実行します。 まだ検索を行っていない場合、このコマンドは使用できません。

新しい検索は、カレントセルから開始して下から上へ、次に左から右へと実行されます。

## 置き換え

「置き換え…」コマンドは、「置き換え」ダイアログボックスを表示します。このダイアロ グボックスを使用して、値やフォント、色、フォーマットの検索と置き換えを行うこと ができます。

このダイアログボックスには、検索エリアと置き換えエリアがあり、検索エリアは「検 索」ダイアログボックスの検索エリアと同じ働きをします。詳細は、前述の「検索」を 参照してください。

| ()<br>(Add |           |         | - 1 |
|------------|-----------|---------|-----|
|            | • 値       | C 計算式   |     |
|            | ● 単語全体が一致 | C 一部が一致 |     |
| 山下1        | で置き換え:    |         |     |
| Rei        | nove      |         |     |
|            |           | 1       | _   |

「検索」エリアには検索を行う値を指定し、置き換える値は「以下で置き換え」エリアに 指定します。

- ■「置き換え」ボタンは、検索条件に一致する最初のセル内容を置き換える値で置換し ます。検索は、カレントセルから開始して下から上へ、次に左から右へと実行されま す。
- ■「すべて置き換え」

「すべて置き換え」ボタンは、検索条件に一致するすべてのセル内容を置き換える値で 置換します。置き換えは、カレントセルの位置とは関係なく、スプレッドシート全体 に対して行われます。

## 「次を置き換え」

「次を置き換え」メニューコマンドを選択すると、最後に行った置き換えの条件を使用し て新たに置き換えを実行します。まだ置き換えを行っていない場合、このコマンドは使 用できません。

#### 「名前設定」

「名前設定…」コマンドは、「セル名の設定」ダイアログボックスを表示します。

|                                          | 名前設定 |
|------------------------------------------|------|
| スプレッドシートで<br>命名されたセルの一覧 -<br>(デフォルトでは空白) |      |
| 入力エリア ――――                               |      |

このダイアログボックスを使用すると、カレントセルに名前を設定することができます。 入力エリアに名前を入力すると、その名前がセルの現在位置と関連付けられてリスト上 に表示されます。

|      | A.11     |    |
|------|----------|----|
|      | 合訂<br>小計 | A1 |
|      | 税金       | A1 |
| 10 = |          |    |
|      |          |    |
|      |          |    |
|      |          |    |
|      |          |    |
|      |          |    |
|      |          |    |
|      | 숨타       |    |
|      |          |    |

注:セル名の頭3桁には、数字を使用しないでください。

セル名を削除するには、リストから名前を選択して「削除」ボタンをクリックします。 名前を変更するには、名前を選択して入力エリアに新しい名前を入力します。

スプレッドシートのカラムや行が挿入、または削除された場合でも、セルの新しい位置 とは関係なく、この名前はセルに関連づけられたままです。削除範囲にそのセルが含ま れていた場合、リストからそのセルの名前が取り除かれます。

この機能は主に、後述の「移動…」コマンドと組み合わせて使用すると便利です。これは、 この機能によりセルの位置がわからなくても複数の特定セルを同時に選択できるからで す。

さらに、絶対参照を定義するためにセル名を計算式上で使用することもできます(後述 の「絶対参照の使用」の節を参照してください)。

#### 「移動」

「移動…」メニューコマンドは、関連付けられた名前を持つセルを一覧するダイアログ ボックスを表示します。

|   | 名前設定              |                |
|---|-------------------|----------------|
| * | 合計<br>시타<br>税全    | A1<br>A1<br>A1 |
|   | 습타<br>()))원 (+ヤン+ | ели ОК         |

このダイアログボックスを使用し、前述のコマンド(「名前設定…」)を使って定義したセルの一覧から、選択するセルを選び出すことができます。

ここでの選択を確定すると、スプレッドシートを縦横に移動し必要であれば目的のセル を表示します。ドキュメント内でセル名が設定されていない場合、このコマンドは使用 できません。

## 「最後のセルに移動」

「最後のセルに移動」コマンドは、スプレッドシートの最後のセルを選択します。最後の セルの位置は、空ではないセルを含んだ最も右側にあるカラムと最も下側にある行とが 交差する箇所です。

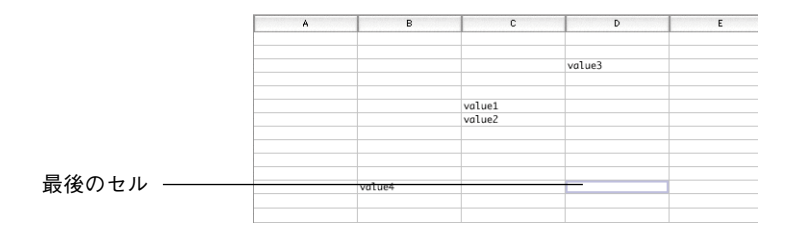

スプレッドシートの表示エリアは縦横に移動し、必要であれば最後のセルを表示します。

# 並べ替えの実行

4D Viewでは、スプレッドシートのカラムと行において、4つのレベルで並べ替えを実行 することができます。

デフォルトとして、4D Viewは昇順で並べ替えを実行します(1から9、またはAからZ)。 しかし、それぞれの並べ替えレベルに対して「降順」オプションの使用が可能で、並べ 替えを逆の順序で実行することができます。

配列およびピクチャタイプの読み込みフィールド<sup>1</sup>を除き、あらゆるタイプのデータを並べ替えることができます。

注:動的にリンク付けられた列や行は、4D Viewの「並び替え」メニューコマンドでは並 べ替えることができません。この並び替えは、4Dのレコード内で実行しなければなりま せん。4Dコマンドを使用してセレクションを並べ替えると、その結果がこのデータにリ ンクした 4D View エリアに反映されます(「ユーザ」モードでは、4D View エリアのリド ロウが必要になります)。

混合範囲(スタティックセルとダイナミックセルを含む)は選択および並べ替えを行え ません。動的なリンクに関する詳細は、後述の「4Dオブジェクトの使用」の章を参照し てください。

▼ セルを並べ替えるには、次の手順に従ってください。

1 並べ替えるセル範囲を選択する。

| А         | В          | C   |
|-----------|------------|-----|
| Last name | First name | Age |
| Roberts   | Anne       | 45  |
| Klein     | Car1       | 36  |
| smith     | Andy       | 27  |
| Reynolds  | Elizabeth  | 15  |
| Martin    | Ralph      | 24  |
| Garcia    | Juan       | 56  |
| Thompson  | Sandra     | 45  |
| Blair     | Ted        | 34  |
| Ericson   | Gwen       | 23  |
| Murphy    | Vern       | 31  |
| McCarol   | Wes        | 37  |
| Townsend  | Maria      | 34  |
| Philips   | Patricia   | 28  |

<sup>1.</sup> 読み込まれた4Dフィールドの値は(配列およびピクチャタイプのフィールドを除く)、 読み込みの最中に並べ替えることができます(後述の「4Dオブジェクトの使用」の章を 参照)

2「編集」メニューから「並べ替え…」コマンドを選択する。

「並べ替え」ダイアログボックスが表示されます。

|        | 並び替え         |
|--------|--------------|
| No. 1  | 並び装え         |
| - Shin | Off ⊙        |
|        | 1番目のカラムを並び替え |
|        | A 🔂 B&NG     |
|        | 2番目のカラムを並び替え |
|        | Bana         |
|        | 3番目のカラムを並び替え |
|        |              |
|        | 4番目のカラムを並び替え |
|        | Bang         |
|        |              |
|        | (++>tu) OK   |
|        |              |

- 3 並べ替えのパラメータを設定する。
  - ラジオボタンを使用して、カラムと行のいずれを並べ替えるのかを選択します。
  - ■1番目のレベルの行番号またはカラム記号を入力します。
  - 必要であれば、それ以降のレベルの行番号またはカラム記号を入力します。
  - ■各並べ替えレベルに対し、該当するオプションをチェックしてソート順を選択します(昇順または降順)。

|       | 並び替え       |
|-------|------------|
| St.   | 並び替え       |
| - She | 🔿 ក 💿      |
|       | 1番目の列を並び萎え |
| 1.4   | A 🔂 🔂 BENG |
|       | 2番目の列を並び替え |
|       | B 🗹 Bână   |
|       | 3番目の列を並び替え |
|       |            |
|       | 4番目の列を並び替え |
|       | E BANA     |
|       | (+*>t#) OK |

この例題では、"姓"カラムが昇順で並べ替えられ、"名"カラムは降順、"年齢"カラムは昇順で並べ替えられます。

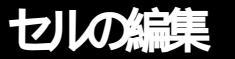

4「OK」ボタンをクリックして、パラメータの入力を確定する。

指定した条件で選択範囲が並べ替えられます。

| A         | В          | С   |
|-----------|------------|-----|
| Last name | First name | Age |
| Blair     | Ted        | 34  |
| Ericson   | Gwen       | 23  |
| Garcia    | Juan       | 56  |
| Klein     | Car1       | 36  |
| Martin    | Ralph      | 24  |
| McCarol   | Wes        | 37  |
| Murphy    | Vern       | 31  |
| Philips   | Patricia   | 28  |
| Reynolds  | Elizabeth  | 15  |
| Roberts   | Anne       | 45  |
| smith     | Andy       | 27  |
| Thompson  | Sandra     | 45  |
| Townsend  | Maria      | 34  |

4D Viewでは、ドキュメントの外観をカスタマイズすることができます。

フォント、カラー、文字揃え、フォーマット、属性、枠線等、基本的なセルの特性を変 更することができます。

カスタマイズしたスタイルシートも、セル、タイトルやページのヘッダやフッタの変更 を適用させるのに使用することができます。

- この章では、次の機能について詳しく説明します。
- スプレッドシートのセル
- セルの外観の設定
- ■セルの枠線の設定
- スタイルシートの使用
- ピクチャの設定
- セルおよびセルのコンテンツの保護

## スプレッドシートのセル

スプレッドシートは、行と列で構成されます。各行には、番号が付いています。各列に は、文字(列数がアルファベットの文字数を上回る場合は、文字の組合せ)が付いてい ます。

行と列が交差する箇所をセルと呼びます。

セルの外観は、状況に応じて変わります。

■ 非選択のセル

■1つの選択されたセル。太い枠線が付きます

■ 複数の選択されたセル

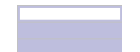

注:選択したセル等のセルの外観は、選択された色によって異なります。

## スプレッドシートのサイズ変更

デフォルトでは、セルは、65535行×2048列の表で表示されます。これが、スプレッド シートの最大サイズです。このようなサイズの表が使われることはほとんどありません。 行や列の数をこの範囲内で作業に適するように設定してください。

行や列の数を変更するには、4D Viewファイルメニューで「環境設定…」コマンドを選択 してください。環境設定ダイアログボックスで「ワークシートサイズ」エリアに表の列 と行の数を設定してください。

## データ入力エリアのサイズ変更

入力したセルのデータが1行に収まらない場合は、データ入力エリアを必要な行数が表示 されるようにサイズ変更することができます。

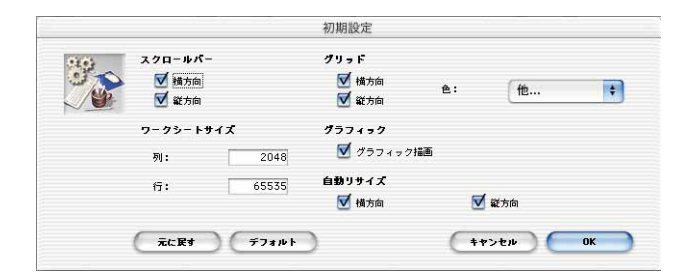

## 表サイズの設定

データ入力エリアのサイズを変更するには、入力エリアの下の枠線にカーソルを置き、 必要な行数が表示されるまでマウスを下にドラッグします。

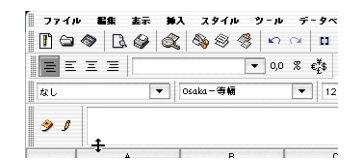

#### セルの種類

セル内容に従って自動的にセルの種類が決定されます。例えば、"1256"という値が納め られているセルの場合、数値タイプになります。4Dやフィールド計算に基づいたセル内 容の場合には、元となるデータによってセルの種類が決まります。

セルには、次のような種類のものがあります。

- 数字:15有効桁までのすべての数値
- 日付: すべての日付フォーマット
- 時間:すべての時間フォーマット
- 注:日付と時間は、組み合わせることができます。
- ブーリアン:4th Dimension と同様。
- テキスト:セルには、255桁までの文字を納めることができます。この文字は、それぞれのセルが未使用であれば右左方向にある複数のセルに、使用されている場合は同一セル内の複数の行に渡って展開されます。

これらのセルは、ユーザの好みに応じてフォーマットすることができます(後述の 「セルの外観の設定」の節を参照)。

■ピクチャ:リンク付けられたフィールドや配列の機能を使用して、4Dピクチャをセル内に挿入することができます(後述の「4Dオブジェクトの使用」の章を参照)。この場合、ピクチャを含むセルは、ピクチャセルタイプとなります。ピクチャを含むセルのサイズを変更すると使われているフォーマットによってピクチャの外観が変わります。ピクチャのフォーマット化に関する詳細は、後述の「フォーマットタブ」の節を参照してください。

注:4D View エリアにおいて、スタティックなピクチャ(読み込まれた、またはペー ストされたピクチャ)は、スプレッドシートの"上に"現われ、浮いています。つま り、これらのピクチャはセルにリンクしていません。詳細については、後述の「ピク チャの使用」の節を参照してください。

#### セルのコンテンツ

セルに含まれる情報には、次のようなものがあります。

■ フォーミュラバーに直接入力された情報。

選択中のセルの情報が、フォーミュラバーに表示されます。

■ カット/コピー/ペーストされた値。

カット/コピー/ペーストの機能については、前述の「編集メニュー」の節で詳しく説明 しています。

■ 4th Dimensionのフィールド、またはこれらのフィールドでの計算。

フィールドの様々な機能については、後述の「フォーミュラ、演算子、オペランドお よび関数」の章で説明しています。

■ 4D View スプレッドシートの読み込み、Tab/Tab/Return (ASCII ファイル) または SYLK。

注:4D Viewで開くことができるドキュメントのフォーマットのリストは、前述の「4D Viewドキュメントの管理」の章にあります。

#### セルの特性

セルは、4種類の情報で構成されます。

■ 値またはセルのコンテンツ

- フォーミュラ
- フォーマット

編集メニューから「形式を選択してペースト…」または「クリア」コマンドを選択する場 合は、これらの特性をチェックする必要があります。

フォーミュラについては、後述の「フォーミュラ、演算子、オペランドおよび関数」の 章で詳しく説明しています。

フォーマットについては、後述の「セルの外観の設定」の節で詳しく説明しています。

枠線については、後述の「セルの枠線の設定」の節で詳しく説明しています。

#### セルの属性

スプレッドシート中の特定のセルを変更や削除ができないように保護することができま す。

ワークシートの外観を良くするために、1つまたはそれ以上のセルを非表示にすることが できます。

デフォルトではセルは表示され、保護されていません。

これに関する詳細は、後述の「セルおよびセルのコンテンツの保護」の節を参照してく

ださい。

セルの属性については、後述の「属性タブ」の節で詳しく説明しています。

# セルの外観の設定

▼ 選択したセルのコンテンツをフォーマットするには、次のように行います。

1 フォーマットするセルを選択する。

複数のセル、行または列を選択すると、同じ方法で同時にフォーマットされます。

2 スタイルメニューで「セル...」コマンドを選択する。

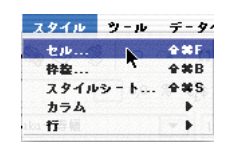

「フォーマット」ダイアログボックスが表示され、選択したセルの属性を変更すること ができます。

注:随時「デフォルト」ボタンをクリックしてデフォルトの外観に戻したり、「元に戻す」 ボタンをクリックして元の外観に戻すことができます。

## フォントタブ

「フォント」タブページでテキストスタイルの選択の他に、スタイルシートの使用、フォ ントの選択、およびフォントサイズの変更ができます。

| <b>V</b> | 7+2+29-      | ())<br>()) |   |      | マイル                                     |          |
|----------|--------------|------------|---|------|-----------------------------------------|----------|
|          | <u>  291</u> | 120        | • | ₩    | 🔲 тія                                   | ● 普通     |
|          | 🗌 フォン        | Osaka      | + | □ 太字 | 7 7 7 7 7 7 7 7 7 7 7 7 7 7 7 7 7 7 7 7 | 0 コンデンス  |
|          | 🗌 サイズ:       | 9          | + | □ 斜体 | 🔲 シャドウ                                  | 🕛 エクステンド |
|          |              |            |   | サンプル |                                         |          |
|          |              |            |   |      |                                         |          |

行った変更はすべて"サンプル"エリアに反映されます。

注:セルのスタイルが設定され、適用されている場合は、スタイルの属性([スタイル シート] 属性は除く、下記を参照)を選択すると選択箇所のスタイルシートの外観設定 に追加されます。

#### スタイル

「スタイル」オプションで、あらかじめ作成したスタイルシートを選択することができま す。

このスタイルシートは、選択したセルに適用されます。

注:セルのスタイルシートがすでに設定され、適用されている場合は、別のスタイル シートの適用により既存のスタイルシートは置き換えられます。スタイルシートの作成 および変更に関する詳細は、後述の「スタイルシートの使用」の節を参照してください。

#### フォント

「フォント」オプションで、マシン上で使用することができるフォントを選択することが できます。

この変更は選択したセルに適用されます。

#### サイズ

「サイズ」オプションで、フォントサイズを選択する、または「その他…」オプションを 使ってフォントサイズを入力することができます。この変更は、選択したセルに適用さ れます。

#### テキストスタイル

「テキストスタイル」オプションにより、選択箇所に適用するテキストスタイル属性を選 択することができます。

注: Windows では、高度なテキストスタイル設定(シャドウ、アウトライン、コンデン スおよびエクステンド)は無効です。しかし、クロスプラットフォームのデータベース の使用を考慮して Windows の環境でも設定を選択することができます。

### カラータブ

「カラー」タブページで、テキスト、背景、負数やゼロ、また偶数行や奇数行に色を設定 することができます。

5

| <b>I</b> | ê<br>() | 偶數行 | (    | ) 奇数行   |   |    |
|----------|---------|-----|------|---------|---|----|
|          | 🗹 文字色:  | 黑   | \$   | (二) 魚敷: | 赤 | \$ |
|          | ☑ 背景色:  | 禄   | \$   | 🔲 ťa:   | 青 | \$ |
|          |         |     | サンプル |         |   | 5  |
|          |         |     |      |         |   |    |

注:セルのスタイルシートがすでに設定され、適用されている場合は色を選択すると、 選択箇所のスタイルシートの外観設定に追加されます。

#### 偶数行と奇数行

「偶数行」と「奇数行」ラジオボタンで、どのボタンが色の変更を受け取るかを選択する ことができます。ダイアログボックスで行った色の設定は、偶数行、奇数行、またはそ の両方の行(デフォルトの選択)に適用されます。

- ▼ 偶数行や奇数行の色をシングルアクションで設定するには、次のように行います。
- 1 偶数行の色を選択する。
- 2「偶数行」ラジオボタンをクリックする。
- 3 奇数行の色を選択する。
- 4 「OK」ボタンをクリックしてダイアログボックスを有効にする、またはタブの1つを クリックしてセルの選択のフォーマット化を続ける。

## 文字色

「文字色」オプションにより、選択した行タイプに対して、選択したセルのテキスト色 (プリセットまたはカスタマイズ)を指定することができます。

#### 背景色

「背景色」オプションにより、選択した行タイプに対して、選択したセルの背景色(プリ セットまたはカスタマイズ)を指定することができます。

#### 負数

「負数」オプションにより、選択した行タイプに対して、選択範囲にある負数の色(プリ セットまたはカスタマイズ)を指定することができます。

#### ゼロ

「ゼロ」オプションにより、選択した行タイプに対して、選択範囲にあるゼロの色(プリ セットまたはカスタマイズ)を指定することができます。

## 行揃えタブ

「行揃え」タブページでは、選択したセル内容の横揃えや縦揃え、および回転を行うこと ができます。

|               | ☑ 縦備え           | <b>⊠</b> 8€ |
|---------------|-----------------|-------------|
| ○ タイプ毎<br>○ 左 | ○ 上<br>○ 中央     |             |
| ◎ 神央          | 주 🕥             |             |
| 0.4           |                 | •           |
|               | <u>a a</u>      |             |
|               |                 |             |
|               | <del>#</del> 52 |             |
|               | 216             |             |
|               |                 | 10          |

注:セルのスタイルシートがすでに設定され、適用されている場合は「行揃え」オプ ションを選択すると、選択箇所のスタイルシートの外観設定に追加されます。

同一セル内のさまざまなデータタイプに対し、複数の表示フォーマットを定義すること ができます。例えば、ブーリアンのフォーマット、テキストのフォーマットおよび数字 のフォーマットを同時に設定することが可能です。4D Viewは、セル内の実際のデータタ イプに応じて適切なフォーマットを使用します。

#### 横揃え

「横揃え」オプションにより、セル内容を横方向に揃えることができます。この変更は選 択したセルに適用されます。

「タイプ毎」オプションは、入力されたセルデータタイプのデフォルト文字揃え(数字、 日付、時間は右揃え、テキストは左揃え)に対応します。

#### 縦揃え

「縦揃え」オプションにより、セル内容を縦方向、つまり上、中央、下に揃えることがで きます。このパラメータは選択したセルに適用されます。

#### 回転

「回転」オプションで、セルのコンテンツを90度、180度または270度回転させることが できます。「なし」を選択するとセルのコンテンツを通常の状態に戻すことができます。 この変更は選択したセルに適用されます。

## フォーマットタブ

「フォーマット」タブページでは、数字、テキスト、日付と時間、ブーリアンおよびピク チャデータ類の表示フォーマットを設定することができます。

| 1 | 71-77         | (*** |      |         | ( + ) |          |
|---|---------------|------|------|---------|-------|----------|
|   |               | 120  | -    | - J- J/ | 126   | <u> </u> |
|   | = + + + + + + | なし   | ÷    | 2 ピクチャ: | なし    | ÷        |
|   | 📄 日付 & 時刻:    | なし   | +    |         | (7+   | マット編集    |
|   |               |      | サンプル |         |       |          |
|   |               |      |      |         |       |          |

注:セルのスタイルシートがすでに設定され、適用されている場合はフォーマットを選 択すると選択箇所のスタイルシートの外観設定に追加されます。

1つの表示フォーマットで、同一セル内の様々な種類のデータを表示させることができま す。例えばブーリアンのフォーマット、テキストのフォーマットと数字のフォーマット を同時に設定することができます。4D Viewは、セルに含まれるデータの種類に応じて適 切なフォーマットを適用します。

#### 数字

「数字」オプションを使って、ワンタッチで複数の数字フォーマットを設定することができます。

次に、このオプションの説明をします。

■#(シャープ記号)

数値を表示する際、シャープ記号は数字に置き換えられます。桁数がシャープ記号の 数より少ない場合は、左側のシャープ記号とそれに伴う必要のないテキストは削除さ れます。

例えば21245に対して###百万###千###が適用されると21千245となります。

(アクセント記号)

アクセント記号は、数字に置き換えられますが、桁数がアクセント記号の数より少な い場合は、残りのアクセント記号はハードブレークに置き換えられます。

■\* (スター記号)

スター記号は数字に置き換えられますが、桁数がスター記号の数より少ない場合、残 りのスター記号は表示されます。左側のスター記号と一番左側の数字の間に含まれる テキストはスター記号に置き換えられます。

■0 (ゼロ)

ゼロは数字に置き換えられますが、桁数がゼロの数より少ない場合、残りのゼロは表示されます。

### ##0; (### ##0); ### ##0,00F; (### ##0,00)F

このフォーマットを選択すると、結果が正か負かによって右の値の外観が変わります。 このタイプのフォーマットでは、負数と正数を区別するために色を使用することもで きます。前述の「カラータブ」の節を参照してください。

■正;負;ゼロ

このフォーマットを選択すると値自体は表示されませんが、結果が負、正またはゼロ であることは確認することができます。

**##\_##\_##**\_##

2桁数字\_\_2桁数字\_\_(等)を表示します。

このフォーマットは電話番号を表示するためのものです。フォーマットを気にせず数 字を入力することができます。ユーザ自身のフォーマットではシャープ記号の数を変 更することができます。

#### テキスト

「テキスト」オプションには、ユーザが作成したフォーマットのみが用意されています (後述の「カスタマイズフォーマットの作成」の節を参照してください)。

## 日付と時間

「日付と時間」オプションで、4Dと同様に複数の特定の日付と時間フォーマットを使用す ることができます。

また、日付と時間の組合せフォーマットを使用することもできます。

この特別なフォーマットでは、同一セル内に日付と時間を一緒に表示させることができ ます。例えば作業が行われた日付と時間を表示させ、このデータをフォーマットするこ とができます。

4D Viewに日付と時間の同一セル内への入力を"理解させる"には、次のルールに従わな ければいけません。

- 1 情報を入力する前にセルを選択する。
- 2「=」記号を入力する。
- 3 日付をエクスクラメーション・マーク(!)で挟んで入力する。
- 4 [+] 記号を付ける。
- 5 時間をWindowsではクエスチョン・マーク(?)、MacOSでは「†」(option+t)で挟んで入力する。

6 入力を確定する。

次の表は、4D Viewで使用できるフォーマット例です。

| フォーマット名                 | 結果                   |
|-------------------------|----------------------|
| YYYY年M月D日X曜日HH:MM AM/PM | 1996年6月4日火曜日11:06 PM |
| YYYY年M月D日(X)HH:MM AM/PM | 1996年6月4日(火)11:06 PM |
| YY/MM/DD HH:MM:SS       | 96/6/4 23:06:15      |
| YYYY年M月D日HH:MM AM/PM    | 1996年6月4日11:06 PM    |
| YY/MM/DD HH時MM分SS秒      | 96/6/4 23時6分15秒      |

## ブーリアン

「ブーリアン」オプションには、ユーザが作成したフォーマットのみが用意されています (後述の「カスタマイズフォーマットの作成」の節を参照してください)。

「True; False」、「Yes; No」や「Open; Closed」等にこのフォーマットを使用します。

#### ピクチャ

「ピクチャ」オプションには、様々なピクチャフォーマットがあります。

■トランケート(中央合わせしない)

このフォーマットではセル内に収まりきらないピクチャは切り取られます。

■ トランケート (中央合わせ)

このフォーマットではピクチャは中央合わせされ、セル内に収まりきらないピクチャ は切り取られます。

■ 繰り返し

このフォーマットではピクチャは、元のサイズは変わらずに、必要な数だけ並べて表 示されます。

■ スケーリング

このフォーマットでは、ピクチャはセルを完全に埋め尽くすように拡大/縮小されます。 この操作では縦横比が保たれないため、最終的な結果が元のピクチャとかなり異なる 場合があります。

■ スケーリング(プロポーショナル)

このフォーマットでは、ピクチャは縦横比を保ちながらセルをなるべく充たすように 拡大/縮小されます。セル内にぴったりと収まらない場合、ピクチャの下側や右側には 白い領域が残ります。

■ スケーリング (中央合わせ)

プロポーショナルフォーマットと同様に、このフォーマットでは、ピクチャは縦横比 を保ちながらセルをなるべく充たすように拡大/縮小されます。また、ピクチャはセル 内で中央合わせされます。セル内にぴったりと収まらない場合、ピクチャの上下左右 に白い領域が残ります。

注:セルのピクチャフォーマットが影響するのは、リンク付きセルやリンク付き行の機能を使用して挿入されたピクチャの場合だけです。それ以外のピクチャは、「ピクチャ属性」ダイアログボックスを使用した場合にのみフォーマットを行うことができます(後述の「ピクチャ属性」の節を参照)。

## カスタマイズフォーマットの作成

上記のルール(#、^、\*やゼロ記号に関する記載)に従って、独自のカスタマイズフォーマットを作成することができます。カスタマイズしたフォーマットを各種のデータに選択することができます。

テキストおよびブーリアンの種類のデータには、カスタマイズフォーマットのみが使用 できることに注意してください。

- ▼ 例えば「##-##-##-##」のカスタマイズフォーマットを作成するには、次のように行います。
- 1「フォーマット編集」ボタンをクリックする

| 11 | フォント 色 行振      | え フォーマット | 属性 |         |    |       |
|----|----------------|----------|----|---------|----|-------|
| 10 | Yalues Formats |          |    |         |    |       |
|    | ■ 素値:          | なし       | \$ | 🔲 ブーリア  | なし |       |
|    |                | なし       | \$ | 📃 ビクチャ: | なし | 1     |
|    | 📃 日付冬時刻:       | なし       | +  |         | (  | - 145 |

「フォーマット編集」ボタン

デフォルトでは、空白の「フォーマット」ダイアログボックスが表示されます。

2 ダイアログボックスの下側のエリアに##-##-##-##フォーマットを入力する。

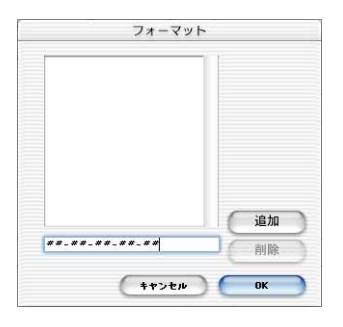

- 3「追加」ボタンをクリックして、新しいフォーマットを有効にする。
- 4「OK」をクリックして、ダイアログボックスを有効にする。
   これでドロップダウンバーの下に作成したフォーマットが表示されます。

| Values Formats |                                                       |       |       |      |
|----------------|-------------------------------------------------------|-------|-------|------|
|                | 1 . to 1                                              |       | (b)   |      |
|                | • 40                                                  | 5-57  | 140   | •    |
| 📃 テキスト:        | ###0                                                  | ピクチャ: | なし    | \$   |
| 日付 & 時前1:      | #####0                                                |       |       |      |
|                | ###,##0.00                                            |       | 77-3  | ット編集 |
|                | *###,##0                                              |       |       |      |
|                | *##########                                           |       |       |      |
|                | ##0.00%                                               |       |       |      |
|                | ##0.00%                                               |       |       |      |
|                | 0000                                                  |       |       |      |
|                |                                                       |       |       |      |
|                | ### ##0.(### ##0)                                     |       |       |      |
|                | <i>****</i> , <i>**</i> 0;( <i>***</i> , <i>**</i> 0) |       |       |      |
|                | *****,***0,(*****,***0)                               | -     |       |      |
|                | XAAA AAO                                              | F) (  | ++>+» | ОК   |
|                | 00000                                                 |       |       |      |
|                | 000 000                                               |       |       |      |
|                | 正:角:0                                                 |       |       |      |
|                | ш,д,0                                                 | _     |       |      |

## 属性タブ

「属性」タブページでは、選択範囲のセルの属性を変更することができます。

| \$   |
|------|
|      |
|      |
|      |
| ルタ編集 |
|      |
|      |
|      |
|      |
|      |
|      |
|      |

## 属性

「属性」オプションで、次のことができます。

■ セルのコンテンツを非表示にする

■ セルをロックする

この属性に関する詳細は、後述の「セルおよびセルのコンテンツの保護」の節を参照 してください。

■ スペルチェック機能を有効にする

このオプションには別のプラグインのインストールが必要です。

## 入力フィルタ

「入力フィルタ」オプションでは、カスタマイズしたインプットフィルタを選択したセル に適用させることができます。インプットフィルタでは、許可された文字を保存するこ とにより、セルに入力された値の記録を取っておくことができます。

4D Viewにはデフォルトの入力フィルタが用意されていないので、自身で作成する必要が あります。

カスタマイズ入力フィルタを作成するには、次のように行います。

- 1「フィルタの編集」ボタンをクリックする。
- 2 ダイアログボックスの下側のエリアにカスタマイズした入力フィルタを入力する。

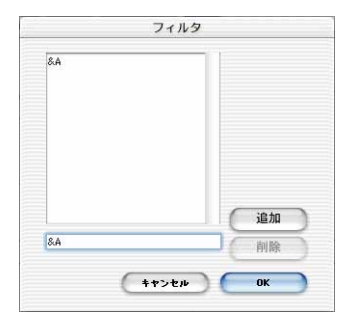

3 「追加」ボタンをクリックして新しい入力フィルタを有効にし、ドロップダウンメ ニューに追加する。

| N S | フォント 色 行揃え フォ | r-マット 属性 |       |
|-----|---------------|----------|-------|
| 10  | <b></b>       | 人力フィルタ   |       |
| ~   | 🗐 Dit         | • tal    | \$    |
|     |               | &A       |       |
|     |               | (7)      | 1.455 |
|     |               | 21       | ルダ梅果  |

これで作成した入力フィルタを使用することができます。

注:入力フィルタに関する詳細は『4th Dimensionデザインリファレンス』を参照してください。

# セルの枠線の設定

選択したセルに枠線を設定するには、次のように行います。

#### 1 枠線を設定するセルを選択する。

複数のセル、行または列を選択すると同じ方法で同時にフォーマットされます。

2「スタイル」メニューの「枠線…」コマンドを選択する。

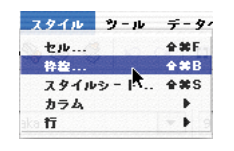

「枠線」ダイアログボックスが表示され、選択箇所の属性を変更することができます。 6つの枠線のそれぞれに個別に表示/非表示や色を選択することができます。

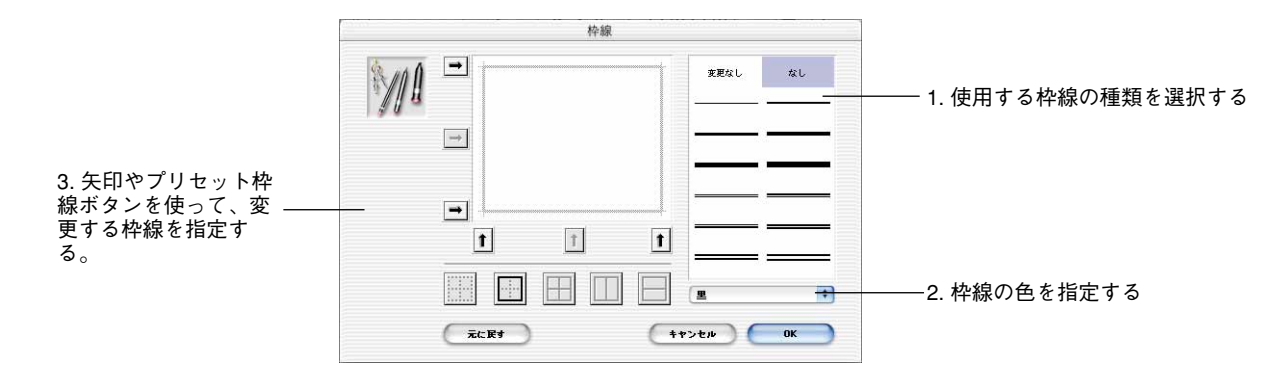

選択したセルの内部に枠線がない場合は、特定のボタンや矢印は無効です。

5つのボタンであらかじめ設定された枠線レイアウトを使用することができます。

6つの矢印で対応する枠線を選択することができます。

## スタイルシートの使用

4D Viewメニューの「スタイルシート…」コマンドでは、シングルオペレーションで4D Viewドキュメントの一般的なスタイルを選択し、ほとんどの外観パラメータを設定する ことができます。

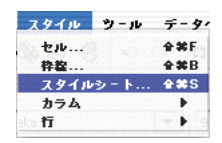

このコマンドを選択すると、「スタイルシート」パラメータダイアログボックスが表示されます。

| Tel II | スタイル設定対象<br> | *: セル<br>色 ~ 行揃え | دی<br>دی-در ( | ・<br>「<br>属性」 | 新規 )(名科      | 你変更 削除                                     |
|--------|--------------|------------------|---------------|---------------|--------------|--------------------------------------------|
|        | テキストス        | タイル              |               | テキストスタイル      |              |                                            |
|        | フォント:        | Osaka            | \$            | 🗹 腰準          | 🗖 Tik        | • 普通                                       |
|        | サイズ:         | 9                | \$            | - 太字          | 7ウトライン       | 0 コンデンス                                    |
|        |              | -                |               | - 49k         | U 2449       | <ul> <li>○ エクステント</li> <li>○ 継承</li> </ul> |
|        |              |                  |               |               |              |                                            |
|        |              |                  |               | r r           |              |                                            |
|        |              |                  |               |               |              |                                            |
|        |              |                  |               | R             |              |                                            |
|        |              |                  |               |               |              |                                            |
|        |              |                  |               |               |              |                                            |
|        |              |                  |               | ь. ь.<br>     |              |                                            |
|        |              |                  |               | 6             | R# ) ( ##).4 |                                            |

このダイアログボックスには、「フォーマット」ダイアログボックス(「スタイル:セル…」 コマンドを使用して開く)と同様の機能があります。詳細は前述の「セルの外観の設定」 の節を参照してください。

# デフォルトのスタイルシート

「スタイル設定対」ドロップダウンメニューを使用して、3つのデフォルトのスタイル シートの中から1つを選択することができます。

|               | スタイルシート                                                                               |
|---------------|---------------------------------------------------------------------------------------|
| スタイルシートの選択 ―― | セル<br>2.94ル岩安世巻: - カラム/行ヘッグ<br>新規 名称変更 前<br>フォント 色 ページヘッダ&フック 腐性                      |
|               | テキストスタイル テキストスタイル                                                                     |
|               | フォント: Osaka 💠 🗹 概率 🗌 下ぬ 💿 普通                                                          |
|               | サイズ:     9     ・     本字     アウトライン     つ エクステンド       別休     シャドウ     ロクステンド       離余 |
|               |                                                                                       |
|               |                                                                                       |
|               |                                                                                       |
|               |                                                                                       |
|               |                                                                                       |
|               | 「元に戻す」(キャンセル)(OK                                                                      |

デフォルトのスタイルシートは、ダイアログボックスを有効にすると自動的にドキュメ ントに適用されます。

#### ■ セル

このスタイルシートは、スプレッドシート内のセルに適用されます。このスタイル シートは特定のセル用の特定のフォーマットと組み合わせることができます。様々な フォーマットや、スタイルシートとの組合せに関する詳細は、前述の「セルの外観の 設定」の節を参照してください。

■ 列/行ヘッダ

このスタイルシートは、行や列のヘッダに適用されます。

■ ページヘッダとフッタ

このスタイルシートは、4D Viewドキュメントのヘッダとフッタに適用されます。 ページヘッダとフッタのコンテンツに関する詳細は、後述の「印刷オプション…」の 節を参照してください。

注:カスタマイズスタイルシートとは異なり、デフォルトのスタイルシートは、名前の 変更や削除をすることはできません。

## カスタマイズスタイルシート

独自のカスタマイズスタイルシートを作成することができます。

このスタイルシートを使用するには、セルを選択し、「スタイル」ツールバーのメニューでスタイルシートを選択します。

|   | なし  | • | Osaka | • | 9 | - | виц |
|---|-----|---|-------|---|---|---|-----|
| = | なし  |   |       |   |   |   | -   |
|   | 段落1 | 1 |       |   |   |   |     |

作成を行うと、カスタマイズしたスタイルシートも「スタイルシート」ダイアログボッ クスの「スタイル設定対」メニューに表示されます。これで、この新しいスタイルシー トも変更することができます。

|        |           | スタイ                                                    | ルシート    |
|--------|-----------|--------------------------------------------------------|---------|
| A REAL | スタイル設定対象: | <ul> <li>セル<br/>カラム/行ヘッダ<br/>ページヘッダ&amp;フッタ</li> </ul> | 新規      |
|        | F#21291   | 段落1                                                    | 、ストスタイル |
|        |           | antin a                                                |         |

▼ カスタマイズスタイルシートを作成するには、次のように行います。

1「スタイルシート」ダイアログボックスで、「新規…」ボタンをクリックする。

ダイアログボックスが表示され、スタイルシートに名前を付けることができます。

| 2911 | 設定対象:セル                                 | ÷        |        | 新規 ) ( : | 各称変更 創                      |
|------|-----------------------------------------|----------|--------|----------|-----------------------------|
| 71   | ▶ ▲ ● ● ● ● ● ● ● ● ● ● ● ● ● ● ● ● ● ● | /フォーマット  | 属性     |          |                             |
| 74   | ストスタイル                                  |          |        |          |                             |
| 7    | >>: Osaka                               | 71       | メトスタイル | 🗐 T#     | ● 普通                        |
|      |                                         |          |        |          | <ul> <li>O コンデンス</li> </ul> |
|      | 291                                     | 'ルシート名:  |        |          | ○ エクステンド                    |
|      |                                         |          |        |          | ○ 継承                        |
|      |                                         | <i>—</i> |        |          |                             |
|      |                                         | (++)     | 121 (  | OK       |                             |
| 1    |                                         | _        | -      | _        |                             |
|      |                                         |          | 8      |          |                             |
|      |                                         |          |        |          |                             |
|      |                                         |          |        |          |                             |
|      |                                         |          | 1 1    |          |                             |

- 2 名前を入力し、ダイアログボックスを有効にする。
- カスタマイズしたスタイルシートの名前を変更するには「名前変更」ボタンをクリックします。
- カスタマイズしたスタイルシートを削除するには「削除」ボタンをクリックします。

### スタイルの優先順位

最終的なセルのスタイルは、いくつかの異なる段階でスタイルを割り当てた結果である 可能性があります。つまり、標準の「セル」スタイルシート、カスタマイズしたスタイ ルシート、および4D Viewメニューコマンドを使って直接スタイルを割り当てた結果です。

4D Viewはこれらのスタイルを、第一にユーザ定義のスタイル、次にカスタマイズされた スタイルシート、最後にデフォルトのスタイルシートという優先順位で階層的に管理し ます。

|                   | 定義されたスタイル        | セルのコンテンツ |
|-------------------|------------------|----------|
| デフォルトのスタイルシート(セル) | ボールド、アンダライン      | My Text  |
| カスタマイズされたスタイルシート  | 青(色)             | My Text  |
| ユーザスタイル           | 非ボールド、イタリック、赤(色) | My Text  |

# ピクチャの使用

4D Viewでは、スプレッドシートにピクチャを挿入することができます。3種類のピク チャが使用できます。

■ スタティックピクチャ: 4D Viewは、エリアにピクチャをコピー&ペーストした時、 または4Dピクチャフィールドを読み込んだ時にスタティックピクチャを挿入します (後述の「フィールドの読み込み」の節を参照)。

この場合、ピクチャは特定のセルに関連付けられておらず、エリア内に"浮かんで"います。ピクチャの移動は、マウスを使用するか、「ピクチャ属性」ダイアログボックスで ピクチャの座標を変更した場合にのみ行えます。

■ダイナミック参照:4Dのピクチャタイプのフィールドや変数への参照によるピクチャのことです。フィールドや変数の現在値が変更されると、エリアに挿入されたピクチャにもその変更が自動的に反映されます(後述の「フィールドのダイナミック参照」を参照してください)。

この場合もまた、ピクチャは特定のセルに関連付けられておらず、エリア内に"浮かん で"います。ピクチャの移動は、マウスを使用するか、「ピクチャ属性」ダイアログボッ クスでピクチャの座標を変更した場合にのみ行えます。

■ ダイナミックリンク:このピクチャタイプは、4Dのピクチャタイプのフィールドや変 数へのダイナミックリンクによるピクチャのことです(後述の「ダイナミックリンク」 を参照してください)。ダイナミックリンクの原則に従い、4Dフィールドに変更が加 えられた場合、その変更が4D Viewエリアに反映され、またその逆も同様です。ダイ ナミックリンクによるピクチャをダブルクリックすると、入力可になります。ここで、 別のピクチャをペーストすることにより、4D Viewエリアや4Dの前のピクチャと置き 換えることができます。

この場合、ピクチャはそのピクチャを含むセルに関連付けられています。ピクチャ属性」 ダイアログボックスを使用して変更することはできず、セルのフォーマットでのみ対処 することができます(前述の「フォーマットタブ」を参照)。

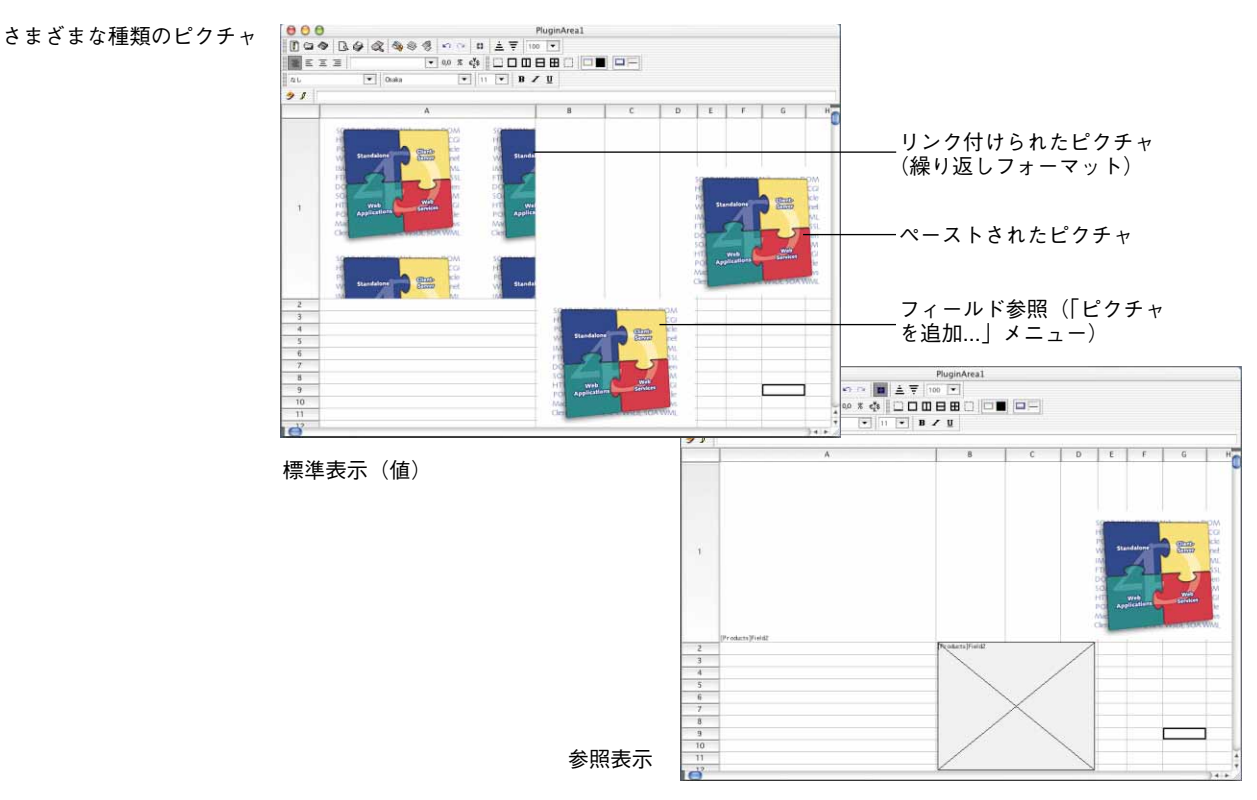

## ピクチャ属性

スタティックピクチャやピクチャ参照上でダブルクリックすると、「ピクチャ属性」ダイ アログボックスが表示されます。

| マッピング<br>マッピング<br>マッピング<br>コーロックされたサイズ | 位置<br>上: [152<br>左: [108         | サイズ<br>幅: [110<br>高さ: [58<br>「比率を保持<br>「相対                |
|----------------------------------------|----------------------------------|-----------------------------------------------------------|
| 「 <b>皆</b> 泉<br>「 「」」ック 福年             | マッピング<br>又ケーリング<br>「 背泉<br>「 日ック | <ul> <li>         ・ ・・・・・・・・・・・・・・・・・・・・・・・・・・・</li></ul> |

このダイアログボックスを使用して、ピクチャの特性を変更することができます。

#### 位置

「上」および「左」入力エリアには、ピクチャの位置が示されます。これらの座標(ピク セル単位)はピクチャの左上隅を表わし、スプレッドシートの左上隅からの位置が計算 されます。

#### マッピング

このエリアを使用して、スプレッドシートにおけるピクチャの表示方法を変更すること ができます。

- ■マッピングメニュー:このメニューを使用して、サイズ変更を行った時のピクチャの 外観を定義することができます。このメニューの値に関する詳細は、前述の「ピク チャ」の節を参照してください。
- ■背景:デフォルトでは、ピクチャはスプレッドシートの"前面"に配置されるため、 スプレッドシート内の他の情報を隠してしまいます。このチェックボックスを選択す ると、ピクチャはスプレッドシートの"背後"に配置されます。
- ロック:このチェックボックスを選択すると、スプレッドシート内でのピクチャのサ イズと位置がロックされます。マウスを使用して、ピクチャを移動したりサイズを変 更することはできません(一方で、ピクチャをダブルクリックすると「ピクチャ属性」 ダイアログボックスが表示されます)。

#### サイズ

この入力エリアでは、ピクチャの幅および高さの読み込みや、変更を行うことができま す(ピクセル単位)。

- ■比率を保持:このチェックボックスを選択すると、ダイアログボックスの確定時にピ クチャの最初の比率が復元されます。
- ■相対:このチェックボックスを選択すると、ピクチャの幅と高さを示す値は、ピク チャの初期サイズに対する比率として表わされます。

#### 参照

このエリアは4Dのフィールドや変数へのダイナミックなピクチャ参照(「ピクチャを追加…」メニューコマンドを使用して挿入されたピクチャ)に対してのみ有効となります。

ピクチャ参照が挿入されると、例えばテンプレート書類において、実際のレコードが変 更されるたびに、表示されるピクチャが変更されます。

レコードに納められたピクチャのサイズは、すべて同じでなくても構いません。デフォ ルトとして、4D Viewは本来のサイズでそのピクチャを表示し、そのサイズはエリアごと に異なる可能性があります。

「ロックされたサイズ」ボックスを選択すると、すべてのピクチャ参照はエリアに対して 最初に定義したフレームの中に表示されます。この場合、必要があれば、ダイアログ ボックスに指定した表示オプションにより、定義したフレーム内でピクチャサイズを変 更する方法が決定されます。

「編集…」ボタンにより、「ピクチャフィールドの選択」ダイアログボックスが表示されま す(後述の「ピクチャの挿入」の節を参照)。

## 列の管理

列のヘッダをダブルクリックすると、最大のコンテンツ<sup>-</sup>に合わせて列の幅が調整されま す。

列の右側のセパレータをダブルクリックすると、4D Viewのデフォルトの列幅である108 ピクセルが適用されます。

「スタイル」メニューの「列」階層サブメニューでスプレッドシート内の列の特定の特性 を設定することや、有効にすることができます。

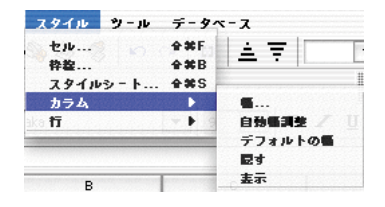

このサブメニューのコマンドは、ドキュメントの選択されたセルの列にのみ適用されます。

#### 幅

「幅…」コマンドを選択すると、ダイアログボックスが表示され、選択した列の幅をピク セル単位で設定することができます。

1. この機能は、「環境設定」ダイアログボックスで無効にすることができます。前述の 「環境設定の定義」の節を参照してください。

| Čs. | カラム幅: |      |  |
|-----|-------|------|--|
|     |       | 108  |  |
|     |       | 0.30 |  |
|     |       |      |  |

入力エリアに、指定したい幅を入力することができます。

4D Viewのデフォルトの列幅(108ピクセル)に戻すには、「デフォルト」ボタンをクリックします。

入力を取り消し、選択した列に設定された前の幅に戻すには「元に戻す」ボタンをク リックします。

ダイアログボックスを確定するには「OK」ボタンをクリックし、変更を保存したくない 場合は、「キャンセル」ボタンをクリックします。

### 自動幅

列幅を最大のコンテンツの幅に合わせて自動で調整することができます。これを行うに は、2通りの方法があります。

- ■「自動幅調整」コマンドを使用する。この場合、選択されたすべての列のサイズが変 更されます。
- 列のヘッダをダブルクリックする。
  - この機能は、「環境設定」ダイアログボックスで無効にすることができます。前述の 「環境設定の設定」の節を参照してください。

## デフォルトの幅

「デフォルトの幅」コマンドで、選択した列をデフォルトの108ピクセル幅に戻すことが できます。このメニューコマンドは「列幅」ダイアログボックスの「デフォルト」ボタ ンと同じ動作を行います。

また、列の右側にあるセパレータをダブルクリックすると、4D Viewのデフォルトの列幅 が適用されます。

### 隠す

「隠す」コマンドで、選択した列を非表示にすることができます。
# 4D View ドキュメントのフォーマット化

選択した列をスプレッドシートから見えないようにするこの機能と、コンテンツのみを 非表示にする「非表示」セル属性(後述の「セルおよびセルのコンテンツの保護」の節 を参照)を混同しないようにしてください。

#### 表示

「表示」コマンドで、選択箇所内の以前に非表示にした列を表示させることができます。

例えばスプレッドシート内の列Dを非表示にしていた場合、列Cと列Fを選択し、「表示」 コマンドを選択すると列Dが表示されます。

## 行の管理

行のヘッダをダブルクリックすると、最大のコンテンツ<sup>-</sup>に合わせて行のサイズが調整されます。

行の下側にあるセパレータをダブルクリックすると、4D Viewのデフォルトの行の高さが 適用されます(Windowsの場合は19ピクセル、MacOSの場合は15ピクセル)。

「スタイル」メニューの「列」階層サブメニューで、スプレッドシート内の行の特定の特 性を設定することや、有効にすることができます。

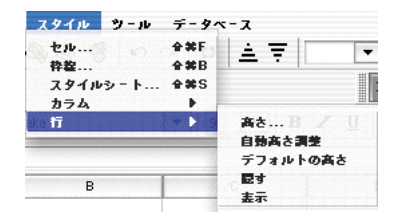

#### 高さ

「高さ…」コマンドで、ダイアログボックスが表示され、選択した行の高さをピクセル単 位で設定することができます。

| 25 | 行の高さ: |
|----|-------|
|    | 17    |
|    | 0.0   |
|    |       |

1.この機能は、「環境設定」ダイアログボックスで無効にすることができます。前述の 「環境設定の定義」の節を参照してください。 入力エリアに、指定したい高さを入力することができます。

4D Viewのデフォルトの行の高さ(Windowsの場合は19ピクセル、MacOSの場合は15ピ クセル)に戻すには、「デフォルト」ボタンをクリックします。

入力を取り消し、選択した行の最後の高さ設定に戻すには「元に戻す」ボタンをクリッ クします。

ダイアログボックスを有効にするには、「OK」ボタンをクリックします。変更を保存したくない場合は、「キャンセル」ボタンをクリックします。

#### 自動高さ調整

行の高さを最大のコンテンツの高さに合わせて自動で調整することができます。これを 行うには、2通りの方法があります。

- ■「自動高さ調整」コマンドを使用する。この場合、選択されたすべての行のサイズが 変更されます。
- ■行のヘッダをダブルクリックする。

この機能は、「環境設定」ダイアログボックスで無効にすることができます。前述の 「環境設定の定義」の節を参照してください。

#### デフォルトの高さ

「デフォルトの高さ」コマンドを使用して、選択した行の高さをデフォルトの高さ (Windowsの場合は19ピクセル、MacOSの場合は15ピクセル)に戻すことができます。

行の下側にあるセパレータをダブルクリックしても、4D Viewのデフォルトの行の高さが 適用されます。

#### 隠す

「隠す」コマンドで、選択した行を非表示にすることができます。

選択した行をスプレッドシートから見えないようにするこの機能と、コンテンツのみを 非表示にする「非表示」セル属性(後述の「セルおよびセルのコンテンツの保護」を参 照)を混同しないようにしてください。

#### 表示

「表示」コマンドで選択箇所内の以前に非表示にした行を表示させることができます。

# 4D View ドキュメントのフォーマット化

例えばスプレッドシート内の行5を非表示にしていた場合、行4と行6を選択し、「表示」 コマンドを選択すると行5が表示されます。

## セルおよびセルのコンテンツの保護

4D Viewではセルを非表示にすることや、セルへの入力を不可にすることができます。

セルのコンテンツを非表示にしてしまうと見えなくなり、セルは自動的に保護されます。 つまりセルへの入力ができなくなります。

セルへの入力を不可にすると、表示はされますがコンテンツを変更することはできなく なります。

#### セルのコンテンツを非表示にする

▼ セルのコンテンツを非表示にするには、次のように行います。

- 1 非表示にするセルを選択する。
- 2「ツール」メニューの「セキュリティ」サブメニューで、「隠す」コマンドを選択する。

セルのコンテンツを非表示にするとそのコンテンツを変更しようとした場合、4D Viewは 別のカーソルを表示します。

注:この機能と、行や列をスプレッドシートから見えないようにする「非表示」機能 (前述の「非表示」の節および「非表示」の節を参照)を混同しないようにしてください。

- ▼ 以前非表示にしたセルのコンテンツを表示させるには、次のように行います。
- 1 コンテンツが非表示のセルを選択する。

2 「ツール」メニューの「セキュリティ」サブメニューで、「表示」コマンドを選択する。 セルのコンテンツが再び表示されます。

#### セルのロック

▼ セルをロックするには、次のように行います。

- 1 ロックするセルを選択する。
- 2「ツール」メニューの「セキュリティ」サブメニューで、「ロック」コマンドを選択する。

ロックされたセルのコンテンツは表示されたままですが、それを変更しようとすると、 4D View は別のカーソルを表示します。

- ▼ 以前にロックしたセルのロックを解除するには次のように行います。
- 1 ロックされたセルを選択する。
- 2 「ツール」メニューの「セキュリティ」サブメニューで、「ロック解除」コマンドを選 択する。

6

この章では、計算式とその要素、演算子とオペランド(定数、セル参照、および特定の 4D View 関数)の入力方法について説明します。

この章は、次のパートに別れています。

- フォーミュラまたは関数の入力
- 演算子、オペランド、定数
- セル参照
- 4D View 関数

## フォーミュラまたは関数の入力

すべての4D Viewフォーミュラは、それぞれが値を返す式です。すべての式は、オペランドと演算子で構成されます。

▼ 4D View エリアにフォーミュラまたは関数を入力するには、次のように行います。

- 1 フォミューラまたは関数を入力するセルを選択する。
- 2 [=」(等号)を入力する。
- 3 フォーミュラを入力し、Enterキーを押す。またはWindowsでは、フォーミュラバーの入力エリアで右マウスボタンをクリックする。MacOSでは、フォーミュラバーの入力エリアで「control+クリック」する。

フォーミュラのタイプと有効な参照を一覧表示したポップアップメニューが表示され、 指定したいエレメントを選択することができます。

| 771# 81 | E 26∓ 16A 79<br>B.⊕ (@) (%)                                                                                                    | イル ツール テータベ |
|---------|----------------------------------------------------------------------------------------------------|-------------|
| なし      | ▼ Osaka                                                                                                    | • 9         |
| 91      | データペース ト                                                                                                    | B           |
| 1       | 文字列 🕨                                                                                                    | STRING(;)   |
| 2       | 論理式 ▶                                                                                                    | SUBSTR(;;)  |
| 3       | 日付る時刻                                                                                                    | LENGTH()    |
| 4       | 三月回虹 ・                                                                                                    | LUOKOP(,,)  |
| 5       | セル名 ト                                                                                                    |             |
| 6       | セル参照 ▶                                                                                                    |             |
| 7       | and the second second s |             |
| 0       |                                                                                                    |             |

# <u>演算子、オペランド、定数</u>

4D Viewの式はそれぞれ、値を返す式となります。式はすべてオペランドと演算子で構成 されています。

通常、4D Viewで使用できる演算子は4th Dimensionと同じです。

オペランドはいくつかの種類に分けられます。

■ 定数

■他のセルへの参照(相対、絶対、混合、または名前による参照)

■4Dの変数、フィールド、関数

■ 4D Viewの内部関数

## データタイプ

4D Viewは5種類のデータタイプをサポートします。

- ■数値(精度数15の実数)
- ■日付(4Dと同様)
- ■時間(4Dと同様)
- 文字列(1つ以上の行)
- ブール (4Dと同様)

#### 演算子

4D Viewで使用できる演算子は、通常は4th Dimensionのものと同じです。

# フォーミュラ、演算子、オペランドと関数

#### 数值演算子

- +:加算
- -:減算
- \*:乗算
- /:除算
- \:剰余

÷: (Windowsでは、「Alt+0247」、MacOSでは、「Option+:」) : 全体の除算

^:指数(累乗する)

%:モジューロ(演算子の前の数値を100で割る)

### ブール演算子

- &:論理積
- I:論理和

MacOS では、「¬」(「Option+l」)、Windows では、「~」(チルド、「AltGr+2」) : 否定

#### 文字列演算子

- +:連結
- -:除去
- \:位置

### 日付演算子

- +:日付+日数->日付
- +:日付+時間->日付と時間
- -:日付-日数->日付
- -:日付-日付->2つの日付の差

#### 遅延時間演算子

- +:加算
- -:減算
- \*:遅延時間\*数值->遅延時間

/: 遅延時間/数值->遅延時間

#### 比較演算子(同種の2つの演算子)

=:等号

- *≠*(MacOS) または#(Windows):不等号
- >:より大きい
- <:より小さい
- >=:より大きい、または等しい
- <=:より小さい、または等しい

#### 演算子の優先順位

最も重要なものからそうでないものへの演算子のリスト。

1 ¬ (MacOS) または~ (Windows) %

2 \*/\÷^&

2 + - I

 $3 = \neq$  (MacOS)  $\ddagger t \ddagger (Windows) > < >= <=$ 

#### 定数

定数は、実行中にも変化しない値です。 書込み規則については、以下の節で説明します。

#### 数値定数

数値定数は、セパレータを付けずに書き込みます。

- 1, 2
- 1, 2E3

1, 2E-3

0, 3x

#### 日付定数

日付定数は、2つのエクスクラメーションマークで囲んで書き込みます。

# フォーミュラ、演算子、オペランドと関数

#### !10/12/01!

#### 時間定数

時間定数は、Windowsでは、2つのクエスチョンマークで囲んで書き込みます(MacOSでは、2つの「†」)。

?10:12:10?

† 10:12:10 † (MacOSのみ)

#### テキスト定数

文字列(またはテキスト)は、「」(直線の引用符)または「"」直線の二重引用符)記号 で囲んで書き込みます。

'ソフィー'または"ソフィー"

これらの文字のうちの1つを文字列に使用する場合は、もう1つをセパレータとして使用 してください。

#### ブール

ブールには、"True"または"False"の2つの値のみが認められます。

このタイプの値は、主にIf 関数に使用され、4th Dimensionのブールフィールドを読み込むのに使用されます。

### セル参照の使用

計算式では、セルのアドレスを用いた他のセルへの参照が頻繁に行われます。このよう な計算式を別のセルにコピーすることができます。これらのセルを新しい位置にコピー、 または移動する際、その計算式内にある各セルのアドレスが変わるか、あるいは同じま まであるかどうかは、セルの参照タイプに依存します。アドレスが変わる参照は相対参 照と呼ばれ、計算式が設定されたセルからの上下左右の距離でセルを参照します。常に 一定のセルを指す参照は、絶対参照と呼ばれます。

さらに、常に決まった行または列を指す混合参照を作成することもできます。

例えば、セルC8に入力された次の計算式は、すぐ上にある2つのセルの値を加算してその結果を表示します。

= C6 + C7

この計算式は、セルC6とC7を参照します。つまり4D Viewに対して、これらのセルの値 を参照し、計算式で使用するように指示しています。

#### 相対参照

相対参照では、参照を含む計算式をコピー&ペーストした場合や、「フィル:下方向|ま たは「フィル:右方向|メニューアイテムを使用して、計算式を他のセルにコピーした 場合に、計算式そのものが自動的に変更されます。例題では、セルC8の計算式は1つ上 の行にあるセルC6と2つ上の行にあるC7を参照しています。セルC8の計算式をセルB10 にコピーした場合、セルB8とB9を参照するように計算式そのものが変更され、元の計算 式と同じ相対参照が維持されます。つまり、同じ列にあるすぐ上の2つのセルへの参照で す。

#### 絶対参照

対照的に、絶対参照はコピー&ペーストされても変わることはありません。セルC8の計 算式が絶対参照を用いてセルC6とC7を参照しており、これをセルB10にコピーする場合、 セルB10の計算式は依然としてセルC6とC7を参照します。

デフォルトでは、セル参照は相対的に行われます。計算式をコピーする場所に関係なく、 計算式で常に同じセルを参照したい場合には、これを絶対参照にすることができます。

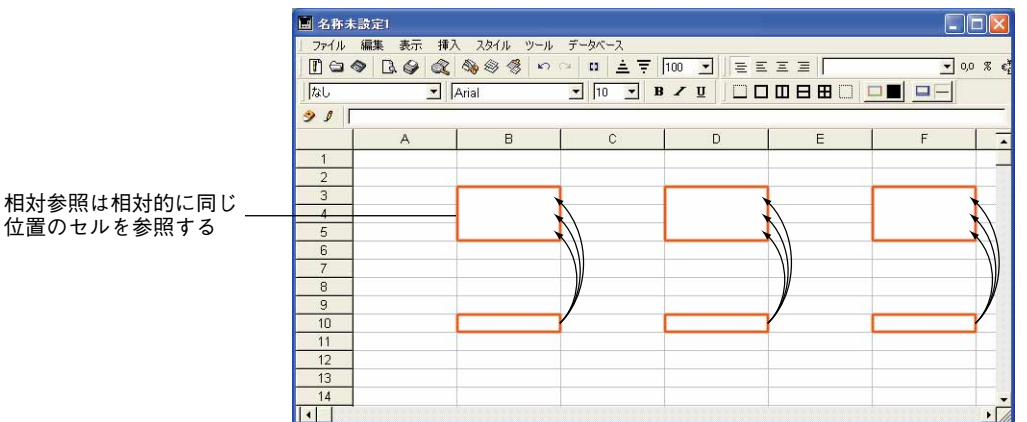

相対参照は相対的に同じ

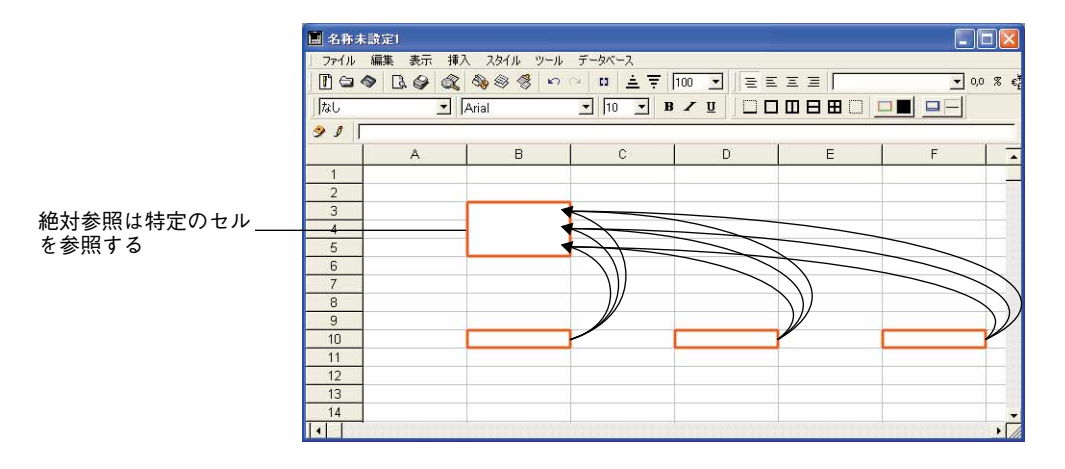

デフォルトでは、セル参照は相対的に行われます。計算式をコピーする場所に関係なく、 計算式で常に同じセルを参照したい場合には、これを絶対参照にすることができます。

#### 参照に関する注意

例えばC5のように、セルの座標だけを使用する場合、4D Viewは相対参照であるものと 見なします。文字および数字の前にドル記号を入力すると(\$C\$5のように)、これを絶対 参照にすることができます。

文字または数字のいずれかの前にドル記号を挿入して(例えば、\$C5やC\$5)、絶対参照 と相対参照を混合することも可能です。混合参照を使用すると、行または列のいずれか を絶対的に指定し、もう一方のアドレスを相対的に参照できるようになります。

絶対参照を素早く正確に指定する便利な方法は、セルに名前を付けてこの名前をセルの アドレスの代わりに使用するやり方です。名前が付けられたセルへの参照は常に絶対参 照となります。セル名の設定に関する詳細は、前述の「名前設定」の節を参照してくだ さい。

以下の表は、さまざまな表記の結果を示しています。

| 例      | 参照タイプ | 結果                                                   |
|--------|-------|------------------------------------------------------|
| C5     | 相対    | 参照はセルC5の相対位置に対するものであり、参照<br>が最初に使用されたセルの場所に依存する。     |
| \$C\$5 | 絶対    | 参照は絶対的である。使用場所に関わらず、常にセ<br>ルC5を参照する。                 |
| \$C5   | 混合    | 常に列Cを参照するが、行の参照はその参照が最初に<br>使用されたセルの位置に対する相対的なものである。 |
| C\$5   | 混合    | 常に行5を参照するが、列の参照はその参照が最初に<br>使用されたセルの位置に対する相対的なものである。 |
| セルの名前  | 絶対    | 参照は絶対的である。参照の使用場所に関わらず、常<br>にその名前が付いたセルを参照する。        |

#### 相対参照の使用

相対参照を使用すると、編集しなくても1つの計算式を複数のセルにコピーすることがで きます。計算式は自動的に修正され、元の計算式と同様の相対位置にあるセルに関して 同じ計算を実行します。

複数の異なるセルに関して同様の計算を実行するスプレッドシートを作成する際に、こ の処理が特に役立ちます。何度も同じ計算式を作成する代わりに、計算式を一度作成し て必要な回数だけそれをコピーすることができます。

▼例えば、自動車を購入する予定であるものとし、ローンの支払いを計算するスプレッドシートを作成します。セルC9には、次の計算式を入力します。

#### =MONTHLYVALUE(B5/12; B6; B7)

この計算式において、年間利子率(B5)、支払い回数(B6)、およびローン総額(B7)が 各支払い金額の計算に使用されています。

次に、この計算式をセルC9、D9、E9にコピーします。率、月数、各自動車の金額を入力 することにより、それぞれの車に関する月払い金額を比較することができます。

| 2名称   | 未設定1         |                                          |                  |             |                 |    |
|-------|--------------|------------------------------------------|------------------|-------------|-----------------|----|
| 771/  | , 編集 表示 挿入   | 、 スタイル ツール テ                             | -9~-2            |             | -               |    |
| ll. 🗢 |              | 19 19 19 19 19 19 19 19 19 19 19 19 19 1 | □ <u>▲</u> 〒  10 | 0 _ ] 물 프 프 | ⊑ ≡  ###,##0.00 |    |
| なし    | • F          | Arial 🔄                                  | 10 • B           | / U   D D D |                 | ]] |
| > 1   | STATES       | ;E6;E7)                                  | - Mi             |             |                 | -  |
|       | A            | В                                        | C                | D           | E               |    |
| 1     |              |                                          |                  |             |                 | -  |
| 2     | Payment Calc | ulations for Fou                         | r Cars           |             |                 |    |
| 3     |              |                                          |                  |             |                 |    |
| 4     |              | Car1                                     | Car2             | Car3        | Car4            |    |
| 5     | Interest     | 0.12                                     | 0.12             | 0.12        | 0.12            |    |
| 6     | Periods      | 48                                       | 36               | 48          | 60              |    |
| 7     | Principal    | 13500                                    | 16400            | 15450       | 14680           |    |
| 8     |              | 1                                        |                  |             |                 |    |
| 9     | Payments     | 355.50                                   | 544.71           | 406.85      | 326.54          |    |
| 10    |              |                                          |                  |             |                 |    |
| •     |              |                                          |                  |             |                 |    |

# フォーミュラ、演算子、オペランドと関数

6

相対参照であるため、計算式は一度だけ作成し、次にそれをコピーして2回ペーストしま す。計算式は、新しいセルに対して同じ処理を実行できるように変更されます。

#### 絶対参照の使用

計算式のコピー先がどこであれ、特定のセルを参照したい場合には、絶対参照を使用してください。

▼ここでも自動車を購入するものとし、セルB5、具体的に言えば利率を含むセルは取っておくものとします。次に、セルB9に以下の計算式を入力します。

=MONTHLYVALUE(\$B\$5/12; B6; B7)

この計算式は同様の計算を行い、各支払い金額を決定します。しかし、この計算式をセルC9、D9、E9にコピーしても、セルB5への絶対参照は生きています。

| 🔳 名称  | 未設定1                 |                 |           |              |                |   |
|-------|----------------------|-----------------|-----------|--------------|----------------|---|
| ファイル  | 編集表示挿入               | 入 スタイル ツール      | データベース    |              |                |   |
| 1 🖸 😋 | A B B A              | 8 8 8 m         | × • ± ₹ 1 | 00 💌 📃 🗄 트 🗆 | 三 三 ###,##0.00 |   |
| なし    | •                    | Arial           | • 10 • B  | ✓ Ⅱ □ □ □ □  |                |   |
| 91    | =MONTHLYVALUE(\$B\$5 | /12;E6;E7)      |           |              |                | = |
|       | A                    | В               | С         | D            | E              |   |
| 1     |                      |                 |           |              |                |   |
| 2     | Payment Cal          | ulations for Fo | ur Cars   |              |                |   |
| 3     |                      |                 |           |              |                |   |
| 4     |                      | Car1            | Car2      | Car3         | Car4           |   |
| 5     | Interest             | 0.12            | 0.12      | 0.12         | 0.12           |   |
| 6     | Periods              | 48              | 36        | 48           | 60             |   |
| 7     | Principal            | 13500           | 16400     | 15450        | 14680          |   |
| 8     |                      |                 |           |              |                |   |
| 9     | Payments             | 355.50          | 544.71    | 406.85       | 326.54         |   |
| 10    |                      |                 |           |              |                | - |
|       |                      |                 |           |              |                | + |

絶対参照であるため、利率を入力する必要があるのは一度だけです。セルB5への参照は、 それぞれの計算式でも同じです。スプレッドシート上のいずれの場所にこの計算式を ペーストしても、常にセルB5を参照します。月払い金額に関して、異なる利率での結果 を検証するため、新しい率をセルB4に入力することができます。すると4D Viewはそれ ぞれの車に対する支払い金額を再計算します。

#### 関数

4D Viewには、独自の関数があります。これらの関数には、フォーミュラバーの入力エリアにあるポップアップメニューを使ってアクセスすることができます。

「セル名」階層メニューからユーザが名前を付けたセル名に直接アクセスすることができ、 「データベース」階層メニューからデータベーステーブルのフィールドを直接参照するこ とができることに注意してください。

#### 算術関数

Sum

**Sum**(数値1;数値x)または**Sum**(範囲1;範囲2...)関数は、選択された数値の合計を返します。

連続または不連続の数値を選択することができます。

Avg

**Avg**(数値1;数値x)または**Avg**(範囲1;範囲2...)関数は、選択されたセルの平均値を返 します。

連続または不連続の数値を選択することができます。

#### Min

**Min**(数値1;数値x)または**Min**(範囲1;範囲2...)関数は、選択されたセルの値の中の最 小値を返します。

連続または不連続の数値を選択することができます。

#### Max

**Max**(数値1;数値x)または**Max**(範囲1;範囲2...)関数は、選択されたセルの値の中の最 大値を返します。

連続または不連続の数値を選択することができます。

#### Abs

**Abs**(数値)関数は、<数値>の絶対値を返します。**Abs**は、「+」や「-」記号を前に付 けずに<数値>を返します。

#### Round

Round (数値;小数) 関数は、<小数>に等しい精度の高い<数値>の端数を切り捨てた 数値を返します。

#### Sqrt

**Sqrt**(数値)関数は、<数値>の平方根を返します。<数値>には、正数またはゼロを 指定しなければいけません。そうでない場合は、4D Viewはエラーメッセージを返します。

#### Log

Log(数値)関数は<数値>の自然対数の底(自然対数とも呼ばれる)を返します。<数 値>には、正数を指定しなければいけません。そうでない場合は、4D Viewはエラーメッ セージを返します。

#### Exp

Exp(数値)関数は、<数値>の指数関数を返します。

#### Random

Random 関数は、0から0,9999999...までの範囲の乱数を返します。

#### Count

Count (範囲) 関数は、<範囲>内の空白でないセルの数を返します。

#### Variance

**Variance**(数値1;数値x)または**Variance**(範囲1;範囲2...)関数は、選択されたセルの 分散を返します。

連続または不連続の数値を選択することができます。

#### EType

**EType**(数値1;数値x) または**Std deviation**(範囲1;範囲2...) 関数は、この母集団のサンプルに基づく母集団の標準偏差を返します。

Std deviation 関数は、average(平均値)に対する値の分散を測定します。

数値1、数値2、…は、母集団のサンプルに対応する数値の引数を表します。

セミコロンで区切った単一マトリックスや引数のマトリックス参照を代入することもで きます。

"True"や "False"、テキストなどの論理値は無視されます。

#### フォーミュラ、演算子、オペランドと関数 123

EType 関数は、引数が母集団のサンプルのみを表すと仮定して働きます。標準偏差は、 「公平」メソッド、または「n-1」を使って計算されます。EType 関数には、次のような フォーミュラを使用します。

# $\sqrt{\frac{n\sum x^2-(\sum x)^2}{n(n-1)}}$

#### 文字列関数

String

**String**(数値;{フォーマット}) 関数は、<フォーマット>によってフォーマットされ た<数値>で構成される文字列を返します。

この関数は、日付にも適用されます。

数値または日付の値が文字列に変換されると、4D Viewはそれを文字列タイプと見なします。

#### Substr

Substr(文字列;先頭文字位置;{文字数})関数は、<先頭文字位置>文字からはじまり、<文字数>に等しい文字数の<文字列>で構成される文字列を返します。

<先頭文字位置>が、<文字列>の長さよりも大きい場合、Substring 関数は動作しません。<文字数>を省略すると、Substirng 関数は<先頭文字位置>以降の文字をすべて返します。

#### Length

Length(文字列)関数は、<文字列>の文字数を返します。

#### Lookup

Lookup(検索値;検索範囲;対応範囲)関数は、ある範囲内の値を検索し、対応範囲で使われている対応する値を返します。

検索値には、検索する値を実際に含むセルの参照を指定しなければなりません。

クエリは、<検索値>として設定された値以上の最初の値を使用するため、検索範囲及 び対応範囲は、並べ替えなければいけません。

# フォーミュラ、演算子、オペランドと関数

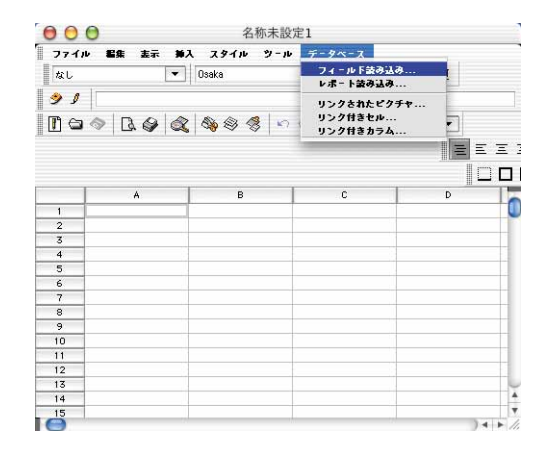

#### ▼ 例題

セルA8の値 "3"が検索値です。B1からB6までが検索範囲、C1からC6までが対応範 囲です。セルB3に検索値が含まれているので、対応範囲内での該当する値はセルC3、 つまり "697" ということになります。

#### 論理関数

#### ١f

**If** (論理テスト;True 値;False 値) 関数は、<論理テスト>の結果が"True"の場合は< True 値>、<論理テスト>の結果が"False"の場合は<False 値>を返します。

If 関数は、セルの値やフォーミュラの条件テストに使用してください。<論理テスト>の 結果はIf 関数によって返される値を決定します。<True 値>と<False 値>には、あらゆ る値を指定することができます。If 関数を同じメソッドで複数回呼び出して、より複雑な テストを行うことができます。

▼ 例:売上高の値を示すセル B1 に 250 と入力した場合。

関数:If (B1<200; "下落"; "上昇")は、セルに「上昇」と書き込みます。

#### And

**And** (論理値1;論理値;2...;論理値N) 関数は、すべての引数の評価が "True" (真) であ る場合は、"True" を返します。

**And** 関数は、少なくとも1つの引数の評価が "False"(偽) である場合は、 "False"を返します。

#### フォーミュラ、演算子、オペランドと関数 125

#### Or

**Or** (論理値1;論理値2;...;論理値N) 関数は、すべての引数の評価が "False"(偽) である 場合 "False" を返します。

Or 関数は、少なくとも1つの引数の評価が"True"(真)である場合"True"を返します。

#### True

True 関数は、常に"True"を返します。

#### False

False 関数は、常に "False" を返します。

#### Not

Not(論理値)関数は、引数として渡された論理値の否定を返します。

No (True) 関数は、"False"を返します。

No (False) 関数は、"True"を返します。

#### Empty

Empty(セル)関数は、セルが空白であるかどうかをテストします。

▼例:

If (Empty (A1); "エラー";0) 関数は、A1 が空白の場合は、"エラー"と書き込みます。

### 日付と時間関数

Date

Date 関数は、現在の日付を返します。

#### Now

Now関数は、現在の時間を返します。

#### AddToDate

AddToDate(日付;日増分;月増分;年増分)関数は、引数として渡された値によって日付の値を増やします。

注: 4D View では、日が日付の単位で、秒が時間の単位となります。

#### 三角関数

Cos

**Cos**(角度)関数は、<角度>のコサインを返します。<角度>は、ラジアンで指定します。

#### Sin

Sin(角度)関数は、<角度>のサインを返します。<角度>は、ラジアンで指定します。

#### Tan

Tan (角度) 関数は、<角度>のタンジェントを返します。<角度>は、ラジアンで指定します。

#### ArcCos

ACos(角度)関数は、ラジアンで指定された<角度>のアークコサインを返します。角度には-1から+1までの値を指定してください。これ以外の値を指定すると4D Viewはエラーメッセージを返します。

#### ArcSin

ASin(角度) 関数は、ラジアンで指定された<角度>のアークサインを返します。角度 には-1から+1までの値を指定してください。これ以外の値を指定すると4D Viewはエ ラーメッセージを返します。

#### ATan

ATan(角度) 関数は、ラジアンで指定された<角度>のアークタンジェントを返します。

### フォーミュラ、演算子、オペランドと関数 127

Ρi

Pi 関数は、小数点以下18桁のパイ(円周率)の値を返します

#### 財務関数

#### **PVCompound**

**PVCompound**(i;n;m) 関数は、複合金利を使って現在の合計の値を計算します。

<i><i>にはある期間の利率、<n>には期間の数値、<m>には各期間終了後の毎月の支払いを指定します。PVCompound 関数は、期間終了後に毎月の支払いが行われた場合に、この投資の現在の値を返します。

▼例:毎月の支払いが1000ユーロの年利12%(つまり毎月の金利が1%)のローンを5ヶ 月間保有しているとします。

**PVCompound** (1%;5;1000) = 4853,4312393251

**PVCompound** 関数のフォーミュラは下記のようになります。

**PVCompound** (i;n;m) = m ×  $\frac{1 - (1 + i)^{-n}}{i}$ 

**PVSimple** 

**PVSimple**(i;n;f) 関数は、単一金利を使って現在の合計の値を計算します。

<i><i>にはある期間の利率、<n>には期間の数値、<f>には期間終了後の最終的な値を 指定します。PVSimple 関数は、期間終了後に毎月の支払いが行われた場合に、この投資 の現在の値を返します。

▼例:

**PVSimple** (1%;5;5\*1000) = 4757,328438033744

PVSimple 関数のフォーミュラは下記のようになります。

**PVSimple** (i;n;f) =  $\frac{f}{(1+i)^n}$ 

#### FVCompound

**FVCompound**(i;n;m) 関数は、複合金利を使って最終的な値を計算します。

<i>にはある期間の利率、<n>には期間の数値、<m>には各期間終了後の毎月の支払いを指定します。FVCompound 関数は、期間終了後に毎月の支払いが行われた場合に、この投資期間中に得られた値を返します。

# フォーミュラ、演算子、オペランドと関数

6

▼ 例:年利12%の普通口座に毎月1000ユーロを35ヶ月間預けるとします。

**FVCompound** (1%;35;1000) = 41660,275603126

FVCompound 関数のフォーミュラは下記のようになります。

**FVCompound** (i;n;m) = m  $\times \frac{(1+i)^{n}-1}{i}$ 

**FVSimple** 

**FVSimple**(i;n;f) 関数は、単一金利を使って合計の最終的な値を計算します。

<i><i>にはある期間の利率、<n>には期間の数値、<f>には期間終了後の最終的な値を 指定します。FVSimple 関数は、期間終了後に毎月の支払いが行われた場合に、この投資 の現在の値を返します。

▼例:

**FVSimple**(12%;35;35\*1000)= 1847986,69 **FVSimple** 関数のフォーミュラは下記のようになります。

**FVSimple**  $(i;n;f) = f \times (1 + i)^n$ 

#### MONTHLYVALUE

**MONTHLYVALUE**(i;n;p) 関数は、毎月のローンの支払いの値を返します。

<i>にはある期間の利率、<n>には期間の数値、にはローンの現在の値を指定 します。

▼例:10,5%の金利で、48ヶ月間にわたって6500ユーロを借りたとします。

**MONTHLYVALUE** (10,5%/12;48;6500) = 166,42

MONTHLYVALUE 関数のフォーミュラは下記のようになります。

**MONTHLYVALUE** (i;n;p) =  $\frac{i}{1-(1+i)^{n}}$ 

NPERCompound

**NPERCompound**(i;m;p)関数は、ローンを返済するのに必要な期間の数値を返します。

<i>にはある期間の利率、<m>には期間終了後の毎月の支払い、にはローンの 現在の値を指定します。

▼例:10,5%の年利で6500ユーロを借り、毎月166.42ユーロを返済するとします。

**NPERCompound** (10,5%/12;166,42;6500) = 48

NPERCompound 関数のフォーミュラは下記のようになります。

**NPERCompound** (i;m;p) =  $\frac{\log((m-1 \times p) / m)}{\log(1+i)}$ 

NPERSimple

**NPERSimple**(*i*;f;p) 関数は、ローンを返済するのに必要な期間の数値を返します。

<i>にはある期間の利率、<f>にはローンの得られた値、にはローンの現在の値 を指定します。

▼例:10,5%の年利で3000ユーロを借り、毎月の支払い合計が5000ユーロになるとわ かっているとします。

**NPERSimple** (10,5%/12;5000;3000) = 58

NPERSimple 関数のフォーミュラは下記のようになります。

**NPERSimple** (i;f;p) =  $\frac{\log(f/p)}{\log(1+i)}$ 

#### RATECompound

RATECompound (n;m;p) 関数は、これらの値に対応する利率を返します。

<n>には期間の数値、<m>には期間終了後の毎月の支払い、にはローンの現在の値を指定します。

▼ 例: 3000ユーロを借り、5ヶ月間にわたる毎月の支払いが1000ユーロであるとします。

**RATECompound** (5;1000;3000) = 0,19

RATECompound 関数のフォーミュラは下記のようになります。

 $i = \frac{m \times (1 - (1 + i)^{\cdot n})}{p}$ 

#### RATESimple

**RATESimple**(n;f;p) 関数は、これらの値に対応する利率を返します。

<n>には期間の数値、<f>には得られた値、にはローンの現在の値を指定します。

▼ 例: 2800ユーロを借り、5ヶ月間にわたる毎月の支払いが6000ユーロであるとします。
 RATESimple(5;6000;2800) = 0,16

**RATESimple** 関数を解くには、下記のようなフォーミュラを使用しますが、収束しない場合は、4D View はエラーを返します。

# フォーミュラ、演算子、オペランドと関数

 $U_{n+1} = \frac{m \times (1 - (1 + u_n)^{-n})}{p}$ 

#### セルの参照

#### Туре

Type(値) 関数は、値のタイプを文字で返します。他の関数の実行が、特定のセルに含まれる値のタイプに左右される場合に、**Type** 関数を使用します。

Type 関数は特に、様々なタイプのデータを受け入れる関数を呼び出す際に便利です。ある関数によって返されるデータのタイプを確認するために、Type 関数を使用します。

<値>には、例えば数値、テキスト、論理値等の4D Viewに認められるあらゆる値を指定 することができます。

| 値の引数  | Type関数の戻り値 |
|-------|------------|
| 数值    | Ν          |
| テキスト  | S          |
| 日付    | D          |
| 時間    | Н          |
| 日付と時間 | Т          |
| ピクチャ  | Р          |
| ブール   | В          |

#### LookupCell

LookupCell(検索値:検索範囲)関数は、セル領域内の値を検索し、指定された値が見つ かったセルの参照を返します。この内部参照は表示されず、セル参照を引数として受け 取る他の関数でのみ使用することができます。検索により見つからなかった場合には、 エラーが返されます。

検索値には検索する値を実際に含んでいるセルの参照を指定してください。

▼ 例題:セルC3に10が納められている場合。

#### =LookupCell (C3;A1:B9)

セル範囲A1:B9内で、この値が実際に見つかればこの関数は10を返します。見つから ない場合には、エラーを返します。

# 6

### フォーミュラ、演算子、オペランドと関数 131

#### Column

**Column**{(参照)}関数は、<参照>の列文字を返します。<参照>の引数には、1つのセルまたはセル領域を指定することができます。

<参照>を省略した場合、Column 関数が納められているセルの参照がデフォルトの引数 になります。

▼ 例題:セルC3、A4、B2に10が納められている場合。

=Column ( LookupCell (C3;A1:B9))

この関数は列Aを返します。検索は、セルA1からA9、次にセルB1、という順序で行われます。検索する値が見つかった時点で検索を終了します。

#### Row

**Row**{(参照)}関数は、<参照>の行番号を返します。<参照>の引数には、1つのセルまたはセル領域を指定することができます。

▼ 例題:セルC3、A4、B2に10が納められている場合。

=Row (LookupCell (C3;A1:B9))

この関数は、行4を返します。検索は、セルA1からA9、次にセルB1、という順序で 行われます。検索する値が見つかった時点で検索を終了します。

#### Cell

Cell (セル) 関数は、セルの内容を返します。<セル>の引数(必須)は、文字列で指定 します。この関数では、\$A\$1のように、絶対参照を使用してセルを参照することができ ます。

▼ セルA1に含まれる値を取得するには、次のように行います。

= Cell ("A1") 関数は、<セルA1>のコンテンツを返します。

▼ セルA1には、文字列C10が含まれているとし、セルB2に下記の関数を入力します。

**= Cell** (A1)

この関数は、セルC10に含まれる値を返します。セルA1に含まれる文字列を変更する と、この関数は、セルA1が"指す"新しいセルの値を返します。

▼ セルA1には、文字列C10が含まれてるとし、セルB2に下記の関数を入力します。
 = Column(セル(\$A\$1))

# フォーミュラ、演算子、オペランドと関数

#### Range

Range(セル1;セル2) 関数は、ある範囲のセルの内部参照を返します(参照は表示されませんが、他の4D View 関数に使用することができます)。<セル1>と<セル2>の引数は、文字列で指定します。

▼ 例題

=Column (Range ("A1";"A3")) 関数は、列Aを返します。

=Row (Range ("A1";"F1")) 関数は、行1を返します。

#### Area

Area 関数は、この関数が使用される4D Viewエリアの識別子と倍長整数のタイプを返します。

Eval4D

**Eval4D**(″4Dコマンド″)コマンドは、4th Dimensionのコマンドを実行します。

この非常に強力なコマンドで、4th Dimension コマンドの呼び出しによってだけではなく、 作成したメソッド(4D Compilerでコンパイルしたものでも使用できます)やプラグイン によっても、あらゆるオペレーションが可能になります。

4D Viewがスプレッドシートを再計算するたびに、4DのBEEPコマンドを呼び出し、ビー プ音が鳴るようにしたい場合は、下記のコマンドを書き込みます。

#### Eval4D ("BEEP")

4D 関数と引用符を使用すると、4th Dimensionで処理されます。スプレッドシートのセル を参照することはできませんが、それは、このレベルでは、4th Dimensionがそれを認識 できないためです。この場合、直接4Dコマンドを呼び出す、下記のような代わりのシン タックスを、フォーミュラのように使用することができます。

#### 4Dコマンド名(A1)

例として、セルB1に書き込まれた月の数値ををセルA1に返すには、下記のように、セルA1に、前に等号を付けて、直接4th DimensionのMonth of 関数を使用します。

= Month of (B1)

この場合、4th Dimensionで作成したメソッドを呼び出すこともできます。「Factorial」と いうメソッドを作成した場合、下記のように、4D Viewの編集エリアに、前に等号を付け て、直接このメソッド名を入力します。

= Factorial (10)

# 4D オブジェクトの使用 7

4Dのデータベースフィールドからのデータの呼び込みと使用ができることは、4D View の最も強力な機能の1つです。

4D Viewでは、データベースのデータとスプレッドシート内のセルコンテンツとの対話方 法として、3つのレベルが提供されています。

- データの読み込み:4D Viewは、4Dフィールドが読み込まれた時点で、その現在値を セル内に読み込みます。ダイナミックリンクは維持されず、読み込みが終了するとセ ルにはスタティックな値が納められます。
- ダイナミック参照:4D Viewはセルや計算式内にフィールド参照を挿入し、その現在 値を使用します。参照元となるデータが4th Dimension側で修正されると(フィールド の新しい値、カレントセレクションの変更等)、スプレッドシートにはこれらの変更が 自動的に反映されます。
- ダイナミックリンク:この場合、データベースのデータとスプレッドシートに入力されたデータは密接にリンクしています。4Dフィールドとセルの間にダイナミックリンクが作成されると、これら2つの環境(4th Dimensionデータベースと4D Viewスプレッドシート)のいずれかで変更が行われると、即座にもう一方の環境に反映されます。

必要性や使用したいインタフェースに応じて、使用する対話方法のタイプを選択するこ とができます。

注: 4th Dimension と 4D View 間のやりとりはデータベースのデータだけではありません。4D View では、あらゆる 4th Dimension コマンドや関数、メソッドを使用することができます。詳細は前述の「フォーミュラ、演算子、オペランドと関数」の章、または、 【4D View ランゲージリファレンス』マニュアルを参照してください。

## データの読み込み

データの読み込みは、4th Dimension データベースと4D View スプレッドシート間における 第1レベルの対話方法です。4D View エリアへの読み込みが終了した後は、データとのダ イナミックリンクはありません。4D 側で、読み込まれたフィールドの値を修正しても、 スプレッドシートにはこれらの変更が一切反映されません。

4D Viewを使用すると、2つのタイプのデータをスプレッドシートに読み込むことができます。

■ データベースフィールドの値

■ クイックレポート

#### フィールドの読み込み

「データベース」メニューの「フィールド読み込み…」コマンドを使用して、現在のレ コードセレクションの値を4D Viewエリアに表示することができます。

4D Viewをプラグインウインドウ(「プラグイン」メニューで作成されたウインドウ)で 使用している場合でも、そのテーブルのフォームに組み込んで使用している場合でも、 任意のテーブルのレコードを使って作業を行うことができます。

▼ 選択したセルにフィールドを読み込むには、次のように行います。

1 フィールドを読み込むセルを選択する。

選択したセルは、読み込みを行う際のエントリポイントとみなされます。つまり、読 み込まれる値はこのセルから開始して下方向へと挿入されます。複数のフィールドを 読み込む場合には、このセルの右側の列へ更にフィールドが追加されます。

2「データベース」メニューから「フィールド読み込み…」コマンドを選択する。

| 000                  |         | 名称未設定    | 1                                 |     |
|----------------------|---------|----------|-----------------------------------|-----|
| ファイル 響               | 集 表示 神入 | スタイル ツール | データベース                            |     |
| なし                   | • 0     | saka     | フィールド読み込み<br>レポート読み込み.            |     |
| ୬/<br>[`\` \= \>     | B & &   | <b>%</b> | リンクされたピクラ<br>リンク付きセル<br>リンク付きカラム. | ft* |
|                      |         |          |                                   |     |
|                      | A       | в        | L L                               | D   |
| 1                    |         |          |                                   |     |
| 7                    |         |          |                                   |     |
| 4                    |         |          |                                   |     |
| 5                    |         |          |                                   |     |
| 6                    |         |          |                                   |     |
| 7                    |         |          |                                   |     |
| 8                    |         |          |                                   |     |
| 9                    |         |          |                                   |     |
| 10                   |         |          |                                   |     |
|                      |         |          |                                   |     |
| 11                   |         |          |                                   |     |
| 11 12                |         |          |                                   |     |
| 11<br>12<br>13       |         |          |                                   |     |
| 11<br>12<br>13<br>14 |         |          |                                   |     |

「フィールド選択」ダイアログボックスが表示されます。

|   | Customers     | \$        |            |          |
|---|---------------|-----------|------------|----------|
| E | [Customers]ID | -         | 1          | 新規       |
|   |               | Customers | ID         |          |
|   |               |           | Title      | 削除       |
|   |               |           | First name | <u> </u> |
|   |               |           | Last name2 |          |
|   |               |           | Address    | ( 7Y-    |
|   |               |           | Address?   |          |
|   |               |           | Address3   | ペースト     |
|   |               |           | Deventer   |          |
|   |               |           | FowerArea_ |          |
|   |               |           |            | 检索       |
|   |               |           |            | Conten   |
|   |               |           |            | 並び替え.    |
|   |               |           |            | 1        |
|   |               |           |            |          |
|   |               |           |            |          |
|   |               |           |            | 元に戻す     |
|   |               |           |            | C        |

デフォルトとして、最初に読み込まれる行が表示され、最初のテーブルの一番はじめ のフィールドが納められています。

#### 3 この行をクリックする。

階層ポップアップメニューが現われ、データベースの全テーブルと全フィールドが表示されます。

| Products 🗸                                                        |   |
|-------------------------------------------------------------------|---|
| [Products]F Products → Field1<br>Field2<br>PV<br>Field3<br>Field4 |   |
|                                                                   | 2 |

4 階層メニューから読み込むテーブルを選択し、次にフィールドを選択する。

- 5 更にフィールドを読み込みたい場合には、ウインドウ上部にあるメニューから、読み 込むフィールドを含むテーブルを選択する。
- 6「新規」ボタンをクリックして、新しい読み込み行を作成する。
- 7 新規の行を作成する度に、ステップ3から6を繰り返す。

それぞれのフィールドが4D Viewエリアの新しい列に読み込まれます。

また、以下のコマンドを使用すると、読み込みリストを変更することもできます。

- 削除:選択した行を削除します。
- コピー:選択した行の内容をメモリー内にコピーします。
- ■ペースト:「コピー」コマンドを使用してメモリ内に保存された行で、選択した行 を置き換えます。

コピーとペーストを組み合わせることにより、内容が少しだけ異なる行を複数追加す ることができます。

■ すべて削除:前に定義した行をすべて削除します。

8 値を読み込む前に、レコードのサブセレクションを作成したい場合には、読み込む行 を選択してから「検索…」ボタンをクリックする。

デフォルトとして、検索を行わない場合には、選択したテーブルのカレントセレク ションに属する値がすべて4D Viewエリア上に表示されます。

「検索…」ボタンをクリックすると、4th Dimensionの「クエリ」エディタダイアログ ボックスが表示され、読み込むレコードを定義することができます。

| 21JIF19                                                           |                          |
|-------------------------------------------------------------------|--------------------------|
| 利用可能フィールド・                                                        | 保存 読み込み                  |
| リレートテーブル 🗘                                                        | =                        |
| À ID<br>À Title<br>À First name<br>À First name2<br>À First name3 | ≠<br>><br>><br>含む<br>含ない |
| 4                                                                 |                          |
| かつ また 以外 すべて消去                                                    | 行削除 行挿入 行追加              |
|                                                                   |                          |

注:このダイアログボックスに関する詳細は、『4th Dimensionユーザリファレンス』マ ニュアルを参照してください。

9 読み込むレコードセレクションを並べ替えたい場合には、行を選択して「並び替え…」 ボタンをクリックする。

デフォルトとして、並べ替えを行わない場合には、読み込まれた値はカレントセレク ションの順序で表示されます。

「並び替え…」ボタンをクリックすると、4th Dimensionの「並べ替え」ダイアログボック スが表示され、読み込むレコードの順序を指定することができます。

| 利用可能フィールド                                                                                               | フィールド/フォーミュラによる並び                                                  |
|----------------------------------------------------------------------------------------------------|--------------------------------------------------------------------|
| A ID<br>A Title<br>A First name<br>A Last name2<br>A Address<br>A Address<br>A Address3<br>A PowerArea_ | )<br>・<br>・<br>・<br>・<br>・<br>・<br>・<br>・<br>・<br>・<br>・<br>・<br>・ |
|                                                                                                    | (キャンセル) 並び制                                                        |

注:このダイアログボックスに関する詳細は、『4th Dimensionユーザリファレンス』マ ニュアルを参照してください。

10読み込みリストを設定したら、「読み込み」ボタンをクリックする。

|                   | ■ フィールド選択                                                                                                    |                                                                                            |
|-------------------|----------------------------------------------------------------------------------------------------|--------------------------------------------------------------------------------------------|
| 読み込むフィールド<br>のリスト | Products  Products  Produc | 新規           詳細点           詳細点           注ビー           注シパリナ           検索ニ           並び替えニ |
|                   |                                                                                                    | すべて削除                                                                                      |
| 読み込みボタン ―――       | <u></u>                                                                                                    | - 読み込み                                                                                     |

すると、セレクションの現在の値が4D Viewエリアに挿入されます。

|               | 24時未読定2     -       ファイル 編集 表示 挿入 スタイル ツール デーダベース     -       ① つ ◆ □ ◇ ◇ ◇ ◇ ◇ ◇ ◇ ◇ ◇ ○ □ △ 三 〒 1000 ・       記 ◆ ○ ◇ ◇ ◇ ◇ ◇ ◇ ○ □ □ ▲ 〒 1000 ・       おし ◆ MS Pゴシック ● 10 ● ■ ✓ 単 |                    |        |        |   |                        |
|---------------|----------------------------------------------------------------------------------------------------|--------------------|--------|--------|---|------------------------|
|               | 91                                                                                                    |                    |        |        |   |                        |
|               | 1                                                                                                    | H<br>Nat King Colo | B 1019 | U 1065 | U | <u> </u>               |
|               | 2                                                                                                    | Carpenters         | 1918   | 1983   |   |                        |
|               | 3                                                                                                    | Jean-Pierre Ramp   | 1922   | 2000   |   |                        |
|               | 4                                                                                                    | Rossin i           | 1792   | 1868   |   |                        |
|               | 5                                                                                                    | KARAJAN            | 1908   | 1989   |   |                        |
| 1番目の読み込み行     | <br>6                                                                                                    |                    |        |        |   | -                      |
|               | - /                                                                                                    |                    |        |        |   | -                      |
| 2 乗日の詰むいむ行    | <br>- 0                                                                                                    |                    |        |        |   | +                      |
| と宙日の記の匹の门     | 10                                                                                                    |                    |        |        |   |                        |
| 0 平口のき かり 7 仁 | 11                                                                                                    |                    |        |        |   |                        |
| 3番日の読み込み打     | 12                                                                                                    |                    |        |        |   |                        |
|               | 13                                                                                                    | ]                  |        |        |   | -                      |
|               |                                                                                                    |                    |        |        |   | <ul> <li>//</li> </ul> |

値が"そのまま"の形でエリアにペーストされていることが分かります。参照は含まれ ません。データが読み込まれた後は、4D Viewエリア上の値とフィールド内の値はそれぞ れ完全に独立したものとなります。「表示」メニューの「参照」コマンドを選択しても、 読み込まれたデータは変更されません。

#### レポートの読み込み

「データベース」メニューの「レポート読み込み…」コマンドを使用して、現在のレコー ドセレクションで行った計算結果を4D View エリアに表示することができます。これらの 値は、ハードディスクからロードしたり、または新たに作成することができるクイック レポートを用いて読み込まれます。

注:クイックレポートに関する詳細は『4Dユーザリファレンス』マニュアルを参照して ください。

前節のコマンド(前述の「フィールドの読み込み」の節を参照)の場合と同様に、この 読み込み結果は、データに直接リンクされません。データが読み込まれただけの状態で は、これは単にデータの"写し"にすぎません。

4D Viewエリアでクイックレポートを使用する利点は、レポート用の引数のディスクへの 保存やロードが可能で、合計(mean、sum等)やスタイル等を含めることができるとい う所です。

フィールドの読み込みとは異なり、レポートの読み込みでは検索機能を使用した処理の 間に、テーブルのカレントセレクションを直接変えることができません。読み込むデー タがカレントセレクションに含まれていることを確認する必要があります。

▼ 選択したセルにレポートを読み込むには、次のように行います。

1 使用したい値が属する4Dレコードのカレントセレクションを設定する。

2 レポートを読み込むセルを選択する。

# 4D オブジェクトの使用

選択したセルは、読み込みを行う際のエントリポイントとみなされます。つまり、読 み込まれる値はこのセルから開始して下方向へと挿入されます。複数の列を読み込む 場合には、このセルの右側の列に追加されます。

3「データベース」メニューから「レポート読み込み…」を選択する。

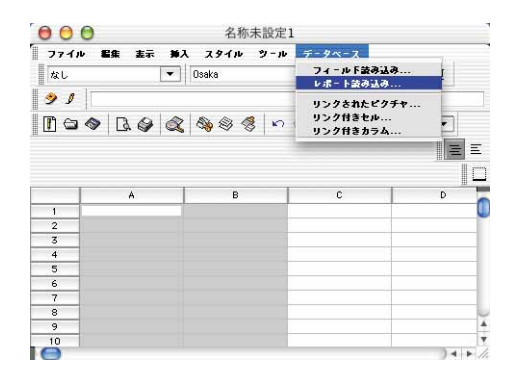

ダイアログボックスが表示され、データベースの各テーブルが一覧表示されます。

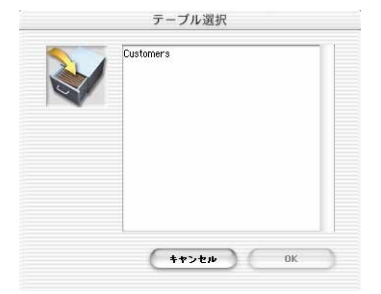

4 読み込まれるレポートを適用するテーブルを選択する。

クイックレポートエディタにより、テーブルのフィールドやリンク先のテーブルの フィールド(自動リンクの場合)を使用してレポートを作成することができます。

5 4Dの「クイックレポート」エディタを使用して、レポートを定義する。

このエディタに関する詳細は、『4th Dimensionユーザリファレンス』マニュアルを参照 してください。

4D Viewでは、4Dの「クイックレポート」エディタのあらゆる機能を使用することができます。

■ ヘッダ、フッタ、ページブレークを含むあらゆるタイプの行。

■ 行や列の非表示 (読み込まれた列には表示されない)。

■ 計算 (sum、mean等)。

■ 4Dのフォーミュラエディタを使用して計算された列。

■ 列に対する値の並べ替えや置き換えオプション。

注:レポートを読み込む際に、列は自動的にサイズ調整されません。

■ 文字スタイル。

| ィールド選択:<br>X ID                                               | 並び替え順:          | tn                                                                                                    |                               |
|---------------------------------------------------------------|-----------------|----------------------------------------------------------------------------------------------------|-------------------------------|
| AY Title<br>AY First name<br>AY First name2<br>AY First name3 |                 | <ul> <li>N     カウント     √&lt; おいゆ     シン おたゆ     シン おたゆ     シン おたゆ     合計     (2)     デジ     デジ      デジ     デジ     デジ     デジ     デジ     デジ     デジ     デジ     デジ     デジ     デジ     デジ     デジ     デジ     デジ     デジ     デジ      デジ     デジ     デジ     デジ     デジ     デジ      デジ     デジ     デジ      デジ      デジ     デジ     デジ      デジ</li></ul> | □ 五び等え<br>□ 同一値も印刷<br>□ 自動幅能定 |
| 9917 (H)<br>117 (D)<br>117 (T)                                | 50. 100. 150. 2 |                                                                                                    | 50, 400, 450                  |

6 4th Dimensionのファイルメニューから「閉じて実行」を選択して、レポートを作成する。

| ファイル 編集                         | フォン             |
|---------------------------------|-----------------|
| 新規                              | ЖN              |
| 開く                              | жо              |
| 保存<br>名前をつけて係<br>Revert to Save | <b>%S</b><br>保存 |
| 閉じて実行                           | ₩W              |
| キャンセル                           | жQ              |

4D Viewエリアにはレポートが表示されます。

| フィールド選択:                                                               | 並び替え順: | _tn                                            |                               |
|------------------------------------------------------------------------|--------|------------------------------------------------|-------------------------------|
| A' ID<br>A' Title<br>A' First name<br>A' First name2<br>A' First name3 |        | 利 カウント<br> 大/ おり値<br>  分 数大値<br>  香音<br>  晋 平均 | □ エバ考え<br>□ 同一はも印刷<br>□ 目動価語定 |
| > ダ行(H)<br>●行(D)<br><u>計行(T)</u>                                       |        |                                                | 0 400 450                     |

ここでエリアの外観や挿入された値を修正することができます。フィールドの読み込 みと同様に、値は"そのまま"の形でエリアにペーストされ、参照は含まれません。

### レポートの保存とロード

前回作成したレポートの引数は、セッションが終了するまで保持されます。レポートを 保存したい場合には、「レポート読み込み…」コマンドを選択した後、4th Dimensionの 「ファイル」メニューから「保存」または「別名で保存…」コマンドを選択してください。 後からレポートを開くには、「開く…」コマンドを使用し、前回保存したレポートをロー ドします。

## フィールドのダイナミック参照

ダイナミック(動的)に参照しているフィールドを使用すると、4th Dimensionと4D View との間でより高度なレベルの対話を行うことができます。

このダイナミック参照は、フィールド参照をセルに直接挿入するか、またはセルの値の 計算に使う計算式内に挿入することによって行います。画像の挿入に関しては(「ピク チャを追加...」コマンド)、セルではなくスプレッドシート全体に対して参照が付けられ ます。

4D Viewエリアを表示する際、この参照はセルの現在値で置き換わります。また、エリア と4Dデータ間のダイナミックリンクは保持されます。つまり、フィールドの値が変更さ れると、4D Viewエリアではこの新しい値が使用されます。

この動作は、ドキュメントテンプレートを使用する組み込みエリアでは特に便利です。 つまり、テンプレートにフィールド参照を挿入するだけで、レコードの表示時に値が自 動的に更新されます。

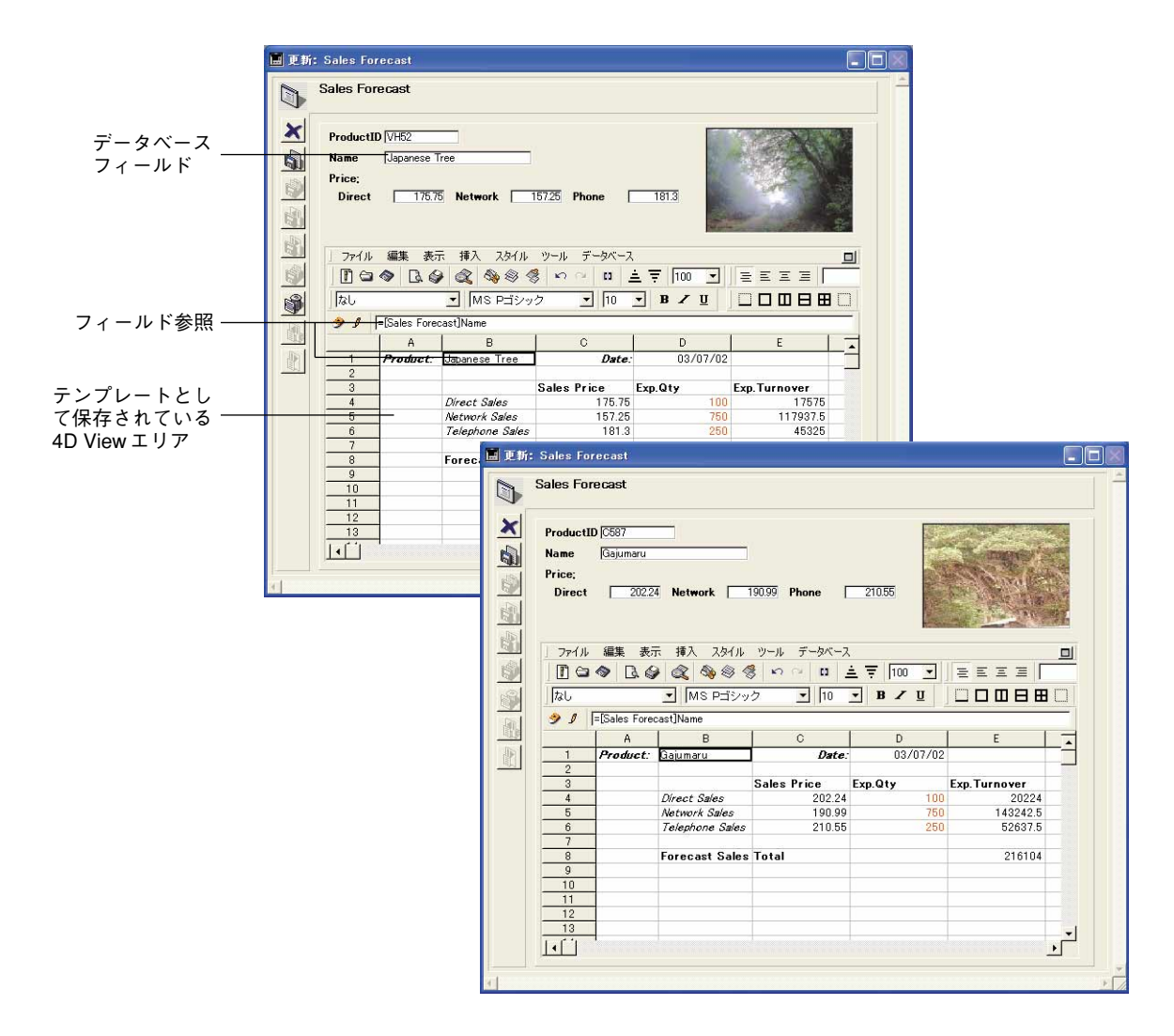

注:ドキュメントのテンプレートに関する詳細は、前述の「テンプレートとしてドキュ メントを保存する」の節を参照してください。

- ▼4D Viewエリアに4th Dimensionフィールドの参照を挿入するには、次の手順に従って ください。
- 1 フィールドを挿入するセルを選択する。
- 2 4D Viewの計算式バーの入力エリアに "="を挿入する。

フィールドの直接参照(セルにはフィールドの現在値が表示される)を挿入する場合 は、"="記号を挿入する必要があります。

計算式内にフィールド参照を挿入する場合、"="文字は不要です。
# 4D オブジェクトの使用

3 同じエリアで、右マウスクリック(Windowsの場合)またはCtrlキー+クリック (MacOSの場合)する。

計算式とリファレンスの階層メニューが表示されます。「データベース」コマンドには、 データベースの全テーブルとフィールドが一覧表示されます。

4「データベース」コマンドを選び、挿入するテーブルとフィールドを選択する。

| なし              | •                     | MS Pゴシッ                | ク       | • 10 •           |
|-----------------|-----------------------|------------------------|---------|------------------|
| ● 1 =           | データベース<br>計算式         | Products     Sales For | ecast 1 | ProductID        |
| 1 <b>P</b><br>2 | 文字列<br>論理式            |                        |         | Name<br>Direct   |
| 3<br>4<br>5     | 日付」時刻<br>三角関数         | Sales                  | Sales   | Network<br>Phone |
| 6<br>7          | ファイナンス<br>セル名<br>セル希照 | one Sales              |         | 181.3            |
|                 | UNSAR                 | anic? toca             | Total   |                  |

5 Enterキーを押すか、または計算式バーの確定アイコンをクリックして、選択を確定する。

これで"[テーブル名]フィールド名]"のように、フィールド参照がセルに挿入されます。

| ] او 🦿 | =[Sales Forecast]Name |               |  |  |  |  |  |  |
|--------|-----------------------|---------------|--|--|--|--|--|--|
| A B    |                       |               |  |  |  |  |  |  |
| 1      | Product:              | Japanese Tree |  |  |  |  |  |  |
|        |                       |               |  |  |  |  |  |  |

 Image: System
 Image: System
 Image: System
 Image: System
 Image: System
 Image: System
 Image: System
 Image: System
 Image: System
 Image: System
 Image: System
 Image: System
 Image: System
 Image: System
 Image: System
 Image: System
 Image: System
 Image: System
 Image: System
 Image: System
 Image: System
 Image: System
 Image: System
 Image: System
 Image: System
 Image: System
 Image: System
 Image: System
 Image: System
 Image: System
 Image: System
 Image: System
 Image: System
 Image: System
 Image: System
 Image: System
 Image: System
 Image: System
 Image: System
 Image: System
 Image: System
 Image: System
 Image: System
 Image: System
 Image: System
 Image: System
 Image: System
 Image: System
 Image: System
 Image: System
 Image: System
 Image: System
 Image: System
 Image: System
 Image: System
 Image: System
 Image: System
 Image: System
 Image: System
 Image: System
 Image: System
 Image: System
 Image: System
 Image: System
 Image: System
 Image: S

テーブルにカレントレコードが定義されている場合、フィールドの現在値でセルの参照 が置き換わります。ただし、エリアの「ツール」メニューの「自動計算」コマンドを選 択解除している場合、この処理は行われません(後述の「ダイナミック参照の計算」の 節を参照)。

#### ピクチャの挿入

「データベース」メニューの「ピクチャを追加...」コマンドを使用すると、スプレッド シートに4Dピクチャの参照を挿入することができます。フィールドや変数、またはピク チャライブラリのいずれでも参照することができます。

挿入された参照は、セルではなくスプレッドシート全体にリンク付けされています。し かし、「ピクチャ属性」ダイアログボックスを使用すると、その表示を変更することがで きます。このダイアログボックスについては、前述の「ピクチャの使用」の節で詳しく 述べられています。

▼ ピクチャフィールド参照を挿入するには、次の手順に従ってください。

1「データベース」メニューから「ピクチャを追加…」コマンドを選択する。

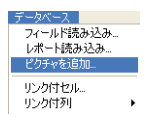

次のようなダイアログボックスが表示されます。

| 「ポータブ                           | 📓 ピクチャフィールド選択                                                            |
|---------------------------------|--------------------------------------------------------------------------|
| 「ス」 <i>メリー</i><br>「フィールド」 タブ ―― | マイールド 武<br>日<br>日<br>日<br>日<br>日<br>日<br>日<br>日<br>日<br>日<br>日<br>日<br>日 |

「フィールド」タブを選択すると、少なくとも1つのピクチャフィールドが含まれる データベーステーブルのリストが表示されます。

2 ピクチャフィールド参照を挿入するため、そのフィールドを含むテーブルを展開し、 それを選択する(ステップ5を参照)。

または、4D式を元にピクチャ参照を挿入するには、「式」タブをクリックする。

以下のページが表示されます。

| 🔜 ピクチャフィール | ド選択      |  |
|------------|----------|--|
|            | フィールド 式  |  |
|            | キャンセル OK |  |

3「編集…」ボタンをクリックする。

4th Dimensionのフォーミュラエディタが表示されます。このエディタを使用して、すべての4Dコマンドや変数、メソッドにアクセスすることができます。

| -7#-≈13IF19<br>=+*/% == #><  |                                                                                                    |  |
|------------------------------|----------------------------------------------------------------------------------------------------|--|
| リレートテーブル マ<br>中国 [Products]  | 読み込み (保存<br>コマンドリスト(テーマ)III)<br>4D Exevironment<br>Arraws                                                                                        |  |
| ©⊢ <b>■</b> [Sales Forecast] | BitOB<br>Boolean<br>Cipboard<br>Communications<br>Communications<br>Data Entry<br>Date and Time<br>Drag and Drop<br>Entry Control<br>Form Events |  |

4 計算式を入力し、「OK」をクリックする。

必ず、ピクチャタイプの式を返す計算式を入力してください。フォーミュラエディタ に関する詳細は、『4th Dimensionユーザリファレンス』マニュアルを参照してください。

5「OK」ボタンをクリックし、「ピクチャフィールド選択」ダイアログボックスを確定 する。

スプレッドシートにピクチャ参照が挿入されます。

マウスを使用して、この参照の移動やサイズ変更を行うことができます。また、参照 上でダブルクリックすると、プロパティを変更することもできます。

ピクチャ参照を削除するには、参照の選択後にReturnキーまたはDelキーを押してくだ さい。

#### フィールド参照の表示

4D Viewエリアに挿入したフィールド参照は、随時に表示することができます(他のダイ ナミック参照と同様)。これを行うには、「表示」メニューの「参照」コマンドを選択し ます。すると、エリアに挿入されたすべての参照が表示されます。

| 」ファイル  | 編集表      | 示 挿入 スタイル ツー        | ル データベース               |           |               |
|--------|----------|---------------------|------------------------|-----------|---------------|
| 1 🖬 😂  | 🗢 🖪 🌾    | ) 🔍 🎭 🖗 🤻 🕨         | 이 이 🔲 🚊 🐺 🔟            | 0 🔹 📃 🗄   | = = =         |
| なし     |          | MS Pゴシック            | ▼ 10 ▼ B ∡             | r u 🗍 🗆 🛛 |               |
| ] ار 🤄 |          |                     |                        |           |               |
|        | A        | В                   | C                      | D         | E 🔺           |
| 1      | Product: | =[Sales Forecast]Na | Date:                  | =CURRENTD | ATE           |
| 2      |          |                     |                        |           |               |
| 3      |          |                     | Sales Price            | Exp.Qty   | Exp. Turnover |
| 4      |          | Direct Sales        | =[Sales Forecast]Dir   | 100       | =C4*D4        |
| 5      |          | Network Sales       | =[Sales Forecast]Netwo | 750       | =C5*D5        |
| 6      |          | Telephone Sales     | =[Sales Forecast]Phone | 250       | =C6*D6        |
| 7      |          |                     |                        |           |               |
| 8      |          | Forecast Sales Tota | 1                      |           | =SUM(E4:E6)   |
| 9      |          |                     |                        |           |               |
| 10     |          |                     |                        |           |               |
| 11     |          |                     |                        |           |               |
| 12     |          |                     |                        |           |               |
| 13     |          |                     |                        |           | -             |
| II     | 1        |                     |                        |           | Þ             |

#### プラグインウインドウのフィールド参照

もちろん、プラグインウインドウで使用する4D Viewエリアにもフィールド参照を挿入す ることができます。参照先テーブル(独自のウインドウで開かれたテーブル)のカレン トレコードの値が使用されます。

しかし、この環境においては、以下の点に注意する必要があります。

- ■参照フィールドのテーブルにカレントレコードが含まれていない場合、4D Viewは、 参照を含むセルに"エラー:このフィールドは存在しません。"というエラーメッセー ジを表示します。
- 4D Viewのウインドウが前面に配置されている間に、フィールドの現在値が変更され た場合、このウインドウのリドロウ(再描画)は自動的に行われません。「ツール」メ ニューの「計算実行」コマンドを使用するか、ランゲージコマンドである PV REDRAWを使用して、リドロウを行わなければなりません。

## ダイナミックリンク

4D Viewでは、プログラムを作成しなくても、4D Viewエリアと4th Dimensionとの間に直接的な繋がりを設定することができます。この繋がり、すなわちリンクが設定されると、2つの環境の間には相互依存関係が発生します。つまり、このリンクはセレクションに影響を与えます。

リンクの作成中は、カレントセレクションの値がリンク先のセルの値を決定します。こ れより後は、一方がもう一方に影響を及ぼし合います。

4D Viewでは、4つのタイプのダイナミックリンクを定義することができます。

■ セルと4Dフィールド間のリンク

■ セルと4D変数間のリンク

# 4D オブジェクトの使用

■列と4Dフィールド間のリンク

■ 列と4D 配列間のリンク

#### セルとフィールドや変数とのリンク

セルをフィールドや変数にリンク付けると、セル内容の変更はカレントレコードにリン クするフィールド、またはリンク先の変数の値に反映されます。

このメカニズムは、逆方向にも作用します。つまり、セルにリンクするフィールドや変数の値を修正したり、カレントレコードを変更すると、リンク先のセル内容も変更されます。

配列を元にしたユーザインタフェースの場合には、この機能が非常に役立ちます。

定義したリンクは4D Viewエリアと一緒に保存されます。削除されない限り、リンクはそのエリアに対して常にアクティブな状態です。

#### セルのリンクの作成

4D データベースのフィールドや変数にセルをリンク付けることができます。この場合、 4D Viewエリアにはフィールドや変数の現在の値が表示されます。4D 側でこの値が変更 されると、即座に4D Viewエリアへ反映されます。逆に、リンクしたセルは入力可のまま であり、このセルの値が変更された時も、4D 側に反映されます。

▼ セルをフィールドや変数にリンク付けるには、次の手順に従ってください。

1 リンク付けるセルを選択する (カレントセルにリンクを設定したい場合)。

2「データベース」メニューから「リンク付きセル…」を選択する。

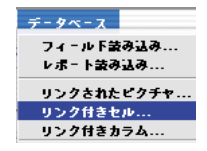

「リンクされたセルを操作」ダイアログボックスが表示されます。

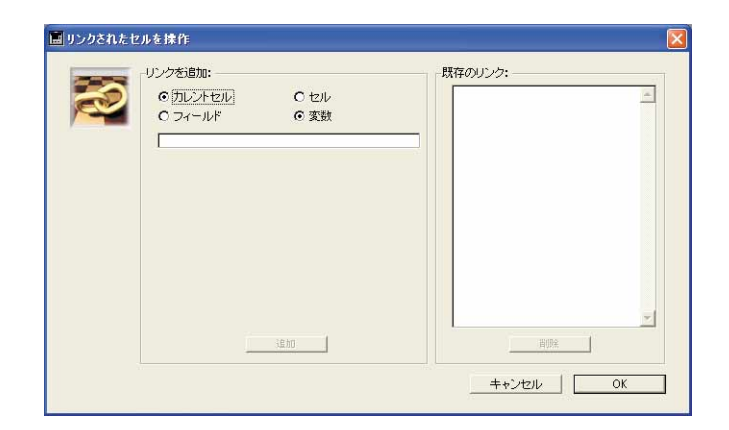

選択したセル (カレントセル)、または参照を入力したセルのいずれにもリンクを設定 することができます。

セルの参照を入力することにより、好きな数だけのリンクを同時に作成することがで きます。

3 カレントセルを使用してリンクを作成したくない場合には、「セル」ボタンをクリック する。

別のフィールドが表示され、リンクを設定するセルを入力することができます。

<sup>リンクを追加:</sup> Cカルントセル <u>ロー</u>セル座標の入力エリア

セルの座標は必ず、「列記号行番号」のように入力してください(例:E12)。

4 セルとフィールド間にリンクを作成したい場合には、「フィールド」ボタンをクリック する。

データベースのテーブルとフィールドを一覧表示するエリアが表示され、ここでセル にリンク付けるフィールドを指定することができます。

| <br>- リンクを追加:<br>◎ カレントセル O セル                                  | - 既存のリンク: |
|-----------------------------------------------------------------|-----------|
| <ul> <li>● フィールド</li> <li>○ 変数</li> </ul>                       |           |
| ⊡ Musicians<br>⊷_∱ Age                                          | _         |
| - A Country of Birth<br>- A Musicians Name                      |           |
| C2º Year of Birth<br>E→ III Products<br>III- III Salas Forecast |           |
|                                                                 |           |
|                                                                 |           |
| <u>注意</u> 力口                                                    | 前限        |

4D View ユーザリファレンス

# 4D オブジェクトの使用

BLOBタイプのフィールドを除き、あらゆるタイプの4Dフィールドをセルにリンク付けることができます。

または、セルと変数間にリンクを作成したい場合には、「変数」ボタンをクリックする。

この場合、入力エリアが表示され、リンク付ける変数名を入力することができます。

BLOB タイプの変数を除き、あらゆるタイプのプロセス変数やインタープロセス変数 を使用することができます。

プラグインウインドウ上の4D Viewエリアでリンクを作成する場合には、必ずインタープ ロセス変数(名前が"◇"で始まる変数)を使用しなくてはなりません。

注:

- ・配列タイプの変数は使用できません。
- ・変数に関する詳細は、4th Dimensionドキュメントを参照してください。
- 5「追加」ボタンをクリックしてリンクを作成する。

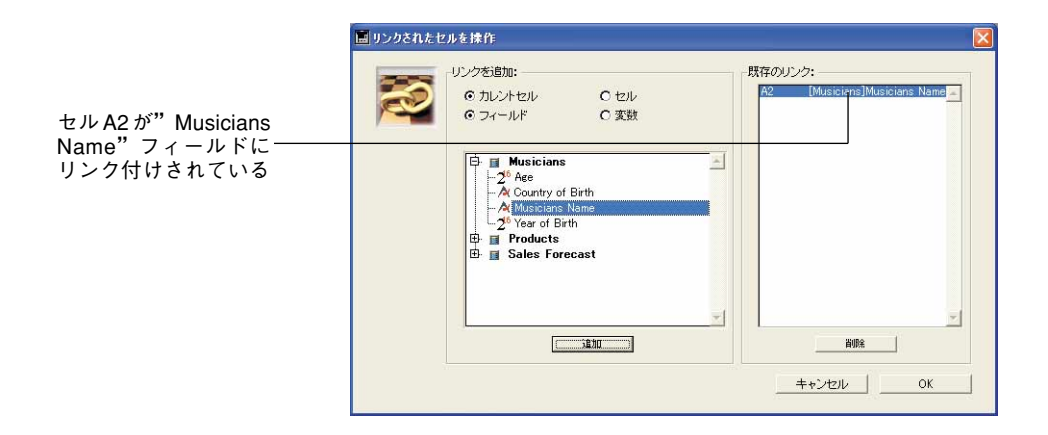

注:右側のウインドウには、そのエリアに対して既に定義されているリンク付きの列が 表示されません(後述の「列をフィールドや配列にリンクする」の節を参照)。既に列の リンクで使用されているセルにフィールドのリンクを作成しようとしても、4D View は何 も行いません。

6 ステップ3から5を必要な回数だけ繰り返す。

1つの4D Viewエリアで、セル/フィールドのリンクと、セル/変数のリンクを同時に 定義することができます。

|   | リンクを追加:           | 既存のリンク:                                |
|---|-------------------|----------------------------------------|
| R | の カレントセル の セル の な | A2 [Musicians]Musicians Name<br>B2 age |
|   |                   |                                        |
|   |                   |                                        |
|   |                   |                                        |
|   |                   |                                        |
|   |                   |                                        |
|   |                   |                                        |
|   |                   | <u> </u>                               |
|   | 這加                | 当初金                                    |

7「OK」ボタンをクリックして、このダイアログボックスを確定する。

すると、選択したテーブルのカレントレコードのフィールド値、または指定した名前 の変数の値がリンク付けられたセルに納められます。

| Musicia | ans Name Michael | Jackson                   |            |                       |      |          |
|---------|------------------|---------------------------|------------|-----------------------|------|----------|
| Country |                  |                           | 44         |                       |      |          |
| Country | y of Birth 103H  |                           |            |                       |      |          |
| 2771N   | 編集表示打            | ■入 スタイル 当                 | ハール データベース |                       |      | <u> </u> |
|         |                  | ( <b>4</b> ) ( <b>4</b> ) | NG 11 =    | <u> </u>              | SEES |          |
| なし      | -                | MS Pゴシック                  | ▼ 10       | • <b>B</b> Z <u>U</u> |      |          |
| 91      |                  |                           |            |                       |      |          |
|         | A                | В                         | С          | D                     | E    |          |
| া       | Name             | Age                       |            |                       |      |          |
| 2       | Michael Jackson  | 44                        |            |                       |      | <u> </u> |
| - 3     | -                | -                         |            | -                     |      | -        |
| 5       |                  |                           |            |                       |      |          |
| 6       |                  |                           |            |                       |      |          |
| 7       | -                |                           |            |                       |      | -        |
| 9       | -                | -                         |            |                       |      | -        |
| 10      |                  |                           |            |                       |      |          |
| 11      |                  |                           |            |                       |      |          |
| 12      | -                | _                         |            |                       |      |          |
|         |                  |                           |            |                       |      | •        |

# 4D オブジェクトの使用

注:指定したテーブルにカレントレコードが存在しない場合や、リンクした変数が存在 しない場合には、値が表示されません。

4D Viewの計算式バーの入力エリアには、参照ではなく、セルに納められた値が表示されていることが分かります。

| ] او 🥑 | Michael Jackson |     |
|--------|-----------------|-----|
|        | A               | В   |
| 1      | Name            | Age |
| 2      | Michael Jackson | 44  |

この値は修正可能です。修正が行われると、セル入力の確定後すぐに、リンクした フィールドへ変更が反映されます。

|          | : Musicia<br>Musiciai                                                        | ns                                                                           |                                                                                                    |                                          |                  |                  | 11 / 23 |
|----------|------------------------------------------------------------------------------|------------------------------------------------------------------------------|----------------------------------------------------------------------------------------------------|------------------------------------------|------------------|------------------|---------|
| 変軍後の値 ―― | Musicia<br>Year of<br>Country<br>771/Ju<br>Tal                               | ans Name Jackson,<br>Birth 1955<br>of Birth USA<br>編集 表示 挿<br>今 已 分 《<br>文 】 | Michael<br>3 <b>Age</b><br>3 <b>Age</b><br>3 <b>Age</b><br>4 スタイル ツ<br>4 3 8 3<br>5 8<br>5 9<br>5 9<br>5 9<br>5 9<br>5 9<br>5 9<br>5 9<br>5 9 | 44<br>ール データベース<br>い つ ロ <u>-</u><br>110 | ₹ 100 ▼<br>B ≮ U | = = = = [<br>= = |         |
|          | 1<br>2<br>3<br>4<br>5<br>6<br>7<br>7<br>8<br>9<br>10<br>11<br>12<br>12<br>14 | A<br>Name<br>Uackson, Michael                                                | B<br>Age<br>44                                                                                                    | C                                        | D                | E                |         |

スプレッドシート内のリンクを表示するには(他のダイナミック参照と同様に)、「表示」 メニューから「参照」コマンドを選択します。リンクは次のように表示されます。

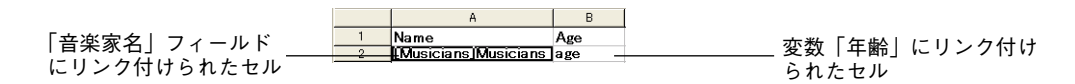

#### セルのリンクの削除

データベースから特定のセルのリンクを解除したい場合は、次の手順に従ってください。

- 1 「データベース」メニューから「リンク付きセル…」コマンドを選択する。
- 2 リンク付きセルのリストから、削除したいリンクが含まれる行を選択する。
- 3「削除」ボタンをクリックする。

4「OK」ボタンを使用して、ダイアログボックスを有効にする。

注:リンク付きセルに対して、「編集」メニューの「削除…」コマンド、または「クリ ア:計算式」を適用して、リンクを削除することもできます。

#### 列とフィールドや配列とのリンクの作成

前述したリンクと同様に、列とフィールド、および列と配列とのリンクを使用して、4D Viewエリアと4Dデータベース間に双方向へのダイナミックなリレートを作成することが できます。リンク付けされたセル内容に関する変更は、すべて4th Dimension側へ即座に 反映され、またその逆も同様です。

このタイプのリンクを使用すると、4D Viewエリアの複数の行にデータを納めることができます。

■列とフィールド間のリンクを作成すると、カレントセレクションの全レコードの値が 列に挿入されます。

■ 列と配列間のリンクを作成すると、配列の全項目が列に挿入されます。

この2種類の列リンクは、同一エリア内で混在できません。そのエリアに一方のリンクが 既に存在している場合、4D Viewの「データベース」メニューの「リンク付き列…」コマ ンドには、チェックマークが付けられます。

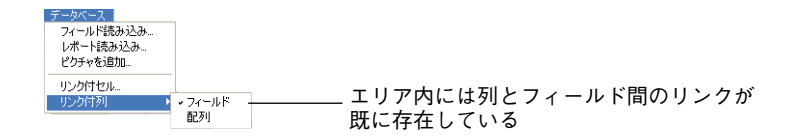

セルのリンクとは異なり、4D Viewエリアでリンク付ける列の位置を選択することはでき ません。まず最初に列Aにリンク付けされ、次は列B、という順番でリンクが行われます。 また、リンク付けられた列の値も1行目から始まります。一度リンクが定義されると、 4D Viewコマンドを使用して行の挿入や削除を行えなくなります。詳細については、後述 の「リンク付けされた列の使用」を参照してください。

定義したリンクは4D Viewエリアと一緒に保存されます。このリンクは、削除されない限 り有効です。

#### 列とフィールド間のリンクの作成

▼ 列をフィールドにリンクさせるには、次の手順に従ってください。

1 「データベース」メニューで「リンク付き列…」コマンドの選択後、「フィールド」を 選択する。

4D View ユーザリファレンス

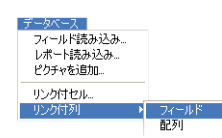

リンク付けた列を操作するウインドウが表示されます。

|                                  | 🔳 リンクされた列を操作 |                                                                                                    |                                |   |
|----------------------------------|--------------|----------------------------------------------------------------------------------------------------|--------------------------------|---|
| テーブルリスト<br>選択したテーブルの<br>フィールドリスト |              | ルド<br>マーティスト名<br>記録媒体<br>力テコリー・<br>発売年度<br>構入日<br>構入名<br>構入名<br>構入<br>業務<br>第<br>、<br>大<br>、<br>、<br>、<br>、<br>、<br>、<br>、<br>、<br>、<br>、<br>、<br>、<br>、 | 既存のリンク:                        | ÷ |
|                                  |              | 0426                                                                                                    | <u>ま</u><br>ま<br><u>キ</u> キンセル |   |

- 2 テーブルリストから、ダイナミックリンクを作成しようとするテーブルを選択する。
- 3 値をリンク付けるフィールドをクリックする。

BLOBタイプのフィールドを除き、あらゆるタイプの4Dフィールドを使用することが できます。

4「追加」ボタンをクリックする。

定義したリンクが右側のウインドウに表示されます。

|                              | 💼 リンクされた列を操作                                                                                                    |                                                |
|------------------------------|----------------------------------------------------------------------------------------------------|------------------------------------------------|
| 「アルバムタイトル」                   | 道加:フィールド<br>アルバム<br>・ A タイトル<br>- A タイトル<br>- A アナマインド名<br>- A 記様項体<br>- A 市子コリー<br>- ジ発売年度<br>- 辺構入日<br>- 読入全領<br>- 団メモ<br>- A 演奏 | 既存のリンク:<br>A (77)ッパム3タイトル                      |
| フィールドは、列A<br>にリンク付けられて<br>いる |                                                                                                    | 前原注         すべて前原注           キャンセンル         OK |

注:この右側にあるウインドウには、既にそのエリアに定義されているセルのリンクは 表示されません(前述の「セルとフィールドや変数とのリンク」の節を参照)。リンク付 きセルを含む列が使用された場合、そのセルは挿入された列の下側に移動されます。 5 ステップ2~4を必要な回数だけ繰り返す。

追加したリンク付き列は、列B、列Cという順番になります。リンクが定義されてい る列を使用することはできません。

複数のリンク付き列を指定した場合には、それぞれに含まれる値の数は同じでなけれ ばなりません。各テーブルを用いて複数のリンクを設定し、それぞれのカレントレ コードの数が異なっている場合、4D Viewは各列に対して、最も小さなセレクション に含まれる数だけの値を表示します。

#### 6「OK」ボタンをクリックしてダイアログボックスを有効にします。

すると、リンク付き列にはカレントセレクションのフィールドの値が納められます。

|             | 🛄 アルバム: 21 / 21                             |       |                                             |                              |
|-------------|---------------------------------------------|-------|---------------------------------------------|------------------------------|
|             | タイトル                                        |       | アーティスト名                                     | <u>^</u>                     |
| <b>-</b>    | Rhapsody in Blue, An American in Paris      |       | ジョージガーシュイン                                  | ,                            |
| 4Dの ユーザ     | Sound of Jazz                               |       | ライオネルハンプトン                                  | , <u> </u>                   |
| モードウインドウ    | Nat King Cole's Greatest Love Songs         |       |                                             |                              |
|             | The Best of the Sylistics                   | 圖 名称: | 未設定1                                        |                              |
|             | Johnny Mathis, 16 Most Requested Songs      | 7711  | 編集 表示 挿入 スタイル ツール データベー                     | 2                            |
|             | Best of B. B. King                          | MA    | A BAAAAAA AAAA                              |                              |
|             | Carpenters - Their Greatest Hits            |       |                                             |                              |
|             | Jazzis Magazine April 1995 Collection       | なし    | MS Pゴシック 10                                 | <u>→ B Z U</u> □ □ □ □ ⊟ ⊞ □ |
|             | Virtuoso - Ludwig Van Beethoven             | A 8   |                                             |                              |
|             | Temptations 25th Anniversary Volume II      | 99    |                                             |                              |
|             | Brahms Piano Quintet - Clarinet Quintet     |       | A                                           | B                            |
|             | Best of Gladys Knight & the Pips, 1973-1988 | 1     | Rhapsody in Blue, An American in Paris      | ジョージガーシュイン                   |
| 4D Viewのプラグ | Bad                                         | 2     | Sound of Jazz                               | ライオネルハンプトン                   |
|             | Double Good Everything                      | 3     | Nat King Cole's Greatest Love Songs         | ナットキングコール                    |
| インウインドウ     | Gettin' Ready                               | 4     | The Best of the Sylistics                   | スタイリックス                      |
|             | The Long Bun                                | 5     | Johnny Mathis, 16 Most Requested Songs      | ジョニーマティス                     |
|             | Kool & The Gang Spin Their Ton Hits         | 6     | Best of B. B. King                          | B. B. +25                    |
|             | Lucille and Other Glassics by Kenny Rogers  |       | Carpenters - Their Greatest Hits            | カーペンタース                      |
|             | Whitney Houston                             | 8     | Jazzis Magazine April 1995 Collection       |                              |
|             | Second for Love                             | 9     | Virtuoso - Ludwig van Beethoven             | ベルリン・フィルハーモニー                |
|             | Johnny Mathie: In The Still Of The Night    | 10    | Desking Direct Ovintet                      |                              |
|             | cominy matrix. If the other of the hight    | 10    | Post of Clorke Knight & the Disc 1079-1099  | バンジェユーシンヤン                   |
|             |                                             | 12    | Dest of Gladys Knight & the Pips, 1973-1966 | フィケルパークレビス                   |
|             |                                             | 14    | Double Good Executions                      | 77                           |
|             |                                             | 14    | Gattin' Ready                               | 人モーモーロビノリノ<br>デンゴテ = ション     |
|             |                                             | 16    | The Long Bun                                | イーグルフ                        |
|             | 4                                           | 17    | Kool & The Gang Spin Their Top Hits         | クールアンドザギャング                  |
|             |                                             | 18    | Lucille and Other Classics by Kenny Bogers  | ケーーロジャーズ                     |
|             |                                             | 19    | Whitney Houston                             | ホイットニービューストン                 |
|             |                                             | 20    | Season for Love                             | ロンドンシンフォニーオーケストラ             |
|             |                                             | 21    | Johnny Mathis: In The Still Of The Night    | ジョニーマティス                     |
|             |                                             | 22    |                                             |                              |
|             |                                             | 4     |                                             | •                            |

注:リンクしたテーブルの中に1つでもカレントセレクションが存在しないものがあ れば、値は表示されません。

リンク付きセルと同様に、4D Viewの計算式バーの入力エリアには、リファレンスで はなく各セルに含まれる値が表示されます。

また、値はすべて修正可能であり、修正した値はセル入力が確定すると即座にリンク 先レコードのフィールドへ反映されます。

スプレッドシート上で列のリンクを表示するには(他のダイナミック参照と同様に)、 「表示」メニューから「参照」コマンドを選択します。列のリンクは次のように表示さ れます。

| 📕 名称: | 未読定1                          |                   |          |  |  |  |  |
|-------|-------------------------------|-------------------|----------|--|--|--|--|
| ファイル  | ファイル 編集 表示 挿入 スタイル ツール データベース |                   |          |  |  |  |  |
| m 👄   |                               |                   |          |  |  |  |  |
|       | - L'A - 400                   |                   |          |  |  |  |  |
| なし    | MS Pゴシック 」                    |                   |          |  |  |  |  |
| - 0   |                               |                   |          |  |  |  |  |
|       | Ι <u>Δ</u>                    | В                 | L c —    |  |  |  |  |
| 1     | [[[2]]], []], []], []], []]   | [アルバル]アーティフトタル]   | <u> </u> |  |  |  |  |
| - 2   | [71.13], 16.75 (1.10)         |                   |          |  |  |  |  |
| 3     | 「アルバムや小小母」                    | 「アルバム」アーティスト名(3)  |          |  |  |  |  |
| 4     | 「アルバム13イトル41                  | 「アルバム」アーティスト名41   |          |  |  |  |  |
| 5     | 「アルバムはイトル街」                   | 「アルバム」アーティスト名称    |          |  |  |  |  |
| 6     | [アルバム]タイトル(6]                 | [アルバム]アーティスト名(6)  |          |  |  |  |  |
| 7     | [アルバム]タイトル[7]                 | [アルバム]アーティスト名[7]  |          |  |  |  |  |
| 8     | [アルバム]タイトル18]                 | [アルバム]アーティスト名(8)  |          |  |  |  |  |
| 9     | [アルバム]タイトル19]                 | [アルバム]アーティスト名(9)  |          |  |  |  |  |
| 10    | [アルバム]タイトル(10)                | [アルバム]アーティスト名(10) |          |  |  |  |  |
| 11    | [アルバム]タイトル[11]                | [アルバム]アーティスト名[11] |          |  |  |  |  |
| 12    | [アルバム]タイトル{12}                | [アルバム]アーティスト名(12) |          |  |  |  |  |
| 13    | [アルバム]タイトル(13)                | [アルバム]アーティスト名[13] |          |  |  |  |  |
| 14    | [アルバム]タイトル{14}                | [アルバム]アーティスト名[14] |          |  |  |  |  |
| 15    | [アルバム]タイトル{15}                | [アルバム]アーティスト名[15] |          |  |  |  |  |
| 16    | [アルバム]タイトル{16}                | [アルバム]アーティスト名[16] |          |  |  |  |  |
| 17    | [アルバム]タイトル[17]                | [アルバム]アーティスト名(17) |          |  |  |  |  |
| 18    | [アルバム]タイトル[18]                | [アルバム]アーティスト名[18] |          |  |  |  |  |
| 19    | [アルバム]タイトル{19}                | [アルバム]アーティスト名(19) |          |  |  |  |  |
| 20    | [アルバム]タイトル(20]                | [アルバム]アーティスト名(20) |          |  |  |  |  |
| 21    | [アルバム]タイトル121}                | [アルバム]アーティスト名[21] |          |  |  |  |  |
| 22    |                               |                   |          |  |  |  |  |
| 23    |                               |                   | • //     |  |  |  |  |

#### 列と配列間のリンクの作成

4D Viewでは、スプレッドシートの列を4th Dimension 配列にリンク付けることができます。 4D 配列とは、数多くの変数を配列として保存できるランゲージオブジェクトのことです。 4th Dimension 配列に関する詳細は、『4th Dimension ランゲージリファレンス』マニュアル を参照してください。

列を配列にリンク付けできるように、配列は4D Viewエリアを管理するプロセス内に存在 していなければなりません。

- ▼ 列を配列にリンクさせるには、次の手順に従ってください。
- 1 「データベース」メニューで「リンク付き列…」コマンドの選択後、「配列」を選択する。

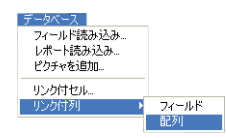

リンク付けた列を操作するウインドウが表示されます。

| uvbenk: | - 3進加: 龍河)                         | 既存のリンク: |
|---------|------------------------------------|---------|
|         | 警告:すべての起列が同じ要素数を持っていなけ<br>ればいけません。 |         |
|         | 16.55                              |         |

2 左側のウインドウに、エリアの列Aにリンク付ける4D配列の名前を入力する。

ポインタタイプの配列を除き、あらゆるタイプのプロセスまたはインタープロセス配 列を使用することができます。4D Viewのプラグインウインドウからリンクを作成す る場合、必ずインタープロセス配列(名前が"<>"で始まる配列)を使用してくださ い。

3「追加」ボタンをクリックする。

定義したリンクが右側のウインドウに表示されます。

|                    | 🔝 リンクさ | 5れた列を操作                                                                                 |                          |
|--------------------|--------|-----------------------------------------------------------------------------------------|--------------------------|
| 2列 TitlesArray は、  | NV.    | <ul> <li>通知:配列</li> <li>[Titles Array.</li> <li>警告:すべての配列が同じ要未紛<br/>ればいけません。</li> </ul> | 数件のリンク:<br>A Title:Array |
| JAにリンク1905<br>こている |        | i iita ii                                                                               |                          |

注:この右側のウインドウには、既にそのエリアに定義されているセルリンクは表示 されません(前述の「セルとフィールドや変数とのリンク」の節を参照)。リンク付き セルを含む列が使用された場合、そのセルは挿入された列の下側に移動されます。

#### ■ 二次元配列

二次元配列を使用することができます。そのためには、配列名エリアに「配列名 {列数}」というシンタックスを入力しなければなりません。例えば、"私の配列" という名前の二次元配列の場合、「私の配列{1}」と入力して「追加」ボタンをク リックし、次に「私の配列{2}」を入力して「追加」ボタンをクリックします。4D 配列の各"列"もまた、4D Viewエリアの列に挿入できます。

#### 4 ステップ2~4を必要な回数だけ繰り返す。

追加したリンク付き列は、列B、列Cという順番になります。リンクが定義されてい る列を使用することはできません。

複数のリンク付き列を指定した場合には、それぞれに含まれる値の数は同じでなければ なりません。各配列を用いて同じエリアに複数のリンクを設定し、それぞれの配列要素 の数が異なっている場合、リンクは正常に動作しません。

#### 5「OK」ボタンをクリックしてダイアログボックスを有効にします。

|              | 🔳 更新     | Albums             |                                                                                                    |                     |                                           |              |  |
|--------------|----------|--------------------|----------------------------------------------------------------------------------------------------|---------------------|-------------------------------------------|--------------|--|
|              |          | Albums             |                                                                                                    |                     |                                           | 1/1          |  |
| ᇑᅚᆘᆕᆞᄼ       | ×        | Musicia<br>Album 1 | n Michael Jackson<br>Title Invincible                                                                                                    |                     | Purchase Date                             | 2002/01/21   |  |
| 昭列ナータ ――     | 9        |                    |                                                                                                    |                     | Titles                                    | Duration     |  |
|              | 6B       | ファイル               | 編集 表示 挿入 スタイル ツ                                                                                                    | リール データベース <u>ロ</u> | Unbreakable<br>Heartbreaker               | 6.25<br>5.1  |  |
|              | - Ale    | 22                 | Δ                                                                                                    | I в I —             | Break Of Dawn                             | 4,40<br>5,32 |  |
|              |          | 1                  | Unbre akable                                                                                                    | 6.25                | You Rock My World                         | 4,49         |  |
| 記列にリンクする列 ―― | S        | 2                  | Heartbreaker                                                                                                    | 51                  | Butterflies                               | 4.4          |  |
|              |          | 3                  | Invicible                                                                                                    | 4,45                | Speechless<br>2000 Watts                  | 3,18         |  |
|              |          | 4                  | Break Of Dawn                                                                                                    | 5.32                | You Are My Life                           | 4,33         |  |
|              | 3        | 5                  | Heaven Can Wait                                                                                                    | 4.49                | Privacy<br>Don't Walk, Away               | 5,05         |  |
|              | diffe    | 6                  | You Rock My World                                                                                                    | 5,39                | Cry                                       | 5,01         |  |
|              | - Ins. I | 7                  | Butterflies                                                                                                    | 4,4                 | The Lost Children                         | 4            |  |
|              |          | 8                  | Speechless                                                                                                    | 3,18                | Whatever Happens<br>Threatened            | 4,00         |  |
|              |          | 9                  | 2000 Watts                                                                                                    | 4,24                | A10-00-00-00-00-00-00-00-00-00-00-00-00-0 | 111          |  |
|              |          | 10                 | You Are My Life                                                                                                    | 4,33                |                                           |              |  |
|              |          | 11                 | Privacy                                                                                                    | 5,05                |                                           | <b>Y</b>     |  |
|              |          | 12                 | Don't Walk Away                                                                                                    | 4.25                |                                           |              |  |
|              |          | 13                 | Ury<br>The Loss Oblighter                                                                                                    | 5,01                |                                           |              |  |
|              |          | 14                 | What was Used as a second second seco | 4                   |                                           |              |  |
|              |          | 10                 | Threatened                                                                                                    | 4,00                |                                           |              |  |
|              |          | 17                 | THI GOLOHOG                                                                                                    | 4,13                |                                           |              |  |
|              |          | 18                 |                                                                                                    |                     |                                           |              |  |
|              |          | 1 10               | 1                                                                                                    | - <u>-</u>          |                                           |              |  |
|              | 1        |                    |                                                                                                    | <u>)</u>            |                                           |              |  |

すると、リンク付き列に配列の値が納められます。

注:前述の例題では、参考目的として、配列データがスクロルバーエリアに配置されて います。

同一4Dプロセス中にリンク付けた配列が存在しない場合、4D Viewはデータの挿入を行いません。

リンク付きフィールドと同様に、4D Viewの計算式バーの入力エリアには、参照ではなく 各セルに含まれる値が表示されます。また、値はすべて修正可能であり、セル入力が確 定すると即座に、対応する配列要素にその変更が反映されます(その逆も同様です)。

スプレッドシート上で列のリンクを表示するには(および他のダイナミック参照)、「表示」メニューから「参照」コマンドを選択します。列と配列間のリンクは次のように表示されます。

| 」ファイル                    | 編集        | 表示  | 挿入 | スタイル | ツール | データベーフロ   |
|--------------------------|-----------|-----|----|------|-----|-----------|
| 91                       |           |     |    |      |     |           |
|                          |           |     | Α  |      |     | B         |
| 1                        | Title{1]  |     |    |      | Du  | ration{1} |
| 2                        | Title[2]  |     |    |      | Du  | ration{2} |
| 3                        | Title{3]  |     |    |      | Du  | ration{3} |
| 4                        | Title [4] |     |    |      | Du  | ration{4} |
| 5                        | Title [5] |     |    |      | Du  | ration{5} |
| 6                        | Title[6]  |     |    |      | Du  | ration{6} |
| 7                        | Title{7]  |     |    |      | Du  | ration{7} |
| 8                        | Title [8] |     |    |      | Du  | ration{8} |
| 9                        | Title [9] |     |    |      | Du  | ration{9} |
| 10                       | Title{1(  | 0}  |    |      | Dur | ation{10} |
| 11                       | Title{1   | 1}  |    |      | Dur | ation{11} |
| 12                       | Title{12  | 2}  |    |      | Dur | ation{12} |
| 13                       | Title{1   | 3}  |    |      | Dur | ation{13} |
| 14                       | Title{1   | \$} |    |      | Dur | ation{14} |
| 15                       | Title{15  | 5}  |    |      | Dur | ation{15} |
| 16                       | Title{10  | 6}  |    |      | Dur | ation{16} |
| 17                       |           |     |    |      |     |           |
| 18                       |           |     |    |      |     |           |
| <b> </b> ∎ <sup>10</sup> | 1         |     |    |      |     | Þ         |

#### リンク付き列の使用

データのリンクを使用すると、スプレッドシートから4Dレコードや配列要素の値を変更 することができます。

しかし、例えば4D Viewエリアに挿入された行を削除することにより、スプレッドシート 側から4D レコードや配列要素を削除することはできません。4D Viewのツールバー上の 「編集」メニューにある対応するコマンド(削除、カット)はグレー表示されます。

レコードや配列要素の削除は、元となるデータ、つまり4th Dimensionアプリケーション 側で行います。

ただし、「編集」メニューの「クリア」コマンドを使用すると、1つ以上のセル内容を消 すことができます。

さらに、例えば4D Viewエリアに行を挿入することにより、スプレッドシートを使用して 4D レコードや配列要素を追加することもできません。4D Viewのツールバー上の「挿入」 メニュー内の対応するコマンドはグレー表示されます。レコードや配列要素の追加は、 元となるデータ、つまり4th Dimensionアプリケーション側で行います。

4D Viewエリアに挿入された列内では、並べ替えを直接実行できません。これらの操作は 元となるデータ、つまり4th Dimension アプリケーション側で行います。

## 4D オブジェクトの使用

最後に、エリアにある1つ以上の列リンクを削除したい場合には、次の手順に従ってくだ さい。

1 「データベース」メニューで、「リンク付き列」の選択後、チェックマークが付いたサ ブメニューを選択する。

このチェックマークは、エリア内でアクティブな列のリンクの種類を示します。

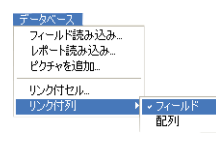

- 2 リンク付き列のリストから、削除しようとするリンクを含む行を選択する。
- 3「削除」をクリックする。または、列のリンクをすべて削除したい場合には、「すべて 削除」ボタンをクリックする。
- 4 「OK」ボタンをクリックして、このダイアログボックスを有効にする。

#### ダイナミック参照の計算

スプレッドシートで作業をする際には多くの計算が実行されます。スプレッドシート内 の計算が多ければ多いほどセルが複数の動作を行うために、変更がセルに実行されるま でに時間が掛かります。

4D Viewでは、参照の更新に関して、自動計算と手動計算という2種類の方法が用意されています。

#### 自動計算

これは、すべての新しい4D Viewのスプレッドシートに対するデフォルトのオプションで す。このオプションを選択すると、データを入力するたびに4D Viewは一連のスプレッド シートの計算を行います。

このオプションを選択または選択解除するには、「ツール」メニューから「自動計算」メ ニューコマンドを選択します(起動すると、コマンドの前にチェックマークが表示され ます)。

#### 計算実行

好きな時に再計算を開始したい場合や、強制的にエリアのリドロウを実行したい場合は、 「ツール」メニューから「計算実行」コマンドを選択します。 注:このコマンドは、自動計算機能を無効にした場合にのみ使用することができます。

#### 参照固定

計算が完了しスプレッドシートをダイナミックにしておく必要がなくなった場合は、 「ツール」メニューで「参照固定」メニューコマンドを選択します。すべての参照が固定 され、セルにはフォーミュラやフィールド参照、4D変数、ダイナミックリンク等を除い た現在のデータが残ります。

注:参照を固定すると、Sum、Length、True 等の 4D View に固有の関数を含むすべての 参照が固定されます。

**印刷** 8

4D View ドキュメントの印刷は、「ファイル」メニューの6つのコマンドを使って処理されます。この章では、次の6つのコマンドについて詳しく説明します。

領域印刷
 印刷オプション...
 用紙設定
 印刷プレビュー...
 ドキュメントを印刷...
 計算式を印刷...

#### 領域印刷

印刷領域にはスプレッドシートのすべての情報、または一部のみを指定することができ ます。印刷するセルを選択するだけで印刷領域を設定することができます。

各4D Viewドキュメントに、それぞれ異なる印刷領域を設定することができます。

1つの4D Viewドキュメントには、1つの印刷領域のみを設定することができます。

注:印刷領域が設定されていない場合は、デフォルトでは、スプレッドシート全体が印 刷されます。

#### 印刷領域の設定

▼ スプレッドシートの印刷領域を指定するには、次のように行います。

1 印刷するセル、行または列を選択する。

| 00   | 0         |           | 4              | 名称未設定10      |       |         |                   |
|------|-----------|-----------|----------------|--------------|-------|---------|-------------------|
| 7711 | レ 編集 表示 兼 | 入 スタイル う  | リール データベース     |              |       |         |                   |
| m es | ARAA      | N A A A   | NOIDEE         |              |       |         |                   |
|      |           | 2 20 2 4  |                |              | 7     |         |                   |
|      |           |           |                | E E 3        | E 🗏 🛛 | ▼ 0,0 % | € <sup>¥</sup> \$ |
| 1.07 | 2-0       | Oralia    | realize real - |              |       |         |                   |
| 240  |           | Usaka     |                | • × •    🗆 🗆 |       |         |                   |
| 91   | Aobwort   |           |                |              |       |         |                   |
|      | A         | В         | C              | D            | E     | F       | G                 |
| 1    |           | 100       |                |              |       |         |                   |
| 2    |           | FirstName | Last name      |              |       |         |                   |
| 3    |           | Jin       | johnson        |              |       |         |                   |
| 4    |           | Aria      | McCreary       |              |       |         |                   |
| 5    |           | Enc       | Robertson      |              |       |         |                   |
| 6    |           | Valera    | Ellis          |              |       |         |                   |
| 7    |           | kim       | Aobwort        |              |       |         |                   |
| 8    |           |           |                |              |       |         |                   |
| 9    |           |           |                |              |       |         |                   |
| 10   |           |           |                |              |       |         |                   |
| 11   |           |           |                |              |       |         |                   |
| 12   |           |           |                |              |       |         |                   |
| 13   |           |           |                |              |       |         |                   |
| 14   |           |           |                |              |       |         |                   |
| 15   |           |           |                |              |       |         |                   |
| 0    |           |           |                |              |       |         | ) 4 +             |

2「ファイル」メニューで、「領域印刷」コマンドの「設定」を選択する。

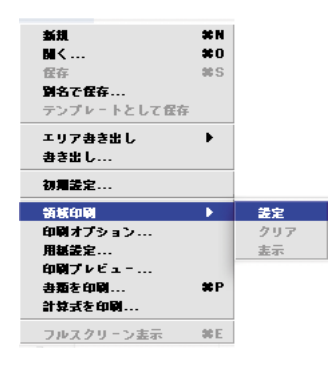

8

#### 印刷領域の確認

▼ 以前に設定した印刷領域を確認するには、次のように行います。

1「ファイル」メニューで、「領域印刷」コマンドの「表示」を選択する。

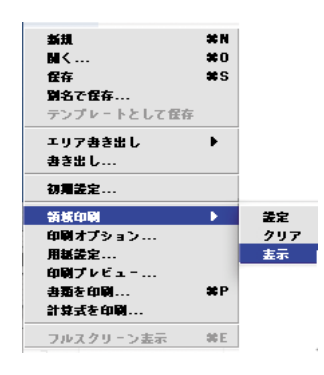

#### 印刷領域の削除

- ▼ 既存の印刷領域を削除するには、次のように行います。
- 1「ファイル」メニューで、「領域印刷」コマンドの「クリア」を選択する。

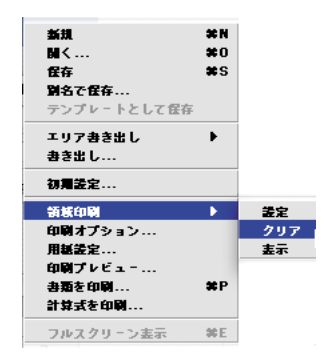

## 印刷オプション...

印刷オプションを指定するには、「ファイル」メニューで、「印刷オプション…」を選択します。

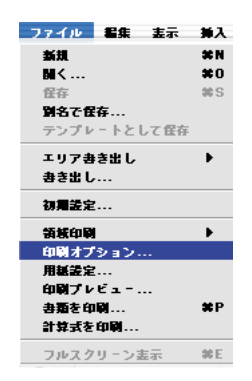

下図のようなダイアログボックスが表示されます。

|    | 印刷オプシ       | リコン            |
|----|-------------|----------------|
| ès | ページヘッダ      |                |
| 1  | 左:          |                |
|    | 中央:         | 1              |
|    | 右:          |                |
|    | ページファタ      |                |
|    | 左:          | -              |
|    | 中央:         | 1              |
|    | 右:          |                |
|    | オプション       |                |
|    | 🥅 カラム&行ヘッダ  | ED開領域を調整       |
|    | 🥅 中央に印刷     | 🧾 ページ毎に枠線をつける  |
|    | 🗹 グリッド      |                |
|    | マージン        |                |
|    | 左: 16 上:    | 16 右: 16 下: 16 |
|    | 繰り返し        |                |
|    | 🗍 កៈ        | 🔲 カラム:         |
|    | 開始: 0 終了: 0 | 開始: 0 終了: 0    |
|    |             | (+*>+*)        |

ページのヘッダとフッタ

ページのヘッダとフッタには、選択したテキストを左、中央、右、またはそのすべてに 印刷することができます。

8

#### オプション

次のような様々な追加要素を印刷するかしないかを設定することができます。

- 行と列のタイトル
- セルのグリッドの表示
- ■ページ毎の枠線

2つの印刷中央合わせオプションを設定することもできます。

- 中央に印刷:ページ内の印刷領域を中央合わせすることができます。
- ■印刷領域を調整:ドキュメントの一番右下の空白でないセルに合わせて、印刷する領域を設定します。

#### マージン

このエリアで、プリントジョブのマージンを設定します。

注:プリンタの印刷許可領域に留意してください。

#### 繰り返し

ある領域の行と列を、印刷する各ページに繰り返し印刷するよう指定することができま す。

#### 用紙設定...

「ファイル」メニューの「用紙設定…」コマンドは、現在のプリンタの印刷引数を設定す るのに使用します。

| ファイル 看集 玉示                                    | 挿入      |
|-----------------------------------------------|---------|
| 新規                                            | ×N      |
| M <                                           | *0      |
| 保存                                            | 90 S    |
| 劉名で保存                                         |         |
| テンプレートとして保存                                   | Ē       |
| エリア書き出し                                       | •       |
| 書き出し                                          |         |
| 初興設定                                          |         |
| AT 18 / - PA                                  |         |
| 領抵印刷                                          | •       |
| 前版印刷<br>印刷オプション                               | •       |
| 領歌印刷<br>印刷オプション<br>用紙装定                       | •       |
| 勤務印刷<br>印刷オプション<br>用紙装定<br>印刷プレビュ             | •       |
| <ul> <li></li></ul>                           | ►<br>#P |
| 田岡オブション<br>田延定2<br>田岡ブレビュー<br>書類を印刷<br>計算式を印刷 | ¥P      |

ユーザコンピュータの標準プリンタ設定ダイアログボックスが表示されます。

このダイアログボックスは、インストールされたプリンタドライバとオペレーティング システムによって異なります。

|        | ページ設定            |                  |
|--------|------------------|------------------|
| 設定     | : ページ属性 <b>キ</b> |                  |
| フォーマット | : 任意のプリンタ 🕴      | 「用紙設定…」ダイアログボックス |
| 用紙サイズ  | : A4 •           | (MacOS)          |
| 方向     |                  |                  |
| 拡大縮小   | : 100 %          |                  |
| 0      | (キャンセル) OK       |                  |

このダイアログボックスに入力された用紙サイズや印刷倍率等の引数によって、各ページに印刷される情報量が決まります。

引数を設定したら「OK」ボタンをクリックして、それらを有効にします。

## 印刷プレビュー...

印刷プレビュー機能は、印刷される各画面の縮小版をモニタに表示します。ドロップダ ウンメニューを使って、ページ領域をクローズアップさせることができます。この機能 で、実際に何が印刷されるかを正確に確認することができます。

プレビューを行うには「ファイル」メニューで「印刷プレビュー…」コマンドを選択しま す。

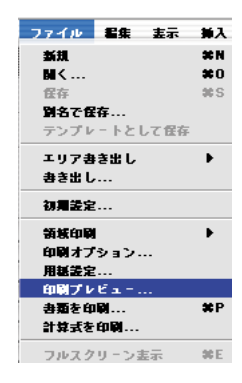

印刷

「印刷プレビュー」ダイアログボックスで、現在表示されているページの印刷、ドキュメントのページプレビューの中止や、次のページまたは前のページへの移動をすることができます。

| First Name |           |  |
|------------|-----------|--|
|            | Last name |  |
| Jim        | Johnson   |  |
| Anna       | McCreary  |  |
| Eric       | Robertson |  |
| Valeria    | Ellis     |  |
| Kim        | Antwort   |  |
|            |           |  |
|            |           |  |
|            |           |  |
|            |           |  |
|            |           |  |
|            |           |  |
|            |           |  |

## <u>ドキュメントを印刷…</u>

「ファイル」メニューの「ドキュメントを印刷…」コマンドで、「領域印刷」、「印刷オプ ション…」や「用紙設定…」コマンドを使って設定された引数によって、ドキュメント全 体またはその一部の印刷を開始することができます。

| ファイル 看集 表示                                           | 挿入        |
|------------------------------------------------------|-----------|
| 新規                                                   | × N       |
| MK                                                   | *0        |
| 保存                                                   | 90 S      |
| 劉名で保存                                                |           |
| テンプレートとして住                                           | F .       |
| エリア書き出し                                              | •         |
| <b>書き出し</b>                                          |           |
| 初舞設定                                                 |           |
|                                                      |           |
| 領域印刷                                                 | •         |
| 領域印刷<br>印刷オプション                                      | •         |
| 領域印刷<br>印刷オプション<br>用紙装定                              | •         |
| 領城印刷<br>印刷オプション<br>用紙設定<br>印刷プレビュ゠                   | •         |
| 領統印刷<br>印刷オプション<br>用基装定<br>印刷プレビュニ<br>書酒を印刷          | ₽<br>₩P   |
| 領統印刷<br>印刷オプション<br>用紙装定<br>印刷プレビュ<br>書酒を印刷<br>計算式を印刷 | ₽<br>80 P |

|          | プリンタ:                   | CLW 332 | 0PS_Direc | t |   | \$ |
|----------|-------------------------|---------|-----------|---|---|----|
| 保存演      | みの設定:                   | 標準      |           |   |   | \$ |
| 印刷部数と印刷ペ | ージ                      | •       |           |   |   |    |
| 部数:      | 1                       | ☑丁合い    |           |   |   |    |
| ページ:     | <ul> <li>全ペー</li> </ul> | IJ      |           |   |   |    |
|          | ●開始:                    | 1       | 終了        | : | 1 |    |

## 計算式を印刷...

「ファイル」メニューの「計算式を印刷…」コマンドは、スプレッドシートの計算式のみ を印刷します。

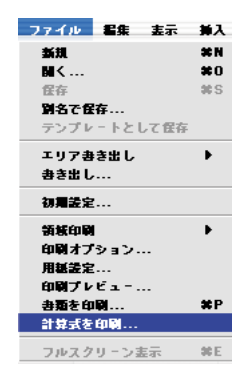

この場合、ドキュメントは計算式とそのラベルを含むセルのリストとして印刷されます。

プリントジョブには、「印刷オプション」ダイアログボックスで設定された引数と現在の 印刷領域が考慮されます。

書き出し 9

4D Viewでは、複数のフォーマットでデータを書き出すことができます。この機能を使用 すると、4D Viewと他のアプリケーションとの間でドキュメントをやりとりすることがで きます。

4D Viewドキュメントの全体または一部分を書き出すことができます。書き出しエリアを 設定すると、ドキュメントの一部分が書き出されます。

## エリア書き出し

各4D Viewドキュメントに、それぞれ異なる書き出しエリアを設定することができます。

1つの4D Viewドキュメントには、1つの書き出しエリアのみを設定することができます。

注:書き出しエリアが設定されていない場合は、デフォルトでは、スプレッドシート全体が書き出されます。

#### 書き出し領域の設定

▼ スプレッドシートに書き出しエリアを設定するには、次のように行います。

1 書き出しを行うセル、行または列を選択する。

| なし  |         | ▼ Osaka    | ▼ 9 <b>▼</b> | B / U |
|-----|---------|------------|--------------|-------|
| 11  | Antwort |            |              |       |
| n 👄 | o Da    | A & & A    | N O D L T    | -     |
| _   |         |            |              |       |
|     |         |            |              |       |
|     |         |            |              |       |
|     | A       | В          | C            | D     |
| 1   |         |            |              |       |
| 2   |         | First name | Last name    |       |
| 3   |         | Jim        | Johnson      |       |
| 4   |         | Anna       | McCreary     |       |
| 5   |         | Eric       | Robertson    |       |
| 6   |         | Valeria    | Ellis        |       |
| 7   |         | Kim        | Antwort      | 1     |
| 8   |         | 1007340    |              |       |
| 9   |         |            |              |       |
| 10  |         |            |              |       |
| 11  |         |            |              |       |
| 12  |         |            |              |       |
| 13  |         |            |              |       |
| 14  |         |            |              |       |
| 15  |         |            |              |       |
| 16  |         |            |              |       |
| 17  |         |            |              |       |

2「ファイル」メニューで、「エリア書き出し」コマンドの「設定」を選択する。

| <u>新規</u><br>聞く<br>程存<br><b>別名で任存</b><br>テンプレートとして任存 | ¥N<br>¥0<br>≋S |     |
|------------------------------------------------------|----------------|-----|
| エリア書き出し                                              | •              | 設定  |
| <b>書き出し</b>                                          |                | クリア |
| 初期設定                                                 |                | 表示  |
| 領域印刷<br>印刷オプション                                      | •              |     |
| 用紙證定                                                 |                |     |
| 印刷ブレビュー                                              |                |     |
| 書類を印刷                                                | #P             |     |
| 計算式を印刷                                               |                |     |
| フルスクリーン表示                                            | #E             |     |

## 書き出し領域の確認

▼ 以前に設定した書き出しエリアを確認するには、次のように行います。

1「ファイル」メニューで、「エリア書き出し」コマンドの「表示」を選択する。

| 新規          | X N  |     |
|-------------|------|-----|
| <b>M</b> <  | *0   |     |
| 保存          | 98 S |     |
| 別名で保存       |      |     |
| テンプレートとして保存 |      |     |
| エリア書き出し     | •    | 装定  |
| 書き出し        |      | クリア |
| 21日年6       | _    | 表示  |
| 初州政定        |      |     |
| 領域印刷        | •    |     |
| 印刷オプション     |      |     |
| 用紙設定        |      |     |
| 印刷ブレビュー     |      |     |
| 書類を印刷       | жP   |     |
| 計算式を印刷      |      |     |
|             | 60 F |     |

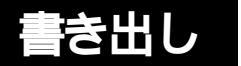

9

#### 書き出し領域の削除

▼ 書き出しエリアを削除するには、次のように行います。

1「ファイル」メニューで、「エリア書き出し」コマンドの「クリア」を選択する。

| <b>新規<br/>関く</b><br>住存<br><b>別名で住存</b><br>テンブレートとして住存 | #N<br>#0<br>≋S |     |
|-------------------------------------------------------|----------------|-----|
| エリア書き出し                                               | •              | 盖定  |
| <b>書き出し</b>                                           |                | クリア |
| 初期設定                                                  |                | 表示  |
| 領域印刷<br>印刷オプション                                       | •              |     |
| 用紙装定<br>印刷プレビュー                                       |                |     |
| 書類を印刷<br>計算式を印刷                                       | ₩P             |     |
| フルスクリーン表示                                             | 30 E           |     |

## データの書き出し

4D Viewには、3つの書き出しフォーマットがあります。「ファイル」メニューの「書き出 し…」コマンドを使って、「別名で書き出し」ダイアログボックスでフォーマットを選択 します。

|                                   | 別名で書き出し                                                                                                    |              |
|-----------------------------------|----------------------------------------------------------------------------------------------------|--------------|
| ファイル 編集 志示 挿入                     | 別名で保存:                                                                                                    |              |
| 新規 *N<br>NIく *O<br>住存 #S<br>別名で住存 | フォーマット: <ul> <li></li></ul>                                                                                                    |              |
| テンプレートとして保存                       | 🔝 Desktop 🗈 🍙 🧳 4D 6.8 b1 US                                                                                                    | 書き出しフォーマット選択 |
| エリア書き出し ▶<br>書き出し<br>加爾美史         | Documents     Documents       |              |
|                                   | Pictures  Pictures  Pictu |              |
| 用紙設定<br>印刷プレビュー                   | (新規フォルダ) よく使う項目に追加                                                                                                    |              |
| 書類を印刷 業P<br>計算式を印刷                | キャンセル 保存                                                                                                    |              |
| フルスクリーン表示 等E                      | Citeria Carl                                                                                                    |              |

#### HTML **ドキュメント(**\*.htm)

このフォーマットは、4D Viewエリアのデータをイントラネットサイトまたはウェブ上に 公開する場合に使用します。

4D Viewエリアのデータや、あらかじめ指定した書き出しエリアから、または、4D View エリアから既存のHTMLページにデータを挿入することによって、HTMLページを作成 することができます。

Windowsでは、このタイプのドキュメントの拡張子は、「.HTM」になります。

ウェブブラウザでのHTML書き出しの表示

| <b>く</b><br>戻る                                                               | <b>)</b> 進む | <b>×</b><br>中止 | <b>议</b><br>更新 | <b>1</b><br><b>1</b> | » 🬔 |
|------------------------------------------------------------------------------|-------------|----------------|----------------|----------------------|-----|
| !!</td <td></td> <td>First nar</td> <td>ne</td> <td>Last name</td> <td></td> |             | First nar      | ne             | Last name            |     |
| 85                                                                           |             | Anna           |                | Mc Creary            |     |
| No.                                                                          |             | Eric           |                | Robertson            |     |
| X                                                                            |             | Valeria        |                | Ellis                |     |
| () 周囲 ( ()                                                                   |             | Kim            |                | Antovort.            |     |

#### タブ区切りテキストドキュメント(\*.txt)

このフォーマットでは、スプレッドシートの基本データが保存されます。書き出しファ イルは、テキストファイルとして生成されます。

列はタブで区切られ、改行にはキャリッジリターンが使用されます。

Windowsでは、このタイプのドキュメントの拡張子は、「.TXT」になります。

#### SYLK2.0 ドキュメント(\*.txt)

このフォーマットは、アプリケーション間でスプレッドシートをやりとりするのに使用 します。特に、Microsoft®のExcel®で使用されます。

注:4D Viewの計算式は書き込まれません。値と外観のみが、Microsoft<sup>®</sup>Excel<sup>®</sup>でマッチ する場合に、保たれます。

Windowsでは、このタイプのドキュメントの拡張子は「.TXT」になります。

索引

#### 数字

| 4D Calc ドキュメント ・・・・・・・・・・52              |
|------------------------------------------|
| 4D PowerView エリアを作成する ・・・・・・58           |
| 4D PowerView エリアをフルスクリーンで表示              |
| する・・・・・62                                |
| 4D PowerView ドキュメント ・・・・・・52             |
| 更新 •••••66                               |
| 個別のファイルとして保存・・・・・・・61                    |
| 新規ドキュメントを作成 ・・・・・・・・63                   |
| テンプレートとしてドキュメントを保存す                      |
| వ · · · · · 66                           |
| 閉じる・・・・・57                               |
| ファイルとしてドキュメントを保存・・・・65                   |
| プラグインウインドウで開く ・・・・・54                    |
| 保存 · · · · · · · · · · · · · · · · · · · |
| レコードと一緒に保存 ・・・・・・・・・・64                  |
| 4D PowerView ドキュメントの保存 ・・・・・・64          |
| 4D PowerView ドキュメントを個別のファイル              |
| として保存する・・・・・61                           |
| 4D PowerViewのウインドウ ・・・・・・・13             |
| 分割 ・・・・・14                               |
| 4D PowerViewのメニュー ・・・・・20                |
| 4D PowerView ランゲージ ・・・・・・・・・11           |
| 4D Report ドキュメント ・・・・・・・52               |
|                                          |

## A

| Abs ·····                                  | 122 |
|--------------------------------------------|-----|
| ACos · · · · · · · · · · · · · · · · · · · | 127 |
| AddToDate·····                             | 127 |
| And ·····                                  | 125 |
| ASin ·····                                 | 127 |
| ATan · · · · · · · · · · · · · · · · · · · | 127 |
| Avg                                        | 122 |
|                                            |     |

#### В

BLOBフィールドが存在しない場合 ・・・・・62

| C       |
|---------|
| Cos127  |
| Count   |
| D       |
| Date126 |

## Е

| Empty126  |
|-----------|
| EType123  |
| Eval4D133 |
| Exp123    |

#### F

| False · · · · · · · · · | <br> | •••••126 |
|-------------------------|------|----------|
| FVCompound ·····        | <br> | •••••128 |
| FVSimple ·····          | <br> | •••••129 |

#### Н

HTML ドキュメント ·····53 HTML ドキュメント (\*.htm) ·····174

#### Ι

lf-----125

#### L

| -                      |
|------------------------|
| Length · · · · · · 124 |
| Log123                 |
| Lookup124              |

#### Μ

MacOSとWindowsのドキュメント対応 ・・・・53 Max ・・・・・122 Min ····122

#### Ν

| Not | • • | • • | • | • |  | • | • | • | • | • | • | • | • | • | • | • | • | • | • | • | • | • | • | • | • | • | • | • | • | • | • | • | • | • | 1 | 2 | 6 |
|-----|-----|-----|---|---|--|---|---|---|---|---|---|---|---|---|---|---|---|---|---|---|---|---|---|---|---|---|---|---|---|---|---|---|---|---|---|---|---|
| Now | • • | • • | • | • |  | • | • | • | • | • | • | • | • | • | • | • | • | • | • | • | • | • | • | • | • | • | • | • | • | • | • | • | • | • | 1 | 2 | 6 |

| NPERCompound ·····129 |
|-----------------------|
| NPERSimple ·····130   |
|                       |
| 0                     |
| Or126                 |
|                       |
| Р                     |

| Pi12               | 28 |
|--------------------|----|
| PVCompound ·····12 | 28 |
| PVSimple ·····12   | 28 |

## R

| Random123             |
|-----------------------|
| Range                 |
| RATECompound ·····130 |
| RATESimple ·····130   |
| Round                 |

## S

| Sin ••••••127                   |
|---------------------------------|
| Sqrt123                         |
| String ·····124                 |
| Substr124                       |
| Sum                             |
| SYLK 2.0 ドキュメント                 |
| SYLK2.0 ドキュメント (*.txt) ・・・・・174 |

## т

| ļ                                        |
|------------------------------------------|
| Tan ••••••127                            |
| True •••••••126                          |
| Туре ••••••131                           |
| V                                        |
| Variance ·····123                        |
| a                                        |
| 「値」タブ・・・・・75                             |
| U \                                      |
| 位置 · · · · · · 115                       |
| 移動 · · · · · · · · · · · · · · · · · · · |
| 「移動」・・・・・・・・・・・・・・・・・・・・・・79             |
| 再表示 ••••••19                             |
| ツールバー・・・・・・・・・・・・・・・17                   |
| メニューバー・・・・・・・・・・・・・・・17                  |
| 印刷オプション ・・・・・・・・・・・・・・・・・166             |
| 繰り返し・・・・・167                             |

| ページのヘッダとフッタ・・・・・166         |
|-----------------------------|
| マージン・・・・・167                |
| 印刷プレビュー ・・・・・・・・・・・・・・・・168 |
| 印刷領域の確認・・・・・・165            |
| 印刷領域の設定・・・・・・164            |
|                             |

## う

| ウイ | ンドウ | ウサイズ | を調    | 憅をす | トる    |     | <br>••• | • • • |       | •56 |
|----|-----|------|-------|-----|-------|-----|---------|-------|-------|-----|
| ウイ | ンドウ | りを分割 | • • • |     | • • • | • • | <br>••  | • • • | • • • | •14 |
|    | 垂直· |      | • • • |     | • • • | ••  | <br>••  | • • • | • • • | •14 |
|    | 水平・ |      |       |     |       | ••  | <br>• • |       | • • • | •15 |

## え

| エリ | ア                                            |
|----|----------------------------------------------|
|    | エリア名の変更・・・・・62                               |
|    | 作成する・・・・・58                                  |
|    | 名前を検証する・・・・・61                               |
| エリ | ア書き出し・・・・・171                                |
|    | 確認・・・・・172                                   |
|    | 削除 · · · · · · · 173                         |
|    | 設定・・・・・171                                   |
| 演算 | 子116                                         |
|    | 優先順位 · · · · · · · · · · · · · · · · · · 116 |
|    |                                              |

## お

| 置き換え | <br> | <br>78 |
|------|------|--------|
|      |      |        |

## か

| 隠す・ |                                       |
|-----|---------------------------------------|
|     | ソールバー・・・・・・18                         |
| ;   | メニューバー・・・・・・18                        |
| 加算· | 115                                   |
| カスタ | タマイズスタイルシート・・・・・・102                  |
| カスタ | タマイズフォーマットの作成・・・・・・96                 |
| カラ- | -タブ・・・・・90                            |
| カラム | د · · · · · · · · · · · · · · · · · · |
| 環境詞 | 殳定・・・・・22, 86                         |
| 5   | 主義・・・・・・・・・・・・・・・・・・・・・・・69           |
| 関数· |                                       |
| 貝   | 材務関数・・・・・・・・・・・・・・・・・・・・・128          |
| E   | 日付と時間・・・・・126                         |
|     |                                       |

## き 行

| <del>,</del> 109       |
|------------------------|
| 自動高さ・・・・・110           |
| 高さ・・・・・109             |
| デフォルトの高さ・・・・・・・・・・・110 |

# 索引

| 表示・・・・・110                 |
|----------------------------|
| <                          |
| 区画                         |
| サイズを変更・・・・・・16             |
| 取り除く・・・・・16                |
| 繰り返し・・・・・167               |
|                            |
| け                          |
| 計算式を印刷 ・・・・・・・・・・・・・・・・170 |
| 計算実行 ・・・・・37, 161          |
| 検索ボタン・・・・・42               |

## г

| このマニュアルについて・・・・・・11  |
|----------------------|
| コンテンツ                |
| 外観の設定・・・・・89         |
| 種類・・・・・87            |
| 非表示・・・・・111          |
| フォーマットタブ・・・・・・・・・・93 |
| フォントタブ・・・・・89        |
| ロック・・・・・111          |
|                      |

減算 · · · · · · 115

## さ

| 「最後のセルに移動」・・・・・・・・・・・80                          |
|--------------------------------------------------|
| 再表示 · · · · · · · · 19                           |
| ツールバー・・・・・・・・・・・・・・・19                           |
| メニューバー・・・・・・・・・・・・・・・・19                         |
| 財務関数 · · · · · · · · · · · · · · · · · · ·       |
| FVCompound ·····128                              |
| FVSimple · · · · · · · · · · · · · · · · · · ·   |
| NPERCompound ·····129                            |
| NPERSimple · · · · · · · · · · · · · · · · · · · |
| PVCompound ·····128                              |
| PVSimple · · · · · · · · · · · · · · · · · · ·   |
| RATECompound · · · · · · · · · · · · · · · · 130 |
| RATESimple ·····130                              |
| 三角関数 · · · · · · · · · · · · · · · · · · ·       |
| ACos · · · · · 127                               |
| ASin127                                          |
| ATan •••••127                                    |
| Cos127                                           |
| Pi128                                            |
| Sin •••••127                                     |
| Tan •••••127                                     |
| 算術関数 · · · · · · · · · · · · · · · · · · ·       |

| Abs122                                         |
|------------------------------------------------|
| Avg122                                         |
| Count123                                       |
| EType · · · · · · 123                          |
| Exp ••••••123                                  |
| Max •••••122                                   |
| Min122                                         |
| Random ·····123                                |
| Round •••••122                                 |
| Sqrt · · · · · 123                             |
| Sum · · · · · 122                              |
| Variance · · · · · · · · · · · · · · · · · · · |
| 参照固定 ······37, 162                             |

## し

| 時間定数・・・・・117             |
|--------------------------|
| 指数 · · · · · · 115       |
| 自動計算・・・・・161             |
| 乗算 · · · · · · · · 115   |
| 剰余・・・・・115               |
| 除去 · · · · · · · · · 115 |
| 除算 · · · · · · · 115     |
| 新規ドキュメントの作成63            |

#### す

| 数值演算子 · · · · · · · · · · · · · · · · · · · |
|---------------------------------------------|
| 「数値」ツールバー ・・・・・・・・・・・45,55                  |
| 数值定数 · · · · · · · · · · · · · · · · · · ·  |
| スタイルシート ・・・・・100                            |
| カスタマイズ・・・・・・・・・・・・・・・・102                   |
| 「スタイル」ツールバー ・・・・・・・・・46,55                  |
| 「スタイルシート」ドロップダウンリスト ・・・・46                  |
| 「フォントサイズ」ドロップダウンリスト ・・・・47                  |
| 「フォント名」ドロップダウンリスト・・・46                      |
| 「文字スタイル選択」ボタン・・・・・・47                       |
| 「スタイル」メニュー ・・・・・・・・・32, 100                 |
| スプレッドシート                                    |
| サイズ変更・・・・・86                                |
| セル・・・・.85                                   |
| データ入力エリアのサイズ変更・・・・・・86                      |
| スプレッドシートのサイズ変更・・・・・・86                      |
| スプレッドシートのセル・・・・・・85                         |
|                                             |
| せ                                           |
| セル・・・・・・・・・・・・・・・・・32                       |
| 色タブ・・・・・90                                  |

|    | セルの外観の設定・・・・・・・・・・・89                          |
|----|------------------------------------------------|
|    | セルのコンテンツ・・・・・・87                               |
|    | セルの種類・・・・・87                                   |
|    | セルの属性・・・・・88                                   |
|    | セルの特性・・・・・88                                   |
|    | 属性タブ・・・・・98                                    |
|    | フォーマットタブ・・・・・・93                               |
|    | フォントタブ・・・・・・89                                 |
|    | 文字揃えタブ・・・・・92                                  |
| -1 | セルおよびセルのコンテンツの保護・・・・・111                       |
| -1 | ュルの参照                                          |
|    | Cell132                                        |
|    | Column ••••••132                               |
|    | LookupCell · · · · · · · · · · · · · · · · · · |
|    | Range133                                       |
|    | Row • • • • • • 132                            |
|    | Type ·····131                                  |
| 4  | 全体の除算・・・・・115                                  |
| ì  | 選択、入力、移動の基本・・・・・・・・・・71                        |
| 2  | Z                                              |
|    |                                                |

#### .

| 「挿入」メニュー・・・・・・・・・・・・・・・31 |  |
|---------------------------|--|
| 「属性」タブ・・・・・98             |  |
| 入力フィルタ・・・・・99             |  |
| <i>t</i> -                |  |

## た

| ダイナミック参照の計算・・・・・161         |
|-----------------------------|
| タブ区切りテキストドキュメント・・・・・53      |
| タブ区切りテキストドキュメント(*.txt)・・174 |

## 5

| 渥矿時間演算子        |  |   |   |   |  |   |   |   |  |   |  |  |   |   |   |   |   | 1 - | 11 | 5 |
|----------------|--|---|---|---|--|---|---|---|--|---|--|--|---|---|---|---|---|-----|----|---|
| <u> </u> 建些时间, |  | - | - | - |  | - | - | - |  | - |  |  | - | - | - | - | - | L   | 13 | J |

## つ

| -                                            |       |
|----------------------------------------------|-------|
| ツールバー ・・・・・16                                | i, 40 |
| 移動・・・・・                                      | •17   |
| 隠す・・・・                                       | •18   |
| 再表示 • • • • • • • • • • • • • • • • • • •    | •19   |
| 「ツール」メニュー ・・・・・・・・・・35                       | , 70  |
| 「次を置き換え」・・・・・・・・・・・・・・・・・・・・・・・・・・・・・・・・・・・・ | •78   |
| 「次を検索」・・・・・・・・・・・・・・・・・・・・・・・・・・・・・・・・・・・・   | •77   |

# て 定数

| 釖 |                      |
|---|----------------------|
|   | 時間・・・・・117           |
|   | 数值 · · · · · · · 116 |
|   | テキスト・・・・・117         |

| 日付・・・・・116                  |
|-----------------------------|
| ブール・・・・・117                 |
| データ入力エリアのサイズ変更・・・・・・86      |
| データの書き出し・・・・・・・・・・・・・・・・173 |
| HTML ••••••174              |
| SYLK2.0 ••••••174           |
| タブ区切りテキスト・・・・・・・・・・174      |
| テキスト定数・・・・・117              |
| 「データベース」メニュー・・・・・・・・・・・37   |
| デフォルトのスタイルシート・・・・・101       |
| テンプレートとしてドキュメントを保存する・・66    |
| テンプレートを修正 ・・・・・・・・・・・・68    |

## と

## な

| 並べ替え・・・・・81              |
|--------------------------|
| 並べ替えの実行・・・・・・81          |
| 並べ替え管理ボタン・・・・・・・・・・・・・44 |

## に

| 入力フィルタ  | • • • • | <br> | <br> | 99 |
|---------|---------|------|------|----|
| 入力と移動・・ | •••     | <br> | <br> | 72 |

## ひ

| 比較演算子 · · · · · · · · · · · · · · · · · 116     |
|-------------------------------------------------|
| 日付演算子 · · · · · · · · · · · · · · · 115         |
| 日付定数 · · · · · · · · 116                        |
| 日付と時間関数 ・・・・・126                                |
| AddToDate · · · · · · · · · · · · · · · · · · · |
| Date126                                         |
| Now                                             |
| 否定 · · · · · · · · 115                          |
| 表示管理ボタン・・・・・・・・・・・・・・・・・44                      |
| 「表示」メニュー・・・・・29                                 |
| 「標準」ツールバー ・・・・・・・・・・40,55                       |
| 検索ボタン・・・・・・・・・・・・・・・・42                         |
| コピー/ペーストボタン・・・・・・・43                            |

| 取り消し/やり直しボタン・・・・・43    |
|------------------------|
| 並べ替え管理ボタン・・・・・・44      |
| 表示管理ボタン・・・・・・・・・・・・・44 |
| ファイル管理ボタン・・・・・・・・・41   |
| プリント管理ボタン・・・・・42       |

## ふ

| ファイルとしてドキュメントを保存する・・・・65                                                                                                    |
|----------------------------------------------------------------------------------------------------|
| 「ファイル  メニュー・・・・・・・・・・・・・・・・・・・・・・・・20                                                                                                    |
| フィールド読み込み ・・・・・・・・・・・                                                                                                    |
| ブール・・・・・・117                                                                                                    |
| ブール演算子・・・・・115                                                                                                    |
| 「フォーマット」 タブ・・・・・・・・・・・・・・・・・・・・・・・・・・・・・・・・・・・・                                                                                                    |
| 「フォーミュラ」 エディタ・・・・・・・・・・55                                                                                                    |
| [7+-3] = [7+2] = [7+2] = [7+ |
| $7 + - \ge - \ge 2$                                                                                                    |
| $7^{+}$                                                                                                    |
| ショーマエンハガのイヤンビルと確定ホメ<br>、                                                                                                    |
| フューミュラと問数                                                                                                    |
|                                                                                                    |
| - 人力・・・・・・・・・・・・・・・・・・・・・・・・・・・・・・・・・・・・                                                                                                    |
|                                                                                                    |
| 4D PowerView を使用する・・・・・・・62                                                                                                    |
| 戻る・・・・・・・・・・・・・・・・・・63<br>「ー 」 」 とざ                                                                                                    |
| フォーム] タフ·····59                                                                                                    |
| フォームで4D PowerView を使用する ·····62                                                                                                    |
| フォームに 4D PowerView エリアを作成する・・・57                                                                                                    |
| 「フォント」タブ・・・・・89                                                                                                    |
| 複数のドキュメントを開く・・・・・・・・55                                                                                                    |
| 不等号・・・・・116                                                                                                    |
| プラグインウインドウで 4D PowerView ドキュ                                                                                                    |
| メントを開く・・・・・54                                                                                                    |
| フルスクリーン表示 ・・・・・56                                                                                                    |
|                                                                                                    |
| $\wedge$                                                                                                    |

## 

## ほ

| 保存したドキュ | メントを更新する |  |
|---------|----------|--|
|         |          |  |

## ま

| マージン・・・・・167   |
|----------------|
| マニュアル内容・・・・・11 |
| <i>ф</i>       |
| <i>a</i> )     |
| メニューバー・・・・・・16 |
| 隠す・・・・・18      |

#### も

| 「モード」メニュー・・・・58                              |
|----------------------------------------------|
| モジューロ・・・・・115                                |
| 文字列演算子 · · · · · · · · · · · · 115           |
| 文字列関数 · · · · · · · · · · · · · · · · · · ·  |
| Length · · · · · · · · · · · · · · · · · · · |
| Lookup ·····124                              |
| String ·····124                              |
| Substr ·····124                              |

## よ

| 用紙設定 • • • • • • • • • • • • • • • • • • |
|------------------------------------------|
| より大きい・・・・・・・・・・・・・・・・・・・・・116            |
| より大きい、または等しい・・・・・・・116                   |
| より小さい・・・・・・・・・・・・・・・・116                 |
| より小さい、または等しい・・・・・・・116                   |

## 1)

| 領域印刷 · · · · · · · · · · · · · · · · · · · |
|--------------------------------------------|
| 確認・・・・・165                                 |
| 設定・・・・・164                                 |
| リンク付きカラム ・・・・・・39                          |
| リンク付きセル・・・・・・・・・・・・・・・・39, 149             |
|                                            |

## れ

| 列 · · · · · · · · 107 |
|-----------------------|
| 自動幅・・・・・108           |
| デフォルトの幅・・・・・・・・・・・108 |
| 幅107                  |
| 表示・・・・・109            |
| レポート読み込み ・・・・・・37     |
| 連結・・・・・115            |

## ろ

| 論理關 | 関数・      | • • | ••• | ••• | • • | • • | • • | • | • • | • • | • • | • | • • | • | • • | • • | • | • • | • 1 | 25 |
|-----|----------|-----|-----|-----|-----|-----|-----|---|-----|-----|-----|---|-----|---|-----|-----|---|-----|-----|----|
| A   | And •    | • • | ••• | ••• | • • | • • | • • | • | • • | • • | • • | • | • • | • | • • | • • | • | • • | •1  | 25 |
| E   | mpt      | y • | ••• | ••• | ••  | • • | • • | • | • • | • • | • • | • | • • | • | • • | • • | • | • • | •1  | 26 |
| F   | alse     | • • | ••• | ••• | • • | • • | • • | • | • • | • • | • • | • | • • | • | • • | • • | • | • • | •1  | 26 |
| Ν   | lot・     | ••  | ••• | ••• | ••  | • • | • • | • | • • | • • | • • | • | • • | • | • • | • • | • | • • | •1  | 26 |
| C   | Dr 😶     | • • | ••• | ••• | • • | • • | • • | • | • • | • • | • • | • | • • | • | • • | • • | • | • • | •1  | 26 |
| Т   | rue      | ••  | ••• | ••• | • • | • • | • • | • | • • | • • | • • | • | • • | • | • • | • • | • | • • | •1  | 26 |
| 論理種 | 責・・・     | ••  | ••• | ••• | ••  | • • | • • | • | • • | • • | • • | • | • • | • | • • | • • | • | • • | •1  | 15 |
| 論理利 | <u>а</u> | ••  | ••• | ••• | •   | • • | • • | • | • • | • • | • • | • | • • | • | • • | • • | • | • • | •1  | 15 |

## わ

| 枠線…  | • • | • • | • | • • | •• | • • | • | • • | • • | • • | ••• | ••• | • • | • • | • • | •   | • • |    | • • | 33 |
|------|-----|-----|---|-----|----|-----|---|-----|-----|-----|-----|-----|-----|-----|-----|-----|-----|----|-----|----|
| 「枠線」 | "   | /-  |   | IL. | バ  | _   | • | •   | • • | • • | • • | • • | •   | • • | • • | • • | •   | •4 | 8,  | 55 |

| 枠線属性ボタン | • • | • • | •• | • • | • • | • • | • | • • | • | • • | • | • • | •49 |
|---------|-----|-----|----|-----|-----|-----|---|-----|---|-----|---|-----|-----|
| 枠線表示ボタン | ••  | • • | •• | • • | • • | • • | • | • • | • | • • | • | ••• | •48 |